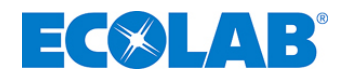

# Betriebsanleitung Operating Instruction

# INSPEXX<sup>®</sup> PowerUser BASIC PowerUser REDUNDANT

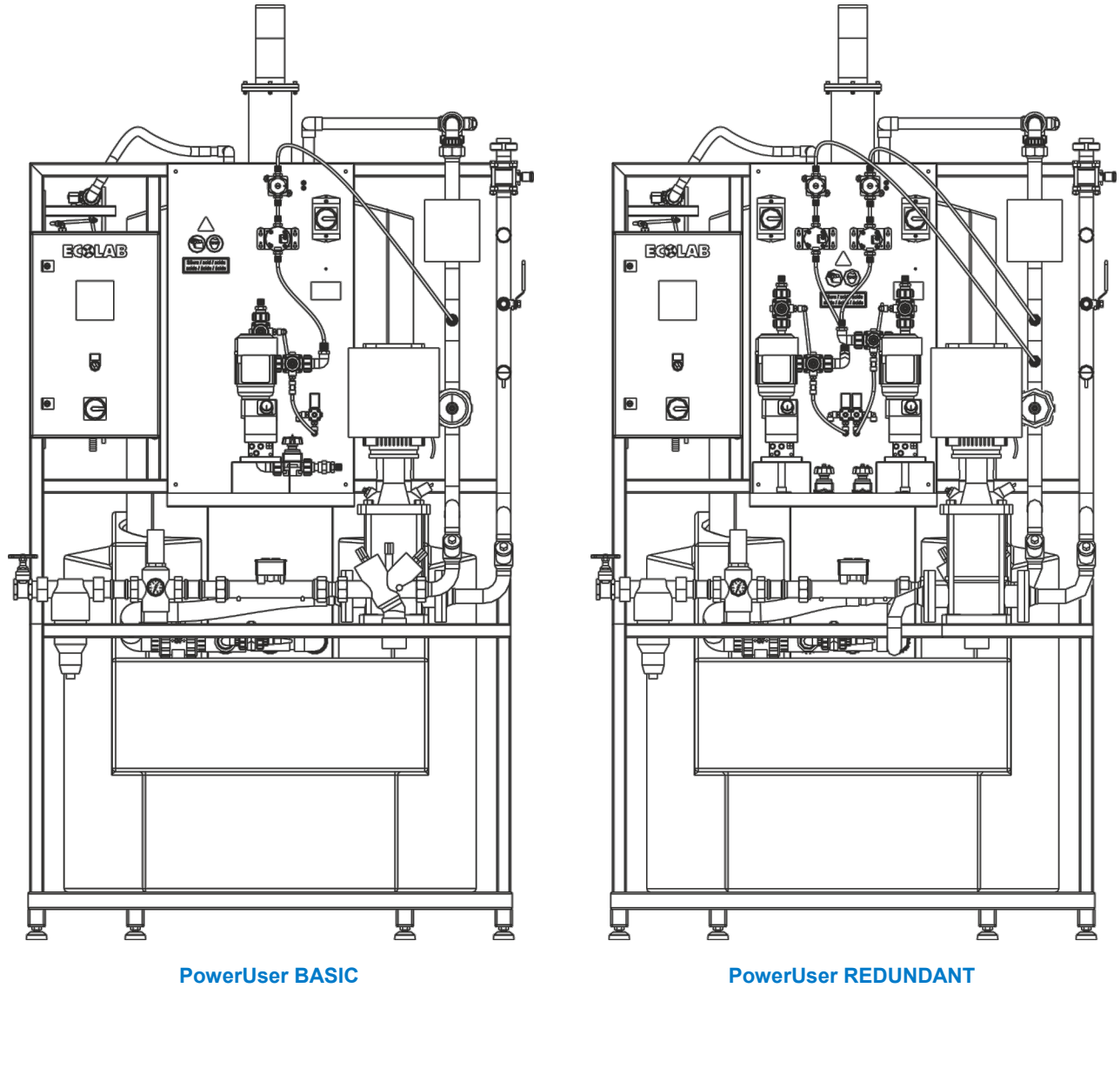

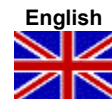

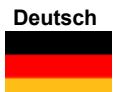

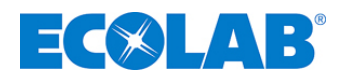

## Inhaltsverzeichnis

| 1               | Allgemeines                                                                           | . 4       |
|-----------------|---------------------------------------------------------------------------------------|-----------|
| 1.1             | Transportschäden                                                                      | 4         |
| 1.2             | Anwendbare Richtlinien                                                                | 4         |
| 1.3             | Gewährleistung                                                                        | 4         |
| 1.4             | Kontaktadresse / Hersteller                                                           | 4         |
| 2               | Sicherheit                                                                            | . 5       |
| 2.1             | Besondere Kennzeichnungen / Hervorhebungen                                            | 5         |
| 2.1.1           | Aufzählungen                                                                          | 5         |
| 2.2             | Allgemeine Sicherheitshinweise                                                        | 5         |
| 2.2.1           | Einhaltung der Umgebungsbedingungen                                                   | 5         |
| 2.2.2           | Wightige Sigherheitsbinweige                                                          | 0<br>6    |
| 2.3             | Installation / Inhetrichnahme                                                         | 0<br>6    |
| 2.4             | Allgemeines                                                                           | 0<br>6    |
| 2.4.2           | Seitens des Betreibers bereitgestellte Anlagenkomponenten                             | 7         |
| 2.5             | Installation                                                                          | 7         |
| 2.5.1           | Elektrische Installation                                                              | 7         |
| 2.5.2           | Hydraulische Installation                                                             | 7         |
| 2.6             | Inbetriebnahme                                                                        | 8         |
| 2.7             | Betrieb                                                                               | 8         |
| 2.1.1<br>2.8    | Wartung / Peparatur                                                                   | შ<br>ი    |
| ∠.0<br>281      | Allgemeines                                                                           | 9<br>0    |
| 2.8.2           | Wartung                                                                               | 9         |
| 2.8.3           | Reparaturen                                                                           | 9         |
| 2.9             | Demontage / Entsorgung der Anlage                                                     | 10        |
| 3               | Lieferumfang                                                                          | 11        |
| 4               | Funktion und Bauweise                                                                 | 12        |
| 4.1             | Ablaufdiagramme                                                                       | 12        |
| 4.1.1           | Ablaufdiagramm Inspexx <sup>®</sup> PowerUser BASIC                                   | 12        |
| 4.1.2           | Ablaufdiagramm Inspexx <sup>®</sup> PowerUser REDUNDANT                               | 12        |
| 4.2             | Funktionsbeschreibung                                                                 | 13        |
| 4.3             | Bauweise                                                                              | 13        |
| 4.3.1           | Inspexx <sup>®</sup> PowerUser BASIC                                                  | 13        |
| 4.3.3           | Inspex <sup>®</sup> - Wasserzulauf - Basic und REDUNDANT                              | 14        |
| 4.3.4           | Inspexx <sup>®</sup> - Saugverteiler-Puffertank - Basic und REDUNDANT                 | 14        |
| 4.3.5           | Inspexx <sup>®</sup> PowerUser REDUNDANT                                              | 15        |
| 4.3.6           | Inspexx <sup>®</sup> - Dosierstation - REDUNDANT                                      | 15        |
| 4.3.7           | Gemeinsame Komponenten                                                                | 16        |
| 4.3.7.1         | Inspexx <sup>®</sup> Niveau-Geber (IT3)                                               | . 10      |
| 4.3.7.3         | Inspexx <sup>®</sup> Steuerung                                                        | 16        |
| 4.3.7.4         | Ansaugsystem Click & Plug Connexx                                                     | 16        |
| 4.3.7.5         | Sicherheits-Auffangwanne                                                              | 16        |
| 4.3.7.6         | Füllanschluss®                                                                        | 17        |
| 4.3.1.1         |                                                                                       |           |
| 5               | Installation                                                                          | 18        |
| 5.1             | Ort der Aufstellung / Umgebungsbedingungen                                            | 18        |
| 5.2<br>5.2 1    | Elektrische Anschlusse                                                                | 18        |
| 0.∠. I<br>5 2 2 | Externe reminal-Alistillusse<br>Steckhrückeneinstellung Vision 130-33-T2 <sup>®</sup> | 10        |
| 5.2.3           | Regler-Freigabesignal                                                                 | 19        |
| 5.2.4           | Notaus                                                                                | 19        |
| 5.2.5           | Verteilerpumpe/n P2.1 / P2.2 aktivieren                                               | 19        |
| 5.3             | Hydraulikanschlüsse                                                                   | 19        |
| 5.3.1<br>5.3.2  | Frischwasserversorgung                                                                | 19        |
| 5.5.Z           | Inonovy <sup>®</sup> Stouorung                                                        | 20<br>ว₄  |
| <b>0</b><br>6 1 | IIIspexx Steuerung                                                                    | ∠1<br>21  |
| 0.1<br>6.2      | Beschreihung der allgemeinen Steuerung                                                | ∠ I<br>21 |
| 6.3             | Übersicht Menüstruktur                                                                | ∠ı<br>21  |
| 6.3.1           | Betriebsebene                                                                         | 21        |
| 6.3.1.1         | Anlagen Status                                                                        | .22       |
| 6.3.1.2         | Status-Vorratsbehälter                                                                | 22        |
| 6.3.1.3         | Entlüftungsstatus                                                                     | 22        |
| 0.3.1.4         | Prozess visualisierung                                                                | 23<br>??  |
| 6.3.1.6         | Gesamt Verbrauch                                                                      | 23        |
| 6.3.1.7         | Konzentrationstrend                                                                   | .24       |
| 6210            | Information                                                                           | 24        |

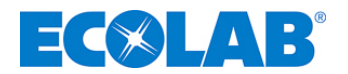

|           | Question and a second second | ~-  |
|-----------|----------------------------------------------------------------------------------------------------|-----|
| 6.3.2     | Systemebene                                                                                                    | 25  |
| 6.3.2.1   | Systemeinstellungen                                                                                                    | .25 |
| 6.3.2.1.1 | Einstellungen ändern                                                                                                    | .25 |
| 6.3.2.1.2 | WZ-Impulsrate                                                                                                    | .25 |
| 6.3.2.1.3 | OGM Impulsrate                                                                                                    | .25 |
| 63214     | OGM Alarm kein Impuls                                                                                                    | 26  |
| 62215     |                                                                                                    | 20  |
| 0.3.2.1.3 |                                                                                                    | 20  |
| 0.3.2.2   | Chargen-Einsteilungen                                                                                                    | .20 |
| 6.3.2.3   | Entlüftungs-Einstellungen                                                                                                    | .26 |
| 6.3.2.4   | AD-Umrechnungseinstellungen                                                                                                    | .27 |
| 6.3.2.4.1 | Feststellung des Wertes ADC-LL und ADC-HL                                                                                                    | .27 |
| 6.3.2.5   | Pumpeneinstellungen                                                                                                    | .27 |
| 63251     | Entoasung                                                                                                    | 28  |
| 63252     |                                                                                                    | 28  |
| 6226      | Alorm Destalvall                                                                                                    | 20  |
| 0.3.2.0   |                                                                                                    | 20  |
| 0.3.2.7   |                                                                                                    | .29 |
| 6.3.3     | Prozessebene                                                                                                    | 29  |
| 6.3.3.1   | Prozesseinstellungen                                                                                                    | .30 |
| 6.3.3.1.1 | Maximale Dosierzeit                                                                                                    | .30 |
| 6.3.3.1.2 | Überwachung der maximalen Dosierzeit                                                                                                    | .30 |
| 6332      | Tankeinstellungen                                                                                                    | 30  |
| 63321     | H A (Maximalfillstand-Alarm)                                                                                                    | 30  |
| 62222     |                                                                                                    | 20  |
| 0.3.3.2.2 |                                                                                                    | .30 |
| 6.3.3.2.3 | LL (Niedrigrulistand)                                                                                                    | .30 |
| 6.3.3.2.4 | LLA (Niedrigfüllstand-Alarm)                                                                                                    | .30 |
| 6.3.3.3   | Behältereinstellungen                                                                                                    | .30 |
| 6.3.3.3.1 | Maximaler Inhalt                                                                                                    | .31 |
| 6.3.3.3.2 | Max, Anstiegzeit                                                                                                    | .31 |
| 6334      | Spracheinstellung                                                                                                    | 31  |
| 6 4       | Warningan und Alarma                                                                                                    | 21  |
| 0.4       |                                                                                                    | 51  |
| 7         | Einstellungen:                                                                                                    | 32  |
| 71        | Regler-Finstellungen                                                                                                    | 32  |
| 7.1       |                                                                                                    | 202 |
| 1.2       | Dosierpumpen-Einstendingen                                                                                                    | 32  |
| 7.3       | Einstellung des Ovalradzählers                                                                                                    | 32  |
| 7.4       | Einstellungen des Ultraschall-Niveaugebers                                                                                                    | 33  |
| 75        | Finstellungen der Frequenzumformers                                                                                                    | २२  |
| 7.0       |                                                                                                    |     |
| 8         | Inbetriebnahme und Betrieb                                                                                                    | 34  |
| 8.1       | Sauglanze                                                                                                    | 34  |
| 8.2       | Steverung einschalten                                                                                                    | 34  |
| 0.2       |                                                                                                    | ~   |
| 8.3       | Dosierpumpe entlutten                                                                                                    | 34  |
| 8.4       | Kreiselpumpe entlüften                                                                                                    | 35  |
| 8.5       | Füllventil öffnen                                                                                                    | 35  |
| 8.6       | Einstellung des Wasserdurchflussdrucks                                                                                                    | 25  |
| 0.0       | Linstenung des Wasserdurennussurdeks                                                                                                    | 55  |
| 9         | Fehlersuche                                                                                                    | 36  |
| 91        | Fehlersymptome                                                                                                    | 36  |
|           |                                                                                                    |     |
| 10        | Wartung                                                                                                    | 37  |
| 10.1      | Wöchentliche Überprüfung                                                                                                    | 37  |
| 10.2      | Pagelung der Konzentration im Duffertenk                                                                                                    | 27  |
| 10.2      | Regelung der Konzentration im Punertank                                                                                                    | 31  |
| 10.3      | Halbjährliche Wartung                                                                                                    | 38  |
| 10.4      | Jährliche Wartung                                                                                                    | 39  |
| 10.5      | Spülverfahren                                                                                                    | 39  |
| 10.6      | Inhotrichnahmeverfahren nach dem Spülen, Wartung oder Bengratur                                                                                                    | 10  |
| 10.0      | mbetrebhammeverramen nach dem Spulen, wartung oder Reparatur                                                                                                    | 40  |
| 11        | Datenerfassung                                                                                                    | 41  |
| 11 1      | Alarm-Brotokoll                                                                                                    | 11  |
| 11.1      |                                                                                                    |     |
| 11.2      | Chargen-⊬rotokoll                                                                                                    | 41  |
| 12        | Technische Daten                                                                                                    | 42  |
| 10.4      |                                                                                                    | 40  |
| 12.1      |                                                                                                    | 42  |
| 12.1.1    | Lechnische Daten Inspexx PowerUser BASIC                                                                                                    | 42  |
| 12.1.2    | Technische Daten Inspexx <sup>®</sup> PowerUser REDUNDANT                                                                                                    | 43  |
| 13        | Frsatzteile                                                                                                    | 44  |
| 12 1      | Errotztoile Dewerliger PASIC                                                                                                    |     |
| 13.1      |                                                                                                    | 44  |
| 13.2      | Ersatztelle PowerUser REDUNDAN I                                                                                                    | 45  |

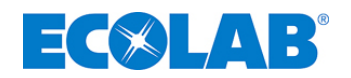

#### 1 Allgemeines

Diese Betriebsanleitung enthält alle erforderlichen Anweisungen zur Aufstellung, Inbetriebnahme, Wartung und Reparatur der Anlagen Inspexx<sup>®</sup> PowerUser BASIC und Inspexx<sup>®</sup> PowerUser REDUNDANT.

#### B HINWEIS

d Da

Bei den deutschsprachigen Kapiteln dieser Anleitung handelt es sich um die ORIGINALBETRIEBSANLEITUNG, die rechtlich relevant ist. Alle anderen Sprachen sind Übersetzungen der ORIGINALBETRIEBSANLEITUNG.

#### WICHTIG

Bitte diese Anleitung sorgfältig lesen und als Referenz aufbewahren. Bei Fragen kontaktieren Sie uns bitte wie unter Kapitel 1.4 "Kontaktadresse" angegeben.

#### 1.1 Transportschäden

| VORSICHT | ACHTUNG |
|----------|---------|
|----------|---------|

Wird beim Auspacken einer Anlagenkomponente ein Transportschaden festgestellt, darf die gesamte Anlage nicht installiert und in Betrieb genommen werden!

#### 1.2 Anwendbare Richtlinien

Die Anlage Anlagen Inspexx<sup>®</sup> PowerUser BASIC und Inspexx<sup>®</sup> PowerUser REDUNDANT, die in diesem Dokument beschrieben wird, erfüllen die folgenden Richtlinien:

- Richtlinie für Pumpen bzw. Pumpensysteme:
- Niederspannungs-Richtlinie:
- Elektromagnetische Verträglichkeit:
- Maschinenrichtlinie: (2006/42/EG)

DIN/EN 809 73/23/EEC 89/336/EEC EN 13849 EN 60204 EN 12100 EN 60439 VDE 0100

#### 1.3 Gewährleistung

Die Sicherheit, Zuverlässigkeit und Leistungsfähigkeit dieser Anlage im Betrieb kann vom Hersteller nur dann garantiert werden, wenn die folgenden Bedingungen erfüllt werden:

- Für die Montage, Anschließen, Einstellen, Instandhalten und Reparatur ist nur befugtes und eingewiesenes Personal zuständig.
- Die Aufstellung muss in Übereinstimmung mit den Vorgaben dieser Betriebsanleitung erfolgen, die im Lieferumfang enthalten ist.
- Für Reparaturen dürfen nur Original-Ersatzteile verwendet werden.

Darüber hinaus gelten die allgemeinen Garantie- und Servicebedingungen der Firma Ecolab Engineering GmbH.

#### 1.4 Kontaktadresse / Hersteller

Ecolab Engineering GmbH Raiffeisenstraße 7 D-83313 Siegsdorf Telefon (+49) 86 62 / 61 0 Telefax (+49) 86 62 / 61 219 eMail: engineering-mailbox@ecolab.com

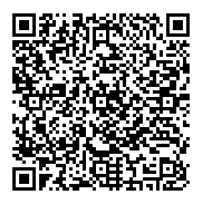

Abb. 1.1

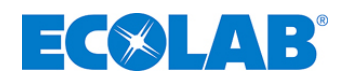

#### 2 Sicherheit

#### 2.1 Besondere Kennzeichnungen / Hervorhebungen

#### Die hier dargestellten Hervorhebungen haben folgendeBedeutung:

#### VORSICHT

wird benutzt, wenn ungenaues Befolgen oder Nichtbefolgen von Bedienungsanweisungen, Arbeitsanweisungen, vorgeschriebenen Arbeitsabläufen und dergleichen zu Verletzungen oder Unfällen führen kann.

### ACHTUNG

wird benutzt, wenn ungenaues Befolgen oder Nichtbefolgen von Bedienungsanweisungen, Arbeitsanweisungen, vorgeschriebenen Arbeitsabläufen und dergleichen zur Beschädigung einer Anlagenkomponente führen kann.

#### VORSICHT

wird benutzt, wenn ungenaues Befolgen oder Nichtbefolgen von Bedienungsanweisungen, Arbeitsanweisungen, vorgeschriebenen Arbeitsabläufen und dergleichen zu Verletzungen und/oder Unfällen <u>und</u> zur Beschädigung von Anlagenkomponenten führen kann.

ACHTUNG

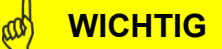

wird benutzt, wenn auf eine besondere Aufmerksamkeit im Umgang mit dem Gerät geachtet werden muss.

#### B HINWEIS

wird benutzt, wenn auf eine Besonderheit aufmerksam gemacht werden soll.

#### 2.1.1 Aufzählungen

☆ Aufzählungen mit dem Symbol (☆) beziehen sich auf eine Aktivität, die nur vom Installations- bzw. Bedienpersonal ausgeführt werden darf.

#### 2.2 Allgemeine Sicherheitshinweise

#### 

ACHTUNG

Die dem Lieferumfang beiliegenden, Betriebsanleitungen der montierten Anlagenteile sind unbedingt erforderlich und Grundlage für <u>alle</u> Arbeiten an der Anlage! Die Sicherheitshinweise und Hervorhebungen <u>ALLER</u> beiliegenden Betriebsanleitungen sind in jedem Fall zu beachten!

#### 2.2.1 Einhaltung der Umgebungsbedingungen

#### VORSICHT

ACHTUNG

Bitte beachten Sie die durch unsere Projektierung festgelegte und mit der Auftragsbestätigung mitgeteilten Umgebungsbedingungen. Sollten Sie diese nicht vorliegen haben oder sich unsicher sein, kontaktieren Sie uns (siehe auch Kapitel Fehler! Verweisquelle konnte nicht gefunden werden.). Achten Sie darauf, dass bereits bei der Installation der Anlagenkomponenten alle relevanten und vorgeschriebenen Sicherheitseinrichtungen vorhanden, bzw. erreichbar und intakt sein müssen.

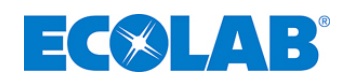

#### 2.2.2 Umgang mit chemischen Dosiermedien

#### VORSICHT

Beim Umgang mit Dosiermedien ist immer geeignete Schutzkleidung zu tragen. Nähere Angaben hierzu entnehmen Sie dem Produkt-/Sicherheitsdatenblatt Ihres Dosiermediums.

Alle Sicherheitsbestimmungen im Umgang mit Chemikalien sind stets einzuhalten und die vorgeschriebenen Notfalleinrichtungen (z.B. Augenwäsche / Dusche, etc.) bereit zu stellen! Beachten Sie bei Verwendung von gefährlichen bzw. aggressiven Chemikalien unbedingt die gesetzlichen Vorschriften und das entsprechende Produktdatenblatt / Sicherheitsdatenblatt. Ferner beachten Sie ebenfalls die geltenden Normen und Vorschriften (z.B. WHG).

Das System darf ausschließlich mit geeigneten Dosiermedien (siehe Auslegung der Anlage bei Bestellung) befüllt und betrieben werden. Das Dosiermedium darf keinesfalls von dem für das System spezifizierte Medium abweichen um eine Gefährdung für die Anlage und das Bedienpersonal auszuschließen.

Um eine Kontamination des Wassernetzes zu verhindern, installieren Sie gemäß Trinkwasserverordnung einen Systemtrenner.

Die Befüllung, bzw. die Nachfüllung des Dosiersystems darf nur durch autorisiertes, geschultes Fachpersonal nach örtlichen Vorschriften ausgeführt werden. Zur Sicherheit vor Überfüllung, etc. empfehlen wir den Einsatz von Leckagesystemen.

Sollte trotz aller Vorsichtsmaßnahmen/Sicherheitseinrichtungen Dosiermedium ausgetreten sein, entsorgen Sie dieses fachgerecht und ordnungsgemäß entsprechend der im Sicherheitsdatenblatt ihres Dosiermediums angebenen Vorgaben.

#### 2.3 Wichtige Sicherheitshinweise

#### VORSICHT

Vor Reparatur- und Wartungsarbeiten und dem Messen gefährlicher Medien muss die Anlage immer gespült, der Druck des Systems abgelassen und Schutzkleidung (Schutzbrille, Handschuhe und Schürze) getragen werden.

Anschluss- und Reparaturarbeiten an der Anlage dürfen nur von autorisierten Technikern durchgeführt werden. Vor Beginn der Arbeiten an elektrischen Komponenten muss immer der Stromversorgungsstecker abgezogen werden.

Bei Wartungs- und Reparaturarbeiten ist <u>IMMER</u> die angemessene Schutzkleidung zu tragen.

Die Sicherheitsvorschriften zur Handhabung von Chemikalien müssen eingehalten werden.

Reparaturarbeiten an der Elektronik dürfen nur von geschulten Elektrikern unter Beachtung der örtlich gültigen Sicherheitsvorschriften ausgeführt werden!

Beim Abnehmen von Deckeln oder dem Ausbauen von Teilen werden unter Umständen spannungsführende Bauteile freigelegt. Auch die Verbindungspunkte können unter Spannung stehen.

#### 2.4 Installation / Inbetriebnahme

#### 2.4.1 Allgemeines

#### VORSICHT

ACHTUNG

Installations- und Inbetriebnahmearbeiten dürfen ausschließlich von autorisiertem, geschultem Fachpersonal ausgeführt werden. Wir empfehlen hier dringend den Service der Firma Ecolab Engineering GmbH in Anspruch zu nehmen.

Vor allen Arbeiten an elektrischen Teilen ist die Anlage vom Netz zu trennen und gegen wiedereinschalten zu sichern.

Zur Sicherheit vor Überfüllung, etc. empfehlen wir den Einsatz von Leckagesystemen.

Um eine Kontamination des Wassernetzes zu verhindern, ist nach gültigen Richtlinien eine Systemtrennung zu installieren.

Achten Sie auf den korrekten Einbau von nicht vormontierten Anlagenkomponenten, um deren Funktion nicht zu beeinträchtigen und eine Gefahr für die Anlage, bzw. Personen auszuschließen.

Kontrollieren Sie vor Inbetriebnahme den festen Sitz/Einbau aller Anlagenkomponenten.

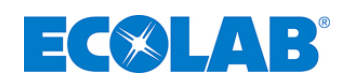

#### 2.4.2 Seitens des Betreibers bereitgestellte Anlagenkomponenten

#### ACHTUNG

Um eine Beschädigung der Anlage zu vermeiden, achten Sie darauf, dass die von Ihnen bereitgestellten Anschlusskomponenten (Rohranschlüsse / Rohrflansche) richtig montiert wurden.

Beim Übergang von Kunststoff auf Edelstahlverrohrung empfehlen wir den Einsatz von Kompensatoren zur Minimierung von Spannungen bei Montage und im Betrieb.

Sollte die Installation nicht durch den Service der Firma Ecolab Engineering GmbH durchgeführt werden, achten Sie bei der Ausführung der Rohr-, und Dosierleitungen auf die richtigen Materialien, Durchmesser und Längen, um einen einwandfreien Betrieb der Anlage zu gewährleisten.

#### 2.5 Installation

#### 2.5.1 Elektrische Installation

#### VORSICHT

Alle elektrischen Installationsarbeiten dürfen ausschließlich von autorisierten Elektrofachkräften nach örtlichen Vorschriften ausgeführt werden. Beachten Sie dabei die örtlich gelenden Unfallverhütungsvorschriften!

Vor allen Arbeiten an elektrischen Teilen ist die Anlage vom Netz zu trennen und gegen Wiedereinschalten zu sichern.

Sicherheits-Trennschalter sind bauseits vorzusehen! Beim Öffnen von Abdeckungen oder Entfernen von Teilen können spannungsführende Teile freigelegt werden. Auch können Anschlussstellen spannungsführend sein. Achten Sie darauf, dass keine erhöhte EMV Strahlung vorhandene Messtechnik stören kann.

Überprüfen Sie alle von Ihnen bereitgestellten elektrischen Verbindungen (Isolationswiderstand, Polarität, richtiger Anschluss, fester Sitz bei Klemmen) um eine Fehlfunktion, Beschädigung der Anlage oder Gefährdung des Installationspersonals auszuschließen.

#### 2.5.2 Hydraulische Installation

#### VORSICHT

Alle hydraulischen Installationsarbeiten dürfen ausschließlich von autorisiertem, geschulten Fachpersonal nach örtlichen Vorschriften ausgeführt werden.

Achten Sie bei der Verlegung der Dosierleitung darauf, dass es hier nicht zu Spannungen durch Ausdehnung kommen kann. Dosierleitungen sollten immer nur so lang sein wie nötig und sind in regelmäßigen Zeitabständen auf Undichtigkeiten zu überprüfen.

Alle Verschraubungen müssen kontrolliert ggf. nachgezogen werden (diese könnten sich mitunter durch große Schwankungen der Umgebungstemperatur oder durch Vibrationen gelockert haben). Achten Sie hierbei darauf, dass Kunststoff-Verschraubungen nur handfest angezogen werden dürfen, um keine Bauteile zu zerstören!

Um Undichtigkeiten besser erkennen und schneller beseitigen zu können, empfehlen wir dringend den Einsatz einer Leckageerkennung z.B. durch den Einsatz einer Durchflussüberwachung.

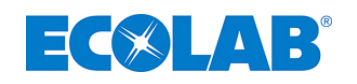

#### 2.6 Inbetriebnahme

#### VORSICHT

### ACHTUNG

ACHTUNG

Bei der Inbetriebnahme der Anlage ist ein vollständiges Abnahmeprotokoll zu führen.

Zur Funktions-, Dichtheitsprüfung wird eine Wasserdruckprobe durchgeführt. Erst danach darf die Anlage mit dem eigentlichen Dosiermedium eingestellt und in Betrieb genommen werden. Sorgen Sie deshalb vor Ort für einen geeigneten Wasseranschluss.

Um die Anlage auf das spezifizierte Dosiermedium einstellen zu können, stellen Sie sicher, dass dieses vor Ort verfügbar und sicher gekennzeichnet ist. Es dürfen ausschließlich Dosiermedien verwendet werden, die den Spezifikationen der Anlage und deren Komponenten entsprechen!

Versichern Sie sich, das Ihr eingesetztes Dosiermedium, bei Unverträglichkeit mit Wasser, nicht mit dem durch die vorangegangene Wasserdruckprüfung evtl. im System verbliebenen Wasserrückstände in Kontakt kommt. Wir empfehlen in diesem Fall das Systems vorsichtig mit Druckluft zu spülen.

Kontrollieren Sie, unter Berücksichtigung der Unfallverhütungsvorschriften, ob Dosiermedium in der Auffang-, Tropfwanne steht. Dieses muss fachgerecht entsorgt werden. Zur Sicherheit vor Überfüllung, etc. empfehlen wir den Einsatz von Leckagesystemen.

Alle eingestellten / einstellbaren Anlagenkomponenten müssen nach Inbetriebnahme markiert (Stellung) oder ggf. versiegelt werden, um ein unbeabsichtigtes verstellen zu vermeiden.

Nach 24 Stunden müssen alle Verschraubungen und die Schrauben der hydraulischen Komponenten (z. B. Pumpen) auf festen Sitz kontrolliert und gegebenenfalls nachgezogen werden. Siehe hierzu die jeweiligen Betriebsanleitungen der entsprechenden Anlagenkomponente.

#### 2.7 Betrieb

### VORSICHT

Alle Arbeiten während des Betriebes dürfen ausschließlich von autorisiertem, geschulten Fachpersonal nach örtlichen Vorschriften ausgeführt werden.

Alle Rohr-, Dosierleitungen sowie die Verbindungen und Verschraubungen sollten in regelmäßigen Abständen einer Sichtprüfung unterzogen werden, um Undichtigkeiten frühzeitig erkennen und beseitigen zu können.

Kontrollieren Sie in regelmäßigen Zeitabständen, unter Berücksichtigung der Unfallverhütungsvorschriften, ob Dosiermedium in der Auffang-, Tropfwanne steht. Dieses muss fachgerecht entsorgt werden.

Zur Sicherheit vor Überfüllung, etc. empfehlen wir den Einsatz von Leckagesystemen.

Sollten sich die Standzeiten einzelner Anlagenkomponenten durch geänderte Umgebungsbedingungen verkürzen, so sind entsprechende Maßnahmen (zusätzliche Absicherung, Verkürzung von Wartungsintervallen) zu treffen.

Die Anlage darf ausschließlich mit geeigneten Dosiermedien (siehe Auslegung der Anlage bei Bestellung) befüllt und betrieben werden. Das Dosiermedium darf keinesfalls von dem für das System spezifizierte Medium abweichen um eine Gefährdung für die Anlage und das Bedienpersonal auszuschließen.

Halten Sie alle Wartungsfristen, -Intervalle sorgfältig ein und führen Sie in regelmäßigen Abständen eine Sichtprüfung Ihres Systems durch, um einen störungsfreien Betrieb zu gewährleisten. Wir empfehlen ein Wartungsbuch zu führen.

Sollte Ihre Anlage mit Spülanschlüssen ausgeführt sein, achten Sie darauf, dass diese während des Betriebes zusätzlich mit einem Blinddeckel verschlossen sind.

Nach 24 Stunden Erstbetrieb müssen alle Verschraubungen (Rohrleitungen, Schläuche) und die Schrauben der hydraulischen Komponenten (z. B. Pumpen) auf festen Sitz kontrolliert und gegebenenfalls nachgezogen werden. Siehe hierzu die jeweiligen Betriebsanleitungen der entsprechenden Anlagenkomponente.

#### 2.7.1 Gebindewechsel

#### **VORSICHT**

Achten Sie bei dem Gebindewechsel darauf, das keine Verwechslung des Dosiermediums vorliegt, da ausschließlich die spezifizierten Dosiermedien zugelassen sind und nur so eine Beschädigung oder Zerstörung der Anlage verhindert werden kann.

Kontrollieren Sie, unter Berücksichtigung der Unfallverhütungsvorschriften, ob Dosiermedium in der Auffang-, Tropfwanne steht. Dieses muss fachgerecht, entsprechend der Sicherheitsdatenblätter des ausgetretenen Mediums, entsorgt werden.

Zur Sicherheit vor Leckage und/oder Überfüllung, etc. empfehlen wir den Einsatz von Leckage-, Detektionssystemen.

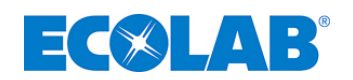

#### 2.8 Wartung / Reparatur

#### 2.8.1 Allgemeines

#### VORSICHT

Alle Anlagenkomponenten dürfen nur von sachkundigen und autorisierten Personen gewartet/repariert werden. Wir empfehlen aus Sicherheitsgründen den Service der Firma Ecolab Engineering GmbH in Anspruch zu nehmen.

Vor allen Arbeiten an elektrischen Teilen ist die Anlage vom Netz zu trennen und gegen Wiedereinschalen zu sichern. Diese Arbeiten dürfen ausschließlich durch Elektrofachkräfte nach den geltenden Regeln und Richtlinien ausgeführt werden!

Beim Öffnen von Abdeckungen oder Entfernen von Teilen können spannungsführende Teile freigelegt werden. Auch können Anschlussstellen spannungsführend sein.

Vor allen Arbeiten an mechanischen Teilen ist die Anlage zu Spülen die Druckleitung zu entlasten und Schutzkleidung (Schutzbrille, Schutzhandschuhe und Schürze) zu tragen um das System von Rückständen des Dosiermediums zu befreien und Verätzungen aller Art zu vermeiden.

Es dürfen ausschließlich Original-Ersatzteile verwendet werden!

Zu Wartungs-, Reparaturzwecken der Anlagenkomponenten sind die, dem Lieferumfang beiliegenden, Betriebsanleitungen der montierten Anlagenteile unbedingt erforderlich und Grundlage für <u>alle</u> Arbeiten!

Wir empfehlen ein Wartungsbuch zu führen.

Kontrollieren Sie unter Berücksichtigung der Unfallverhütungsvorschriften, ob Dosiermedium in der Auffang-, Tropfwanne steht. Dieses muss fachgerecht entsorgt werden. Zur Sicherheit vor Überfüllung, etc. empfehlen wir den Einsatz von Leckagesystemen.

Kontrollieren Sie bei jeder Wartung der Anlage auch den Zustand und die Dichtigkeit der Dosier-, Schlauchleitungen.

Nach "Wieder-Inbetriebnahme" der Anlage nach Wartungs-, Reparaturarbeiten, sind die spezifizierten Umgebungsbedingungen zu kontrollieren und die Anlage entsprechend neu einzustellen. Achten Sie hierbei auch darauf, das nur das spezifizierte Dosiermedium zum Einsatz kommt.

Beachten Sie bitte, dass jegliche eigenmächtige Änderung an Anlagenkomponenten zum Erlöschen der Garantieansprüche und der Konformität führen kann.

Wir empfehlen deshalb den Service der Firma Ecolab Engineering GmbH in Anspruch zu nehmen.

#### 2.8.2 Wartung

#### **VORSICHT**

Alle Wartungsintervalle der vorhandenen Anlagenkomponenten sind strikt einzuhalten! (siehe hier auch unbedingt die beiliegenden Anleitungen der jeweiligen Komponente!)

Es dürfen ausschließlich Original-Ersatzteile verwendet werden!

Im Zuge der Wartungsarbeiten müssen alle Verschraubungen kontrolliert und gegebenenfalls nachgezogen werden!

#### 2.8.3 Reparaturen

#### **VORSICHT**

ACHTUNG

Zu Reparaturzwecken der Anlagenkomponenten sind die, dem Lieferumfang, beiliegenden Betriebsanleitungen der montierten Anlagenteile unbedingt erforderlich und Grundlage für <u>alle</u> Wartungs- und Servicearbeiten! Alle Sicherheitshinweise der Betriebsanleitungen sind strikt einzuhalten!

Wir empfehlen aus Gründen der Geräte- und Personensicherheit den Reparaturservice der Firma Ecolab Engineering GmbH zu nutzen!

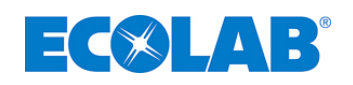

#### 2.9 Demontage / Entsorgung der Anlage

#### **VORSICHT**

#### ACHTUNG

Alle Anlagenkomponenten dürfen nur von sachkundigen und autorisierten Personen demontiert werden. Wir empfehlen aus Sicherheitsgründen den Service der Firma Ecolab Engineering GmbH in Anspruch zu nehmen.

Vor allen Arbeiten an elektrischen Teilen ist die Anlage vom Netz zu trennen und gegen Wiedereinschalten zu sichern. Diese Arbeiten dürfen ausschließlich durch Elektrofachkräfte nach den geltenden Regeln und Richtlinien ausgeführt werden!

Beim Öffnen von Abdeckungen oder Entfernen von Teilen können spannungsführende Teile freigelegt werden. Auch können Anschlussstellen spannungsführend sein.

Vor der Demontage ist die Anlage zu Spülen und die Druckleitung zu entlasten.

Es sind stets geeignete Schutzkleidung zu tragen. Nähere Angaben hierzu entnehmen Sie dem Produkt-/Sicherheitsdatenblatt Ihres Dosiermediums.

Bei der Entsorgung ist immer auf die Einhaltung der gültigen Vorschriften zu achten. Insbesondere bei chemischen Dosiermedien, bzw. bei Rückständen in den Anlagenkomponenten ist besondere Beachtung geboten (siehe Produkt-/Sicherheitsdatenblatt Ihres Dosiermediums).

Entsorgen Sie ausschließlich gereinigte Anlagenkomponenten und beachten Sie hierbei die örtlichen Vorschriften.

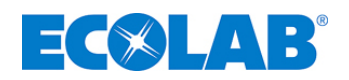

## 3 Lieferumfang

#### Inspexx<sup>®</sup> PowerUser BASIC

Abb. 3.1

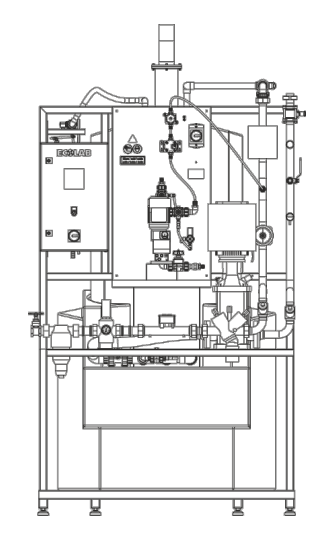

#### Inspexx<sup>®</sup> PowerUser REDUNDANT

Abb. 3.2

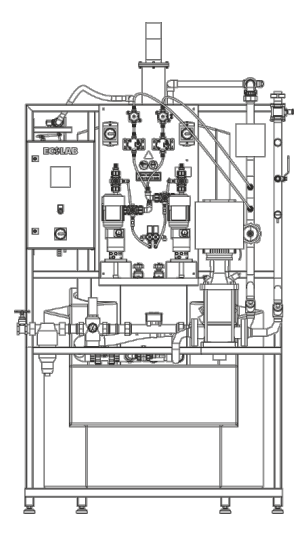

|          | Bild | Beschreibung                                                                                         | Artikel Nr.  | EBS-Nr.     |
|----------|------|----------------------------------------------------------------------------------------------------|--------------|-------------|
| Abb. 3.3 |      | Sicherheits-Auffangwanne<br>2 x 200 I, LLD-PE<br>1430 x 1030 x 390 mm (B x T x H)                    | 419800478    | 10015835    |
| Abb. 3.4 |      | oder wahlweise:<br>Sicherheits-Auffangwanne<br>4 x 200 I, LLD-PE<br>1300 x 1300 x 350 mm (B x T x H) | 100000002814 | auf Anfrage |
|          |      | Spiralschlauch, tranparent 50 x 3,5<br>mm 0,7 m Verbindung<br>Tank-Druckerhöhung                     | 417400566    | auf Anfrage |
| Abb. 3.5 | 0    | Saugschlauch 19/25,4 Tygon,<br>transparent 6 m                                                       | 417400804    | 10018131    |
| Abb. 3.6 |      | PTFE-Schlauch 6 x 1 mm (5 m)<br>Entlüftungs-Bypassventil -<br>Dosierventil                           | 417400224    | 10000312    |
|          |      | Connexx – Saugseite Dosiereinheit                                                                    | 417400275    | auf Anfrage |
| Abb. 3.7 |      | Connexx Switch                                                                                       | 182604       | 10001313    |
| Abb. 3.8 |      | Connexx Zapfkopf                                                                                     | 282610       | 10002002    |

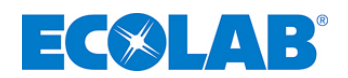

### 4 Funktion und Bauweise

#### 4.1 Ablaufdiagramme

#### 4.1.1 Ablaufdiagramm Inspexx<sup>®</sup> PowerUser BASIC

Abb. 4.1

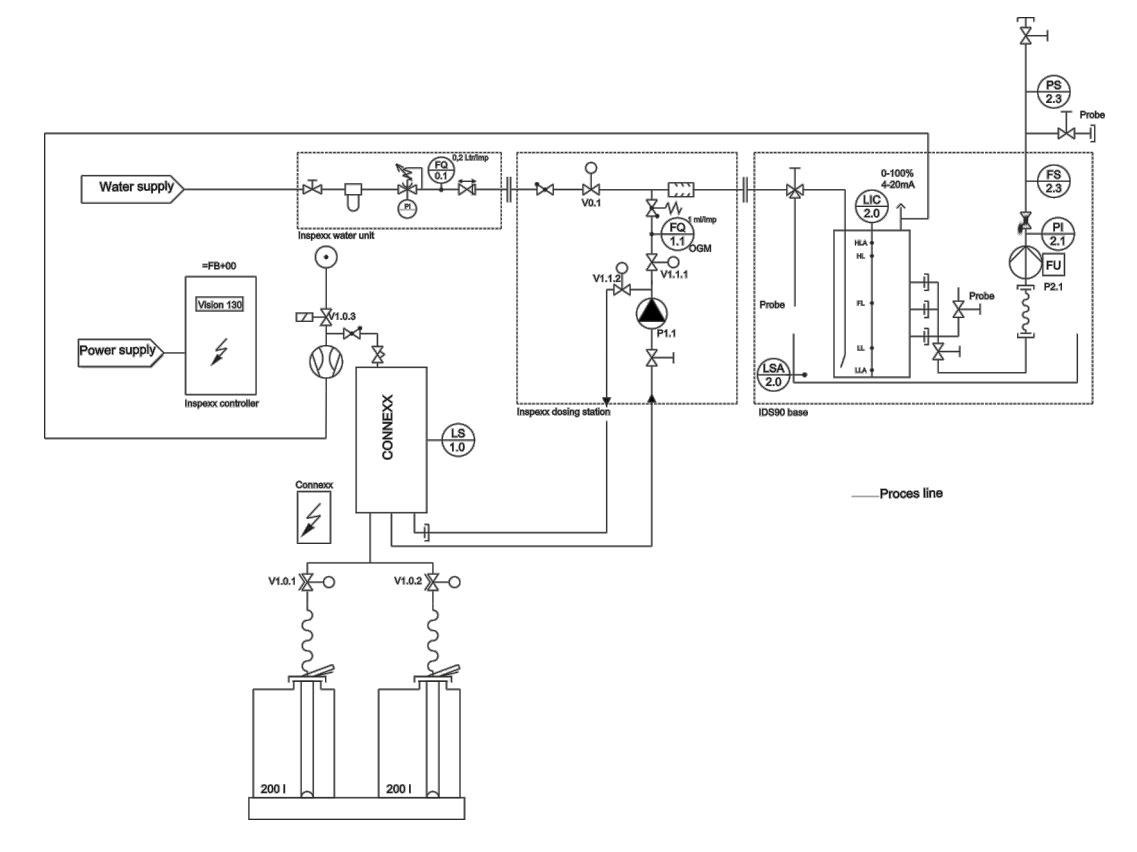

#### 4.1.2 Ablaufdiagramm Inspexx<sup>®</sup> PowerUser REDUNDANT

Abb. 4.2

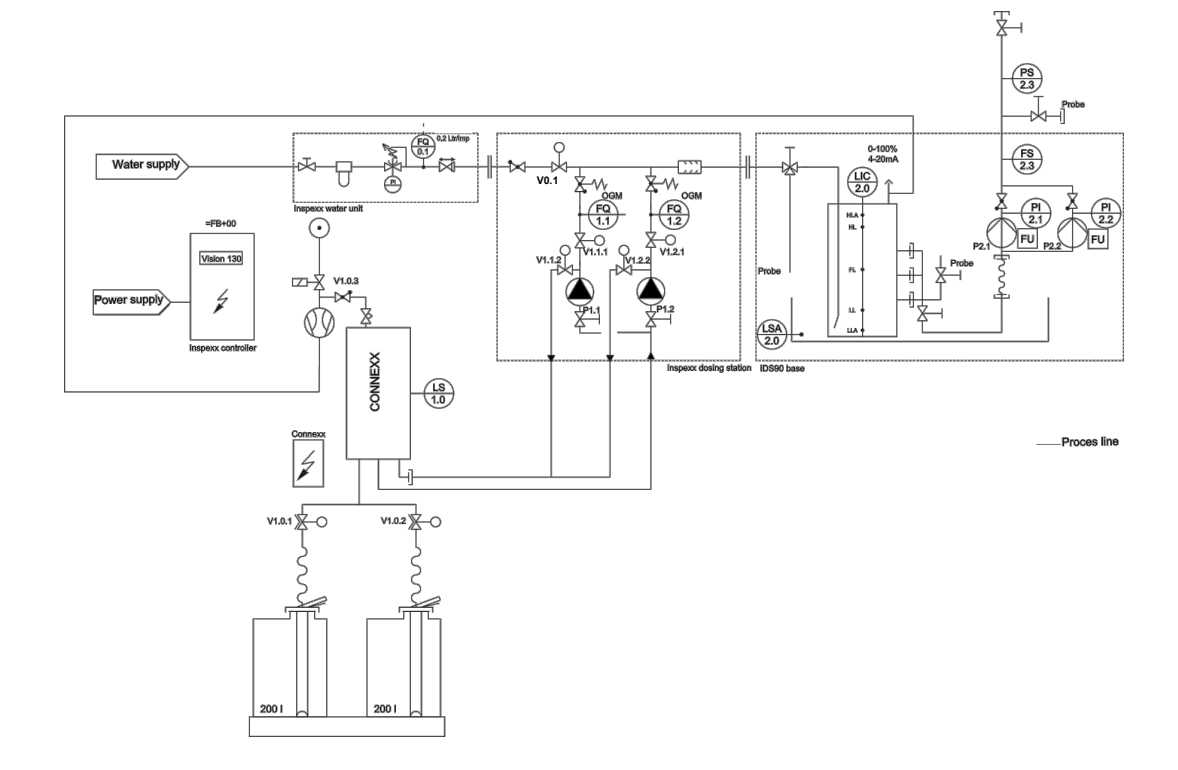

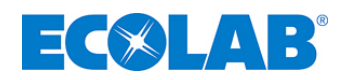

#### 4.2 Funktionsbeschreibung

Die Inspexx<sup>®</sup> PowerUser Redundant Anlagen sind Anlagen zur Erzeugung und Stapelung von Desinfektionslösungen. Bei diesen Anlagen dürfen ausschließlich Inspexx 210 und Trinkwasser verwendet werden.

Auf Anforderung (Leermeldung Vorrtasbehälter) wird die Lösung durch Proportionaldosierung mit einer Membrandosierpumpe (EMP) hergestellt und in den Vorratsbehälter IDS 90 geleitet. Die Dosierpumpe wird in regelmäßigen Intervallen entlüftet. Vom Vorratsgefäß wird die Lösung nach Anforderung aus dem Prozess über Zentrifugal-Verteilerpumpe(n) gefördert. Das Konzentrat wird über ein automatisches Saughebersystem (Connex) angesaugt.

Der Anschluss an die Konzentratbehälter erfolgt über Schnellkupplungen (Click & Plug).

Alle Teile der Anlage befinden sich über einer Auffangwanne.

Die Daten zum Wasser- und Produktverbrauch werden täglich gespeichert und können durch eine SPS per SD-Karte, RS323 oder GSM-Verbindung (optional) auf einen PC übertragen werden.

#### Inspexx<sup>®</sup> PowerUser Basic:

- enthält eine Dosierpumpe und eine Förderpumpe

#### Inspexx<sup>®</sup> PowerUser Redundant:

- enthält jeweils 2 redundante Dosier und Förderpumpen.

#### 4.3 Bauweise

#### 4.3.1 Inspexx<sup>®</sup> PowerUser BASIC

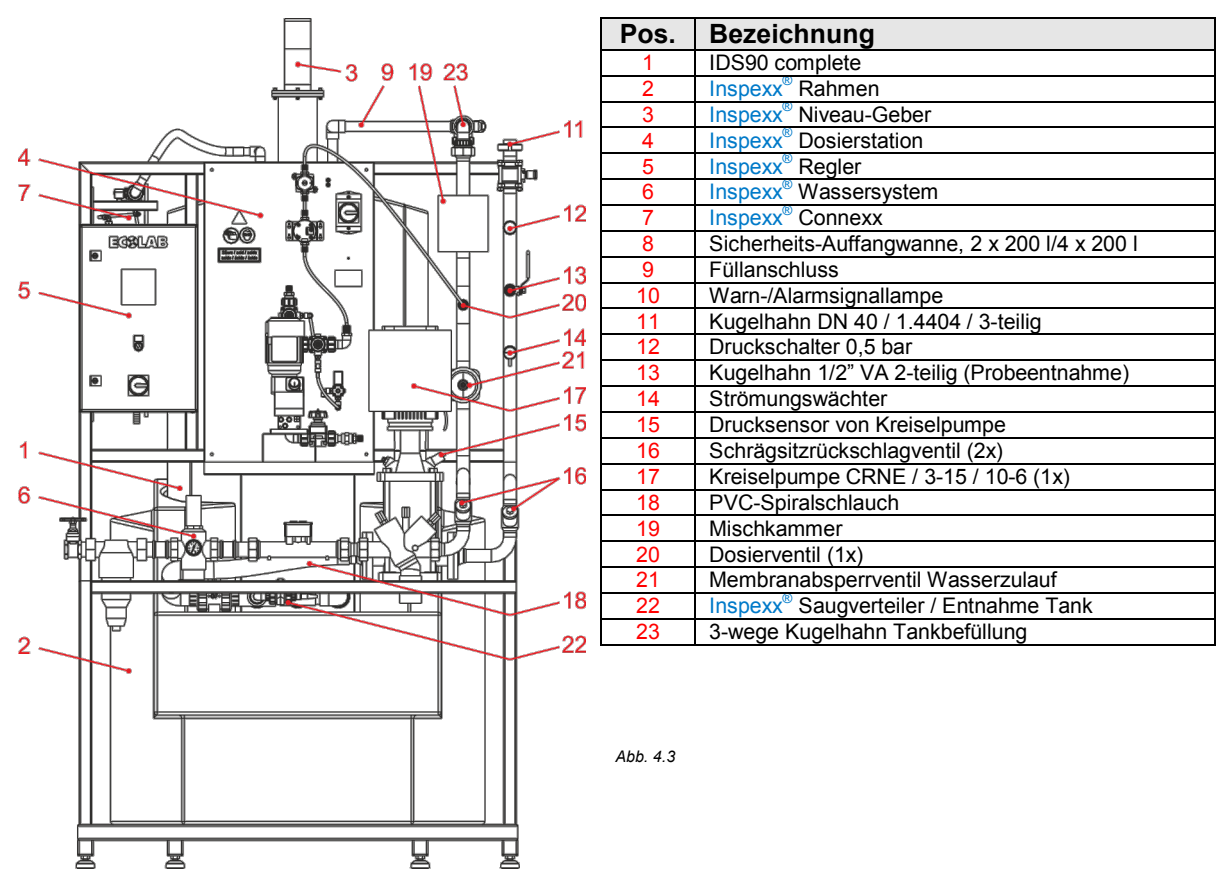

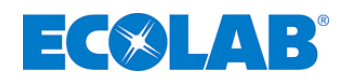

#### 4.3.2 Inspexx<sup>®</sup> - Dosierstation - Basic

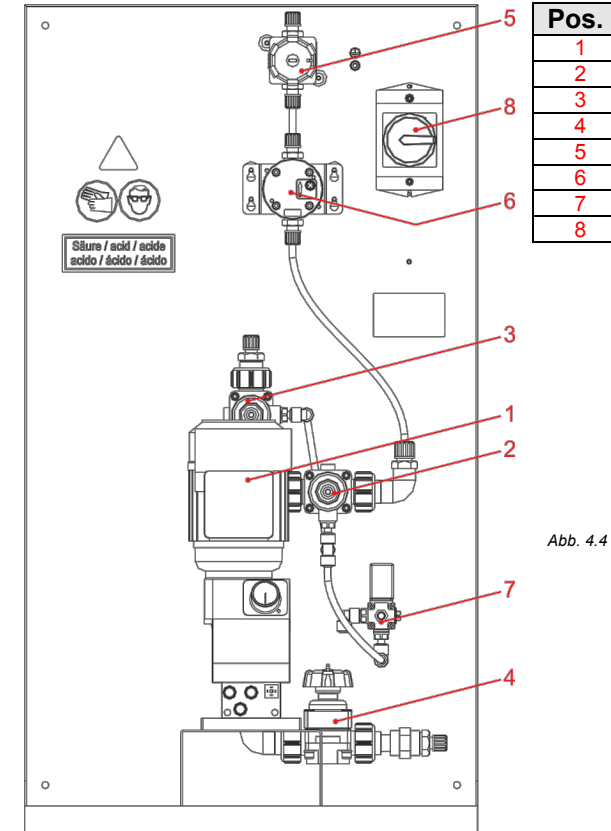

| Pos. | Bezeichnung                               |  |
|------|-------------------------------------------|--|
| 1    | Dosierpumpe 16 L/H (1x)                   |  |
| 2    | Membranventil gest. / normaly closed (1x) |  |
| 3    | Membranventil gest. / normaly open (1x)   |  |
| 4    | Handmembranventil / Saugseite (1x)        |  |
| 5    | Handmembranventil / Druckseiteseite (1x)  |  |
| 6    | OGM – Plus / Ovalradzähler (1x)           |  |
| 7    | Pilotventil / Magnetventil (1x)           |  |
| 8    | Reparaturschalter (1x)                    |  |

4.3.3 Inspexx<sup>®</sup> - Wasserzulauf - Basic und REDUNDANT

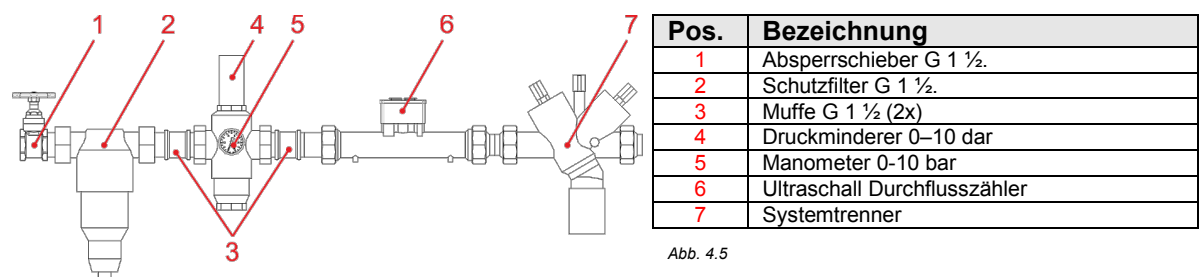

#### 4.3.4 Inspexx<sup>®</sup> - Saugverteiler-Puffertank - Basic und REDUNDANT

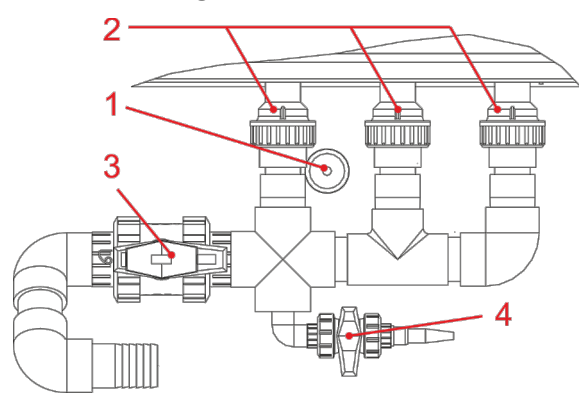

| Pos. | Bezeichnung                      |  |
|------|----------------------------------|--|
| 1    | Leckagesensor                    |  |
| 2    | O-Ring 40,6 x 5,3 mm Viton (3 x) |  |
| 3    | Hauptabsperrhahn DN 50           |  |
| 4    | Probeentnahmehahn DN 15          |  |

Abb. 4.6

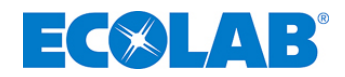

#### 4.3.5 Inspexx<sup>®</sup> PowerUser REDUNDANT

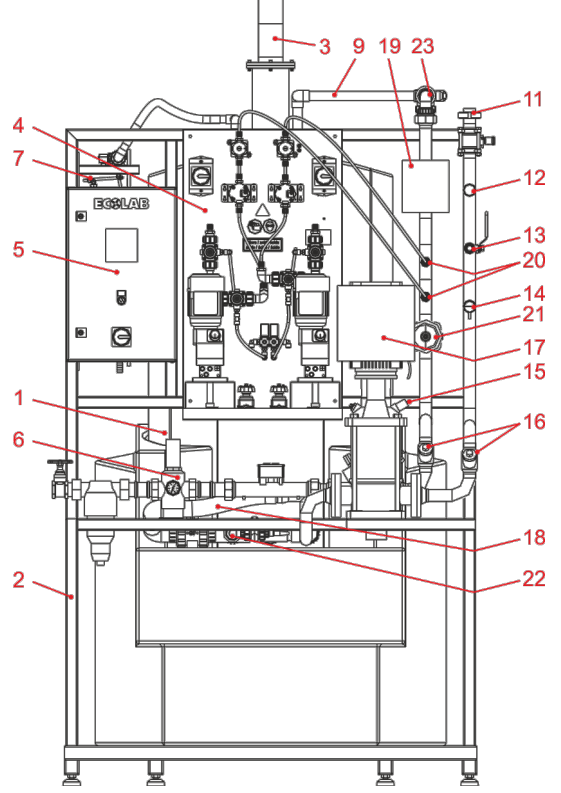

| Pos. | Bezeichnung                                        |  |  |
|------|----------------------------------------------------|--|--|
| 1    | IDS90 complete                                     |  |  |
| 2    | Inspexx <sup>®</sup> Rahmen                        |  |  |
| 3    | Inspexx <sup>®</sup> Niveau-Geber                  |  |  |
| 4    | Inspexx <sup>®</sup> Dosierstation                 |  |  |
| 5    | Inspexx <sup>®</sup> Regler                        |  |  |
| 6    | Inspexx <sup>®</sup> Wassersystem                  |  |  |
| 7    | Inspexx <sup>®</sup> Connexx                       |  |  |
| 8    | Sicherheits-Auffangwanne, 2 x 200 l/4 x 200 l      |  |  |
| 9    | Füllanschluss                                      |  |  |
| 10   | Warn-/Alarmsignallampe                             |  |  |
| 11   | Kugelhahn DN 40 / 1.4404 / 3-teilig                |  |  |
| 12   | Druckschalter 0,5 bar                              |  |  |
| 13   | Kugelhahn 1/2" VA 2-teilig (Probeentnahme)         |  |  |
| 14   | Strömungswächter                                   |  |  |
| 15   | Drucksensor von Kreiselpumpe                       |  |  |
| 16   | Schrägsitzrückschlagventil (3x)                    |  |  |
| 17   | Kreiselpumpe CRNE / 3-15 / 10-6 (2x)               |  |  |
| 18   | PVC-Spiralschlauch                                 |  |  |
| 19   | Mischkammer                                        |  |  |
| 20   | Dosierventil (2x)                                  |  |  |
| 21   | Membranabsperrventil Wasserzulauf                  |  |  |
| 22   | Inspexx <sup>®</sup> Saugverteiler / Entnahme Tank |  |  |
| 23   | 3-wege Kugelhahn Tankbefüllung                     |  |  |

Abb. 4.7

## 4.3.6 Inspexx<sup>®</sup> - Dosierstation - REDUNDANT

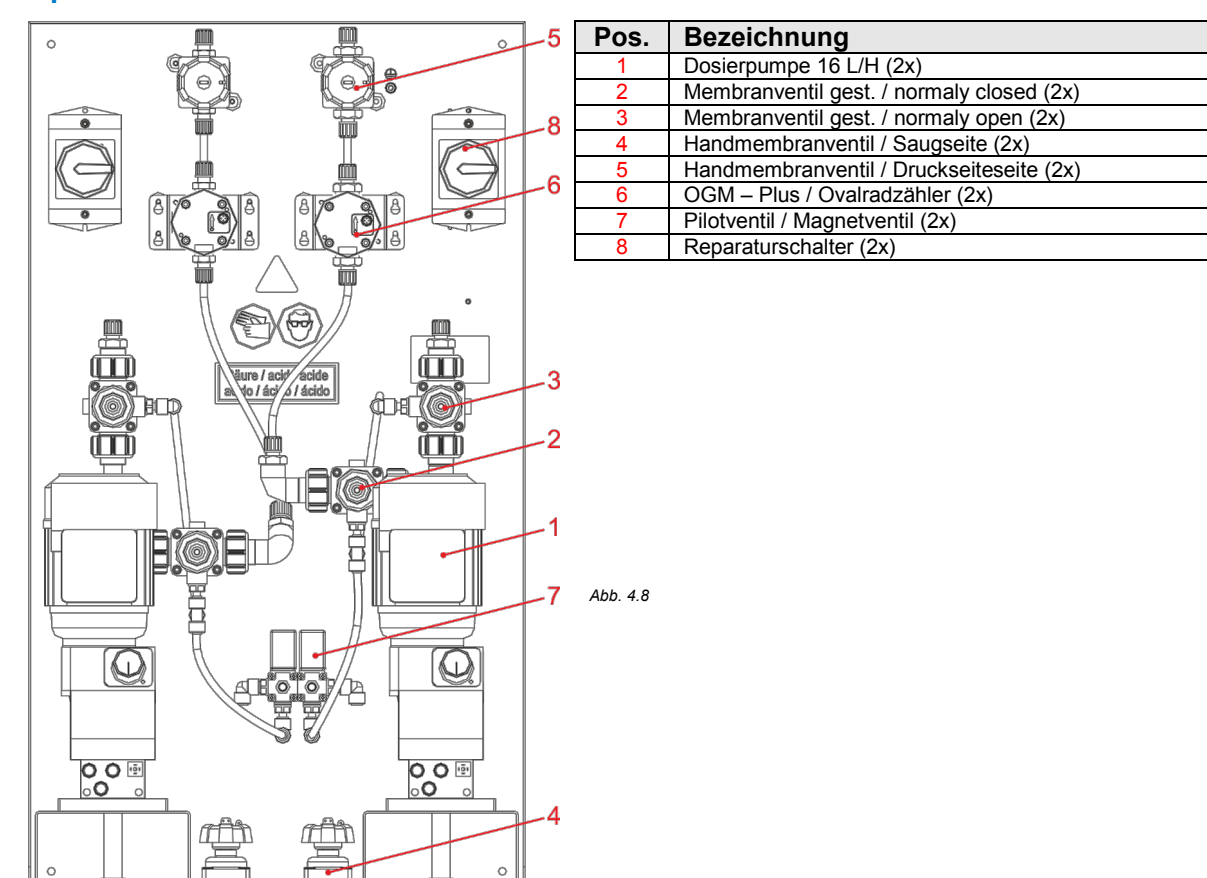

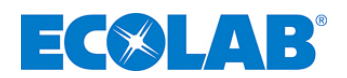

Abb. 4.9

#### 4.3.7 Gemeinsame Komponenten

#### 4.3.7.1 IDS90 - Lager- und Dosierstation

Das IDS90 ist eine komplette MLDPE Lager- und Dosierstation für Reinigungs- und Desinfektionsmittel und Lösungen.

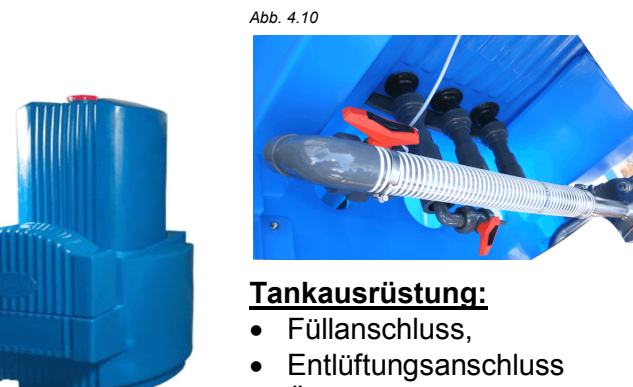

- Überlauf
- Füllstands-Sensoranschluss
- Prüfabdeckung, 3 Sauganschlüsse
- Leckage-Erkennung (LS3).

#### 4.3.7.2 Inspexx<sup>®</sup> Niveau-Geber (LT3)

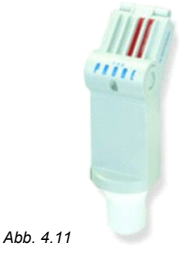

#### Ultraschall-Niveaugeber:

- Sensor und Elektronik (in einem Gehäuse)
- Signalausgang 4-20

#### 4.3.7.3 Inspexx<sup>®</sup> Steuerung

- Vision 130 OPLC<sup>®</sup> mit Sensorbildschirm
- Anschluss erfolgt mit Steckverbindern
- Vorbereitet zur Integration eines GSM-Modems (optional).
- Tägliche Speicherung von Wasser- und Produktverbrauch
- Protokollierung der Alarme
- Datenaustausch über SD-Karte, RS323 oder GSM-Verbindung.
- Aktivierung durch externes Freigabesignal

#### 4.3.7.4 Ansaugsystem Click & Plug Connexx

- Ausschließlich zum Betrieb mit 200 I-Fässer mit integrierter Sauglanze
- Gebindeumschaltung integriert

#### 4.3.7.5 Sicherheits-Auffangwanne

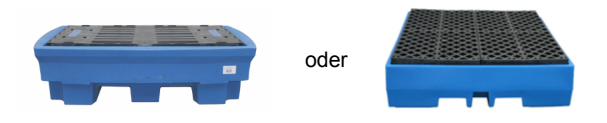

Abb. 4.12

Sicherheits-Auffangwannen für zwei oder vier 200 I-Standardfässer

#### MLDPE Systemtank zur Zwischenlagerung, bestehend aus:

- Tank
- Auffangwanne mit Leckagesensor
- Pumpen
- Befestigungsrahmen

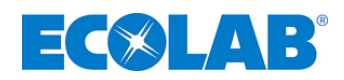

#### 4.3.7.6 Füllanschluss

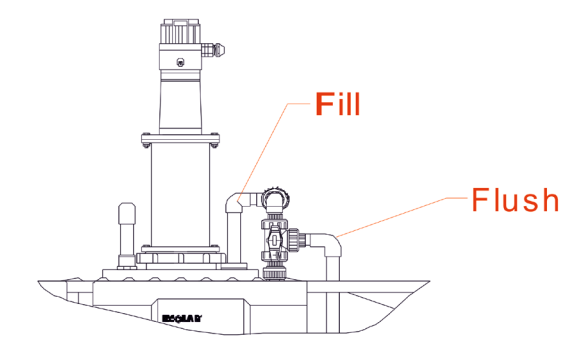

Abb. 4.13

## Füllanschluss:

#### Inspexx<sup>®</sup> Dosiersystem zu Lagerbehälter:

- 3-Wege-Kugelventil mit Rotations-Begrenzungssystem
- Nur Füll- oder Spülposition (90°-Drehung) möglich. (Kein Druckaufbau im System)

#### VORSICHT

Der Rotationsbegrenzer verhindert, dass der Benutzer das Kugelventil in die Sperrstellung stellen kann. In der Sperrstellung ist die Druckseite der Dosierpumpe blockiert; dies hat zur Folge, dass sich ein Druck im System aufbaut.

#### 4.3.7.7 **Connexx**<sup>®</sup> Dosierstation

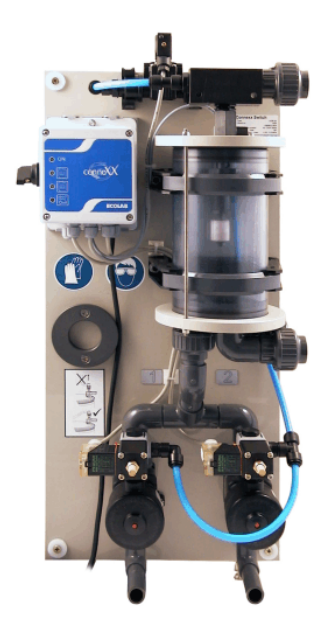

Siehe Betriebsanleitung im Lieferumfang der Anlage (Artikel Nr. 417101375).

Abb. 4.14

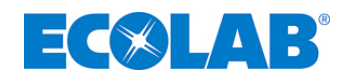

#### 5 Installation

#### ACHTUNG

Die Anlage darf nur von autorisiertem Personal unter Einhaltung der allgemeinen Richtlinien und der vor Ort geltenden Vorschriften verwendet werden!

#### 5.1 Ort der Aufstellung / Umgebungsbedingungen

#### **VORSICHT**

Stellen Sie sicher, dass die Anlage während der Wartungs- und Reparaturarbeiten vom Stromnetz getrennt ist. Um eine unbeabsichtigte Inbetriebnahme zu vermeiden, sollte der Netzschalter durch ein Vorhängeschloss gesichert werden. Während der Wartungs- und Reparaturarbeiten an den Teilen, die mit Gefahrstoffen in Kontakt kommen, sowie beim Austausch der Produkttrommel muss auf Grund der Gefahr der Reizung die vorgeschriebene Schutzkleidung (Schutzbrille, Schutzhandschuhe, Schürze) getragen werden.

#### Ort der Aufstellung, Voraussetzungen:

- Aufstellung nur auf sauberem, flachen und waagerechten Untergrund
- Frostfreie Aufstellung , Umgebungstemperatur < 40°C</li>
- Freien Zugang ohne Hindernisse gewährleisten (Austausch der Konzentratbehälter).
- Für ausreichende Belüftung sorgen, ggf. Zwangslüftung vorsehen
- Bodenablauf und Trinwasseranschluss vorsehen
- Keine Lagerung von Konzentrat
- Kein Zutritt für Unbefugte

#### 5.2 Elektrische Anschlüsse

#### VORSICHT

Der elektrische Teil der Anlage sollte nur von Elektro-Fachleuten unter Einhaltung aller relevanten Vorschriften (zum Beispiel VDE 0100) installiert werden. Aus Sicherheitsgründen sollten für alle elektrische Leitungen (elektrische Kabel, externe Signale, Ausgangssignale) flexible Kabel verwendet werden.

## ACHTUNG

Bei der gesamten Verkabelung muss sowohl die Tabelle "Externe Terminal-Anschlüsse" (siehe Kapitel <u>5.2.1</u>) als auch die elektrischen Zeichnungen im Anhang beachtet werden.

#### 5.2.1 Externe Terminal-Anschlüsse

| Externe Verbindungen      | Verbindung            | Seite Nr. | Anschluss | Bemerkung           |
|---------------------------|-----------------------|-----------|-----------|---------------------|
|                           | L1                    |           | -X1/ 1    | L1: 400V AC         |
|                           | L2                    |           | -X1/ 2    | L2: 400V AC         |
| Stromversorgung           | L3                    | =FB/ 10   | -X1/ 3    | L3: 400V AC         |
|                           | N                     |           | -X1/ 4    | Neutral             |
|                           | PE                    |           | -X1/ 5    | PE                  |
| oxtornor Notaus Schaltor  | potenzialfrei         | =FB/ 25   | -X3.1/ 7  | NC                  |
| externer Notaus-Schalter  |                       |           | -X3.1/ 8  | Eingang             |
| oxtorn aktiviortor Boglor | potenzialfrei         | =FB/ 11   | -31K1/ 11 | NO                  |
| extern aktivierter Regier |                       |           | -31K1/ 14 | Freigabe            |
| externe Warnmeldung       | potenzialfrei =FB/ 40 |           | -30K4 14  | NO                  |
| oxtorno Alarmnachricht    |                       | =FB/ 40   | -30K5 14  | NO                  |
|                           |                       |           | -30K4 11  | Gemeinsamer Kontakt |

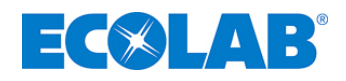

#### 5.2.2 Steckbrückeneinstellung Vision 130-33-T2<sup>®</sup>

| Steckbrücke 1      | Abb. 5.1                            |  |                  |         |                         |
|--------------------|-------------------------------------|--|------------------|---------|-------------------------|
| Einstellen auf "B" | Alle Eingänge I 0-11 = pnp (Quelle) |  |                  |         |                         |
| Steckbrücke 5      |                                     |  |                  | A B     | 232                     |
| Einstellen auf "B" | Eingang 10 = Analog                 |  | Unitronics       | j₽2     | • • 485<br>COMM         |
| Steckbrücke 6      |                                     |  | V130-33-T2       | A B JP3 | ON ON                   |
| Einstellen auf "B" | Eingang 11 = Analog                 |  |                  | JP4     | OFF<br>TERM             |
| Steckbrücke 3      |                                     |  | 10DI.2DI/AI.12T0 | A B     | Communication<br>port 1 |
| Einstellen auf "B" | Eingang 11 (AN 0) = Strom           |  |                  |         | Mj11                    |
| Schaltbrücke 4     |                                     |  |                  |         |                         |
| Einstellen auf "B" | Eingang 10 (AN 1) = Strom           |  |                  |         |                         |

#### ACHTUNG

Inkompatible Schaltbrückeneinstellungen und Leitungsanschlüsse können gravierende Beschädigungen an der Steuerung verursachen. Ändern Sie die Position von JP2 nicht (Standardeinstellung auf "B")

#### 5.2.3 Regler-Freigabesignal

| , di | MOUTIO  |  |
|------|---------|--|
| (AD) | WICHTIG |  |

- Betrieb nur möglich mit Freigabekontakt.
- Spezifikation normal offen und potenzialfrei.

#### 5.2.4 Notaus

- Abschaltung erfolgt zusätzlich durch externen potenzialfreien normal-offenen Kontakt.
- Schaltet die Anlage bei Notfall aus.
- Bei Aktivierung erfolgt Meldung "Notaus-Schalter aktiviert".
- Signalleuchte rot.
- Produktion wird unterbrochen.
- Nach Störungsbeseitigung erfolgt Rückstellung durch Quittieren an der Steuerung.

#### 5.2.5 Verteilerpumpe/n P2.1 / P2.2 aktivieren

- Freigabesignal vorhanden.
- Druckabnahme in Förderleitung löst Förderung aus.
- Abschalten erfolgt nach einer Überbrückungszeit wenn Abnahme nicht erfolgt.

#### 5.3 Hydraulikanschlüsse

#### 5.3.1 Frischwasserversorgung

- Trinkwasser, DN40, Q<sub>vmin</sub> 10.000 l/h, P<sub>min</sub> 0,4 MPa (4 bar), P<sub>max</sub> 0,6 MPa (6 bar).
- Anschluss, G 1 <sup>1</sup>/<sub>2</sub>. Buchse.
- Zugelassenen Materialien: PVC, PE, PP, PVDF, Ms, Stahl, Edelstahl (V4A).

#### B HINWEIS

Vor der Inbetriebnahme der Anlage sowie nach einer längeren Betriebsunterbrechung sollte der Zustand aller Schraubverbindungen überprüft werden, um sie bei Bedarf anzuziehen.

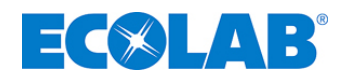

#### 5.3.2 Ansaug-/Prozessanschluss

Anschluss der Förderpumpen erfolgt über drei Sauganschlüsse am Zwischentank

#### Beispiel:

eine / zwei frequenzgeregelte Zentrifugalpumpe(n) CRNE 3-15 mit bis zu 4 m³/h

#### oder:

eine / zwei frequenzgeregelte Zentrifugalpumpe(n) CRNE 10-6 mit bis zu 10 m³/h

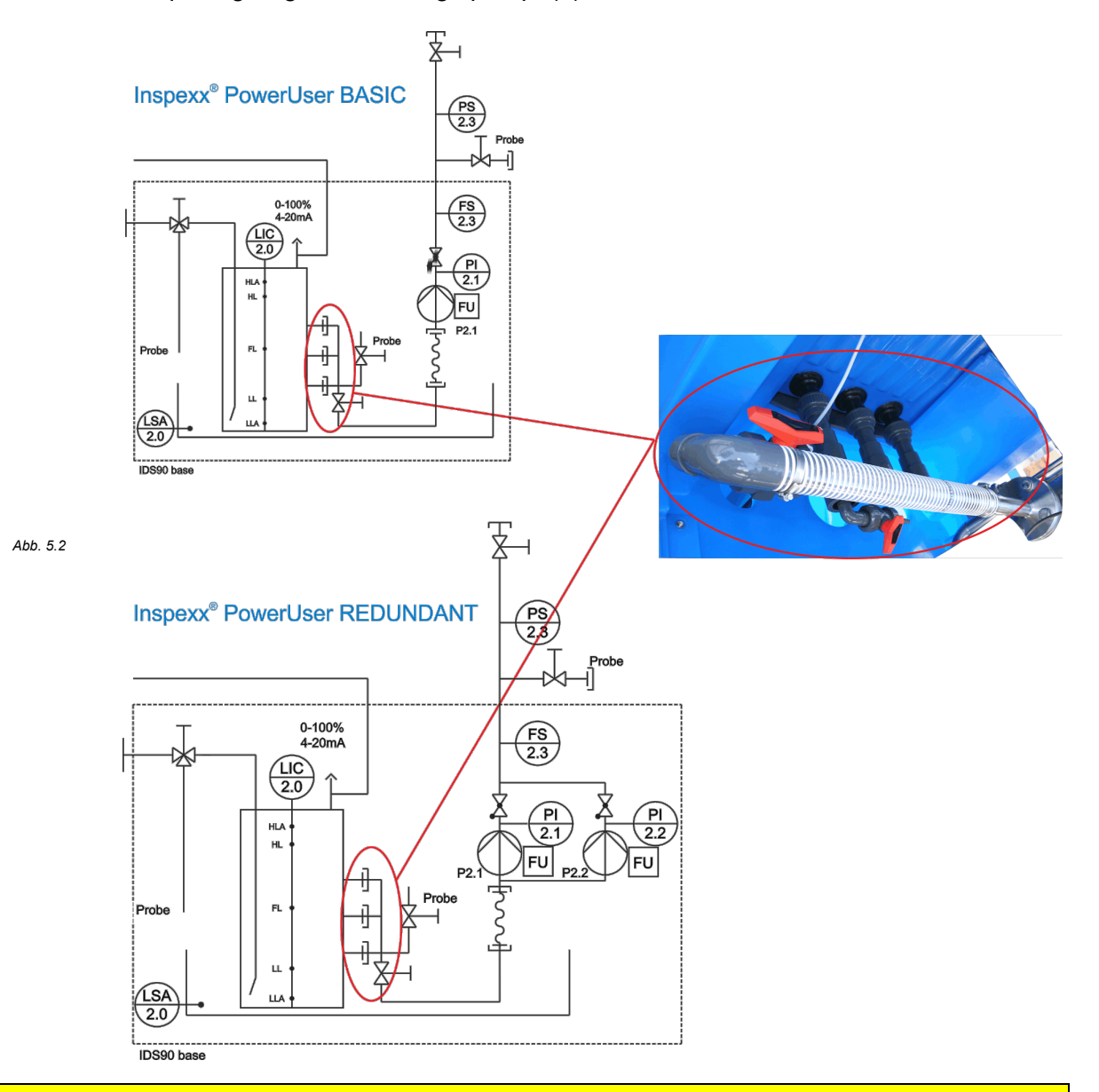

#### WICHTIG

day

Der maximale Kapazitätsbedarf der (des) angeschlossenen Prozesse(s) darf nicht höher sein als die maximale Produktionskapazität der Anlage, um eine Unterbrechung des Prozesses zu vermeiden, die auf einen Niedrigstandalarm im Zwischenbehälter zurückzuführen ist.

#### Spezifikation:

- Sauganschluss (3 x), Verschraubung DN 25 (PP/PVC) mit Hauptabsperr-Kugelhahn DN 50 PVC/FPM
- Probeentnahmeanschluss (1 x), PVC-Kugelhahn DN 15 mit PVC-Laborschlauchtülle.
- Zugelassene Materialien: PVC, PE, Edelstahl (V4A)

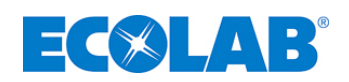

## 6 Inspexx<sup>®</sup> Steuerung

#### 6.1 Steuerterminal

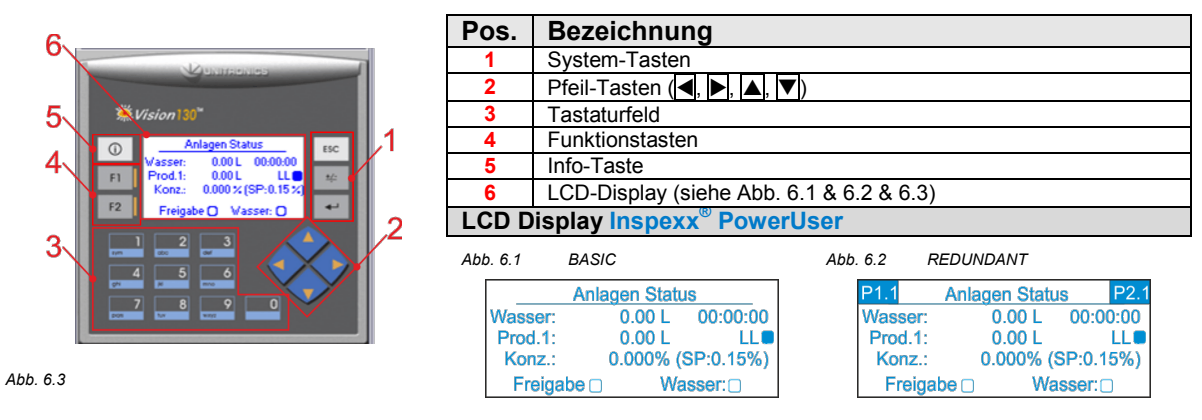

#### 6.2 Beschreibung der allgemeinen Steuerung

Standbymodus:Dosierung nicht im Betrieb, "Niedrigstand" (LL) im VorratstankBetriebmodus:Dosierung läuft, "Maximalstand-Einstellung" (HL) im Vorratstank

#### 6.3 Übersicht Menüstruktur

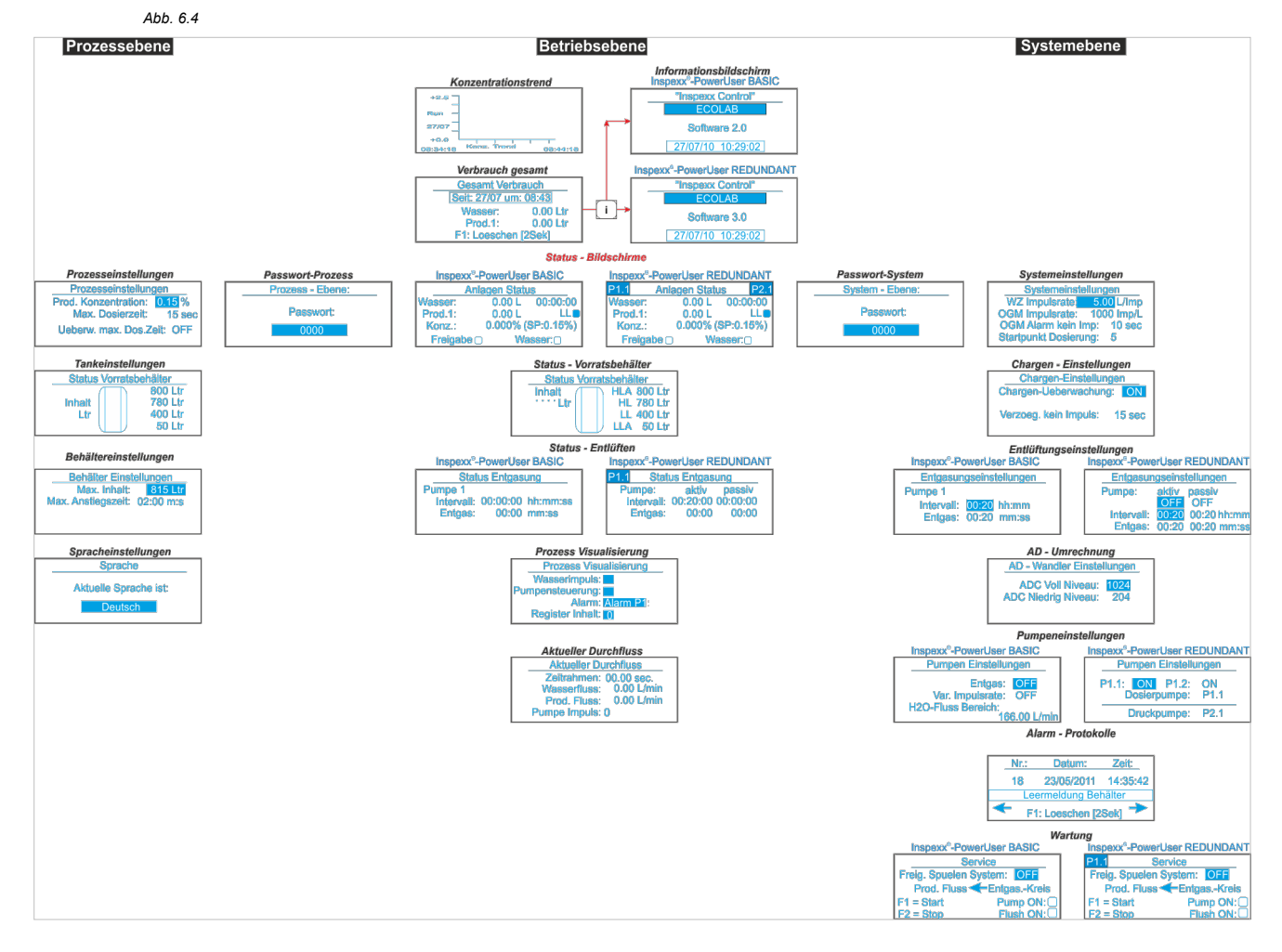

#### 6.3.1 Betriebsebene

- Steuerung ist nach Anlauf der Anlage in Betriebebene
- Anzeige Status-Bildschirm

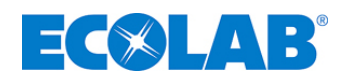

#### 6.3.1.1 Anlagen Status

Der Status-Bildschirm zeigt den Status folgender Parameter an:

|                  | Inspexx <sup>®</sup> PowerUser BASIC                                                                                                    | Inspexx <sup>®</sup> PowerUser REDUNDANT                                                                                                    |
|------------------|----------------------------------------------------------------------------------------------------|----------------------------------------------------------------------------------------------------|
| Abb. 6.5         | 5 A                                                                                                    | bb. 6.6                                                                                                    |
| 8<br>7<br>6<br>5 | Anlagen Status    1      Wasser:    0.00 L    00:00:00:      Prod.1:    0.00 L    LL ■      Konz.:    0.000% (SP:0.15%)    4      Freigabe •    Wasser: •    4 | 9    P1.1    Anlagen Status    P2.1    10      8    Wasser:    0.00 L    00:00:00    2      6    Prod.1:    0.00 L    LL<    3      5    Konz.:    0.000% (SP:0.15%)    4      Freigabe • |
| Pos.             | Bezeichnung                                                                                                    |                                                                                                    |
| 1                | Betriebsstunden pro Tag                                                                                                    |                                                                                                    |
| 2                | Produktlevel                                                                                                    |                                                                                                    |
| 3                | Konzentrations - Sollwert                                                                                                    |                                                                                                    |
| 4                | Statusanzeige Wasserventil                                                                                                    |                                                                                                    |
| 5                | Freigabe                                                                                                    |                                                                                                    |
| 6                | Konzentration Istwert                                                                                                    |                                                                                                    |
| 7                | Täglicher Produktverbrauch                                                                                                    |                                                                                                    |
| 8                | Täglicher Wasserverbrauch                                                                                                    |                                                                                                    |
| 9                | Aktivierte Dosierpumpe                                                                                                    |                                                                                                    |
| 10               | Aktiviere Ducknumpe                                                                                                    |                                                                                                    |

- Betriebsstunden, Wasser- und Produktverbrauch pro Tag werden angezeigt.
- Archivierung und Nullstellung erfolgt täglich mittags.
- Betriebstundenzählung beginnt, wenn Wasserzähler-Impuls erkannt wird. Stopp wenn innerhalb von 1 Minute kein Wasserzähler-Impuls mehr registriert wird.
- Status Wasserventil (4): Grau, wenn Ventil offen.
- Produkt-Level (2): blinkt grau, wenn Niedrigstand vorliegt, Behälterwechsel nötig.
- Freigabe (5): ausgefüllt, wenn Freigabe vorhanden ist.

#### 6.3.1.2 Status-Vorratsbehälter

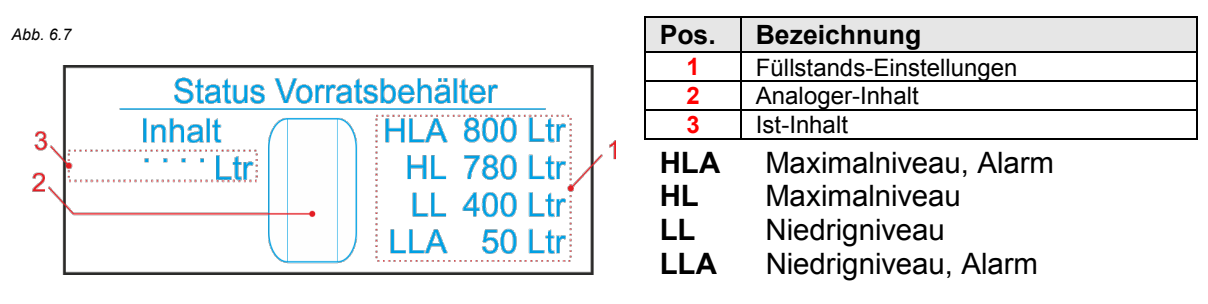

#### 6.3.1.3 Entlüftungsstatus

Ausgasende Produkte können Lufteinschlüsse im Dosierpumpenkopf verursachen, die zu keinem bzw. zu einem schlechten Dosierergebnis führen. Um dies zu verhindern, wird die Dosierpumpe in den beiden folgenden Situationen entlüftet.

|          | Inspexx <sup>®</sup> PowerUser BASIC                                               | Inspexx <sup>®</sup> PowerUser REDUNDANT                                  |
|----------|------------------------------------------------------------------------------------|---------------------------------------------------------------------------|
| Abb. (   | 6.8                                                                                | Abb. 6.9                                                                  |
|          | Status Entgasung<br>Pumpe 1<br>Intervall: 00:00:00 hh:mm:ss<br>Entgas: 00:00 mm:ss | P1.1Status EntgasungPumpe 11Intervall:00:00:00 hh:mm:ssEntgas:00:00 mm:ss |
| Pos<br>1 | Bezeichnung  Aktuelle Intervallzeit                                                |                                                                           |
| 2        | Aktuelle Entlüftungszeit                                                           |                                                                           |

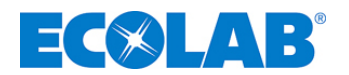

#### 1. Betriebsmodus

#### Beginn Entlüftung:

- > Dosierpumpe aktiviert.
- > Verzögerungszeit "OGM-Alarm kein Impuls" abgelaufen.
- keine Impulse vom Ovalradzähler (FQ01).
- Entlüftungsventil (V1.1.2) und Dosierpumpe (P1.1) werden aktiviert.
- Nach der Entlüftungszeit setzt die Dosierpumpe die Messung der zunächst berechneten Produktmenge fort.

#### 2. Standby-Modus

- Beginn Entlüftung nach Ablauf der "Intervallzeit".
- Während der "Entlüftungszeit" Zirkualtion des Produkts über Versorgungsbehälter.

#### 6.3.1.4 Prozess Visualisierung

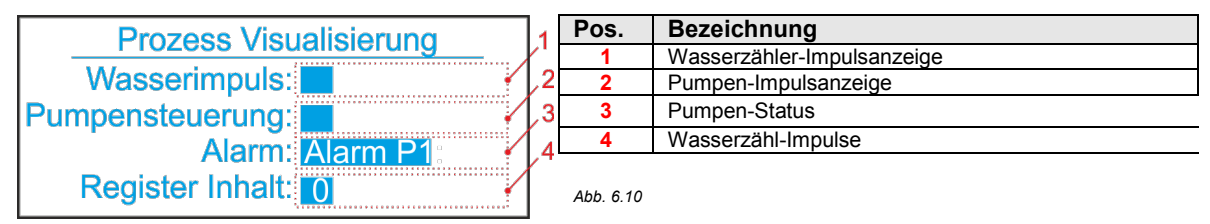

- Register sammelt Wasserzähler-Impulse.
- Wenn der Inhalt des Registers größer ist als Wert "Startpunkt Dosierung" (siehe Systemeinstellungen, dann erfolgt Ansteuerung Dosierpumpe (Anzeige Pumpensteuerung P)
- Ovalradzählerimpulse werden in Wassermenge umgerechnet und vom Register abgezogen.

#### Falls Registerwert dauerhaft oberhalb "Startpunkt Dosierung":

• Kapazität der Dosierpumpe nicht ausreichend.

## Falls Registerwert innerhalb der Verzögerungszeit "Maximale Dosierzeit" nicht unter Wert "Startpunkt-Dosierung" fällt:

- Warnmeldung "Max. Dosierzeit P01".
- Wenn der Registerwert kleiner 3: Dosierpumpe wird abgeschaltet.

#### 6.3.1.5 Aktueller Durchfluss

Abb. 6.11

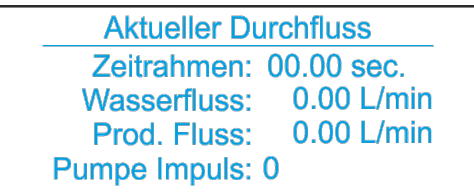

Ein Zugriff auf diesen Bildschirm ist nur möglich, wenn Wasserzähler-Impulse erkannt werden.

- Wasserzählerimpulse werden in zu dosierende Produktmenge umgerechent (in 10 Sekunden-Abschnitten).
- Berechnung und Anzeige der Impulsfrequenz für Dosierpumpe.
- Pumpe schaltet ab, falls innerhalb von 1 Minute keine Wasserzählerimpulse erkannt werden (zurück in "Anlagen Status").

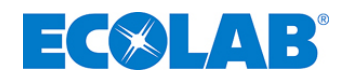

#### 6.3.1.6 Gesamt Verbrauch

| Abb. | 6.12 |  |
|------|------|--|
|      |      |  |

| 400. 0.72           |                |          |
|---------------------|----------------|----------|
| Gesamt Verbrauch    |                |          |
|                     | Seit: 27/07 un | n: 08:43 |
|                     | Wasser:        | 0.00 Ltr |
|                     | Prod.1:        | 0.00 Ltr |
| F1: Loeschen [2Sek] |                |          |

Das Bild "Gesamt Verbrauch" erscheint nach dem Drücken der Pfeiltaste "oben" aus dem Bild "Anlagen Status".

Dieser Bildschirm liefert Informationen über den gesamten Wasser- bzw. Produktverbrauch seit dem Zeitpunkt des letzten Resets.

Die Verbrauchsdaten können zurückgestellt werden, indem die Taste F1 für 2 Sekunden gedrückt wird.

#### 6.3.1.7 Konzentrationstrend

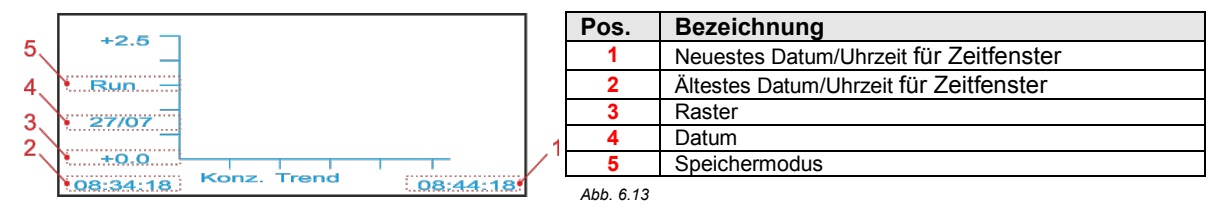

- Informationen über die Konzentration der letzten 25 Betriebsminuten.
- Umschaltung zwischen Run (Speichermodus) und H (History) durch Pfeiltasten "Oben" (▲) & "Unten" (▼).
- Änderung des Zeitraums durch Pfeiltasten "Links" ( (maximaler Zeitrahmen von 24 Stunden).
- Steuerung schaltet zurück in Bild Anlagen Status, falls 30 Sec. keine Eingabe erfolgt.

#### 6.3.1.8 Information

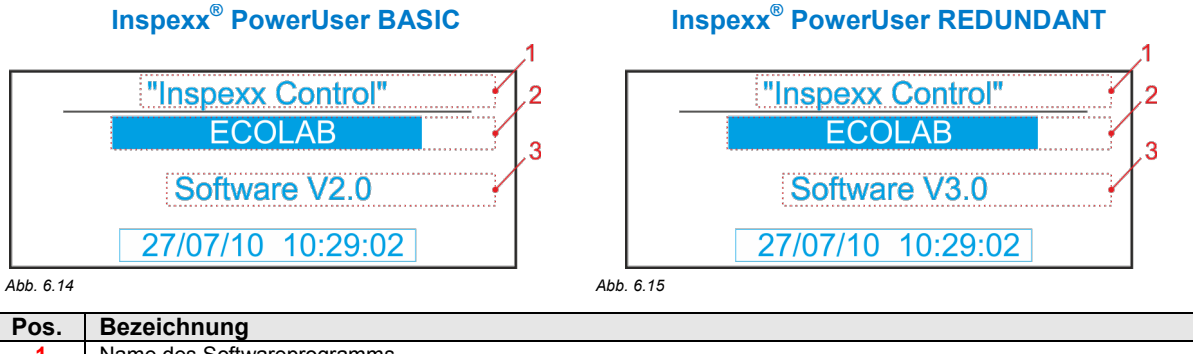

| 1 | Name des Softwareprogramms                                 |  |
|---|------------------------------------------------------------|--|
| 2 | Löschen der Dosierwerte: Taste Enter, Pfeiltaste und Enter |  |
| 3 | Softwareversion.                                           |  |
|   |                                                            |  |

- Auswahlmenü mit Taste Enter •
- Nullstellung für täglichen Wasser- und Produktverbrauch mit den Pfeiltasten durch Auswahl "Löschen", Bestätigung mit Enter "
- Konzentrationsfehler und Chargenzähler werden auf Null gesetzt.

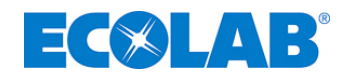

#### 6.3.2 Systemebene

#### ACHTUNG

Einstellungen auf Systemebene dürfen nur von bevollmächtigten Mitarbeitern vorgenommen oder geändert werden!

## Abb. 6.16

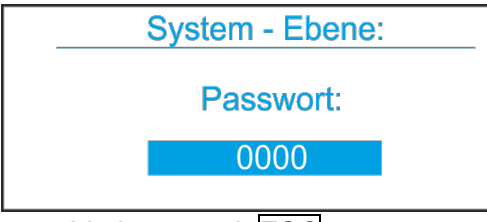

Verlassen mit ESC

## 6.3.2.1 Systemeinstellungen

| Systemeinstellungen |             |  |  |
|---------------------|-------------|--|--|
| WZ Impulsrate:      | 5.00 L/Imp  |  |  |
| OGM Impulsrate:     | 1000 lmp/L  |  |  |
| OGM Alarm kein      | Imp: 10 sec |  |  |
| Startpunkt Dosier   | rung: 5     |  |  |

Diese Ebene ist durch Passwort geschützt. Eingabe des Passworts und Bestätigung durch die Taste Enter (...).

- Systemeinstellungen
- Passwort ist "Datum" und "Monat+1" (d.h.: 22. Dezember = 2213).

Abb. 6.17

Das Bild **Systemeinstellungen** erscheint nach der korrekten Passworteingabe.

#### In diesem Bildschirm können Sie die folgenden Parameter einstellen oder ändern:

WZ Impulsrate

Wasserzähler Impulsrate

- OGM Impulsrate Ovalg OGM Alarm kein Impuls Ovalg
- Ovalgearmeter Impulsrate Ovalgearmeter Alarm
- [Liter/Impuls] [Impuls/Liter] [Sekunden] [5-15]

• Dosierstart-Schwelle

#### 6.3.2.1.1 Einstellungen ändern

#### Änderung:

- Drücken der Taste Enter ,,
- Eingabe neuer Wert

#### 

Wird eine falsche Impulsrate eingegeben, entspricht die Konzentration nicht mehr der Konzentrationseinstellung, und auch der berechnete gesamte Wasserverbrauch ist nicht korrekt. Bei einem Austausch des Wasserzählers muss sichergestellt werden, dass die Impulsrate den Einstellungen entspricht. Im Bedarfsfall muss die Einstellung geändert werden.

#### 6.3.2.1.2 WZ-Impulsrate

- Einstellung für die Wasserzähler-Impulsrate, (Wassermenge in Litern, die zwischen jedem vom Wasserzähler-Impuls fließt.
- Der Wasserzähler hat eine vom Hersteller vorgenommene Einstellung, die nicht geändert werden kann.

#### 6.3.2.1.3 OGM Impulsrate

• Einstellung für Ovalradzähler, (Anzahl der Impulse, pro Liter Produkt)

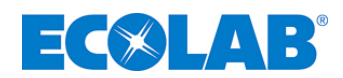

#### 6.3.2.1.4 OGM Alarm kein Impuls

- Verzögerungszeit für Feedback vom Ovalradzähler.
- Kommt innerhalb der Zeit kein Impuls, wird automatische Entlüftung der Pumpe gestartet.
- Nach Entlüftungszeit wird Dosierung fortgesetzt.
- Wird innerhalb der Verzögerungszeit noch immer kein Impuls zurückgegeben, Alarm "*Kein OGM-Impuls*" Produktzufuhr evtl. blockiert, oder Luft im Pumpenkopf

#### 6.3.2.1.5 Startpunkt Dosierung

• Bei Überschreitung des "Startpunkt-Dosierung" erfolgt Beginn Dosierung

#### 6.3.2.2 Chargen-Einstellungen

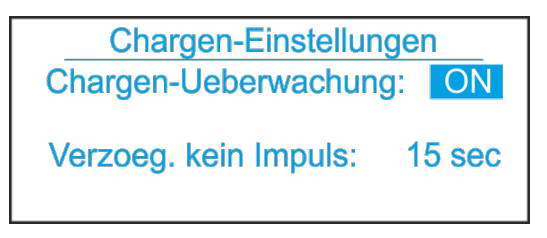

Abb. 6.18

- Chargen-Überwachung ein- oder ausschalten.
- Änderung: Drücken der Taste Enter
  - Eingabe neuer Wert
  - ➢ Bestätigung durch "Enter → eingeben.
- Chargen-Überwachung prüft,ob Wasserzähler-Impulse erzeugt werden, wenn Wasserventil geöffnet ist, um den Tank zu befüllen (Starten einer neuen Charge)
- Zeitspanne zwischen Öffnen Wasserventil und erstem Wasserzähler-Impulses einstellbar
- Falls innerhalb Verzögerungszeit kein Wasserzähler-Impuls, Alarmmeldung
- Falls "Chargen-Überwachung" deaktiviert (Aus) keine zeitliche Überwachung der Wasserzähler-Impulse

#### 6.3.2.3 Entlüftungs-Einstellungen

- <u>Änderung:</u> Drücken der Taste Enter , ,
  ➢ Eingabe neuer Wert
  - ➢ Bestätigung durch Enter ☐ eingeben.
    - Inspexx<sup>®</sup> PowerUser BASIC

Abb. 6.19

| Entgasur   | ngseinstellungen |   |
|------------|------------------|---|
| Pumpe 1    |                  | 1 |
| Intervall: | 00:20 hh:mm      |   |
| Entgas:    | 00:20 mm:ss      |   |
|            |                  |   |

Inspexx<sup>®</sup> PowerUser REDUNDANT

Abb. 6.20

| Entgasungseinstellungen |                           | 3      |
|-------------------------|---------------------------|--------|
| Pumpe:                  | aktiv / passiv<br>OFF OFF | 4<br>5 |
| Intervall:              | 00:20 00:20 hh:mm         | 6      |
| Entgas:                 | 00:20 00:20 mm:ss         |        |

| Bezeichnung                                       |  |
|---------------------------------------------------|--|
| verbleibende Zeit bis zur nächsten Aktivierung    |  |
| Pumpen-Entgasungszeit                             |  |
| Aktivierung der Entgasung für den 1. Dosierstrang |  |
| Aktivierung der Entgasung für den 2. Dosierstrang |  |
| verbleibende Zeit bis zur nächsten Entgasung      |  |
| Pumpen Entgasungszeit                             |  |
| -                                                 |  |

- Entgasung erfolgt wenn:
  - System im Stand-By-Modus
  - Puffertank befüllt
  - Wasserventil (V0.1) geschlossen
- Dosierpumpe (P1.1) wird innerhalb der Intervallzeit entgast
- Nach Intervallzeit erfolgt Aktivierung Dosierpumpe (P1.1) und Entgasungsventil (V1.1.2)
- Produkt zirkuliert über den Chemiebehälter
- Muss während Entlüftungszeit dosiert werden, wird Entgasung abgebrochen
- Ein- oder ausschalten Entlüftung über Bild "Pumpen Einstellungen"

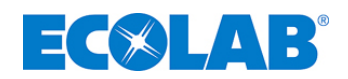

#### 6.3.2.4 AD-Umrechnungseinstellungen

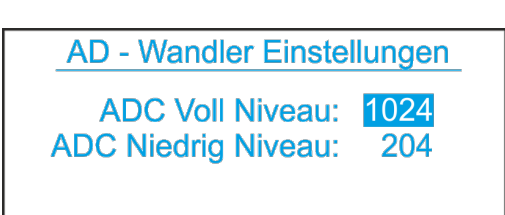

Abb. 6.21

- Änderung: Drücken der Taste Enter
- Eingabe neuer Wertes
  Bostätigung durch Enter Loingab
- Bestätigung durch Enter eingeben.
- Digitale Einstellung von Vollniveau und Niedrigniveau
- 204 (4 mA) für leeren Tank, 1024 (20 mA) für vollen Tank
- Bei umgekehrter Messbereichsspreizung (20-4 mA) können Einstellungen auch umgekehrt werden.

#### 6.3.2.4.1 Feststellung des Wertes ADC-LL und ADC-HL

- Niedrigniveau LL muss auf 4 mA bei leerem Puffertank kalibriert werden
- Wert bei Parameter ADC niedrig Niveau" eingeben
- Maximalniveau bei gefülltem Tank in Litern auf 20 mA ermitteln.
- Wert bei Parameter ADC Voll Niveau" eingeben.

| ф wichtig                                                                                               |                                   |
|----------------------------------------------------------------------------------------------------|-----------------------------------|
| <sup>Abb. 6.22</sup><br>Tank nur bis zur maximalen linearen Höhe befüllen. Siehe Anleitung des Sensors. | max linear height                 |
| ACHTUNG                                                                                                 |                                   |
|                                                                                                    | and a file and fill the sector of |

Die Änderung dieser Einstellungen durch unbefugtes Personal kann dazu führen, dass der Tank überfüllt wird oder dass der Trockenlaufschutz der Verteilerpumpen deaktiviert wird.

#### 6.3.2.5 Pumpeneinstellungen

- Ein oder Ausschalten Entgasung
- Änderung:
  - Drücken der Taste Enter ,,
  - Eingabe neuer Wert
  - ➢ Bestätigung durch Enter ↓ eingeben.

#### Inspexx<sup>®</sup> PowerUser BASIC

Abb. 6.23

| Pumpen Einstellungen |  |  |
|----------------------|--|--|
| Entgas: OFF          |  |  |
|                      |  |  |
|                      |  |  |

#### Inspexx<sup>®</sup> PowerUser REDUNDANT

Abb. 6.24

| Pumpen Einstellu               | ingen        |
|--------------------------------|--------------|
| P1.1: ON P1.2:<br>Dosierpumpe: | ON 3<br>P1.1 |
| Druckpumpe:                    | P2.1         |

|   | Pos. | Bezeichnung                         |  |  |
|---|------|-------------------------------------|--|--|
|   | 1    | Aktivierung des Dosierstranges P1.1 |  |  |
|   | 2    | Aktivierung des Dosierstranges P1.2 |  |  |
| Γ | 3    | Wahl der Dosierpumpe                |  |  |
|   | 4    | Wahl der Druckpumpe                 |  |  |

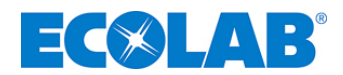

#### 6.3.2.5.1 Entgasung

- Einschalten der Entgasung
- Anderung:
  - Drücken der Taste Enter ,
  - Eingabe neuer Wert
  - ➢ Bestätigung durch Enter ⊥ eingeben.

#### WICHTIG

d

Das Ausschalten des Entlüftungsmodus kann zu Lufteinschlüssen im Pumpenkopf von der Dosierpumpe führen, das ein nicht ausreichendes oder gar kein Fördervolumen zur Folge haben kann.

#### 6.3.2.5.2 Maximaler Wasserfluss

 Nach Hochfahren der Anlage kann "Max. Wasserzufluss" im Bild Aktuelle Durchflüsse abgelesen werden

| and                                                                                           | WICHTIG                          |                                                                         |
|-----------------------------------------------------------------------------------------------|----------------------------------|-------------------------------------------------------------------------|
| Der ma                                                                                        | aximale Wasserfluss darf nicht d | len Wert übersteigen, der sich aus der maximalen Dosierpumpen-Kapazität |
| ergibt.                                                                                       | Wird dieser Wert überschritten,  | kann die Konzentrationseinstellung nicht erreicht werden.               |
| z.B.:                                                                                         | Konzentrationseinstellung:       | 0,12%                                                                   |
|                                                                                               | Dosierpumpen-Kapazität:          | 4,3 l/h                                                                 |
|                                                                                               | Hublänge:                        | 80%                                                                     |
| Maximaler Wasserfluss = $\frac{(0.8 \times 4.3 \times 100)}{0.42 \times 60} \approx 48$ l/min |                                  |                                                                         |

#### 6.3.2.6 Alarm-Protokoll

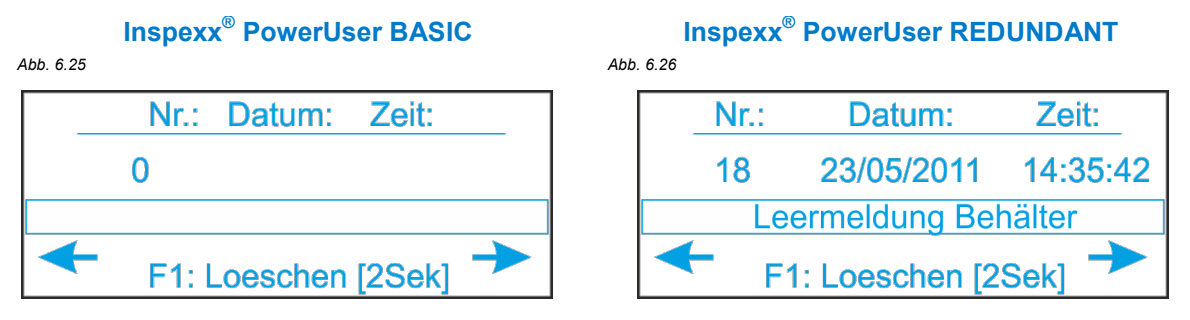

- Löschen der Gesamtliste: Taste F1 2 Sekunden lang gedrückt halten
- Hinweise zur Alarm-Übersicht finden Sie in Kapitel <u>6.4</u>.

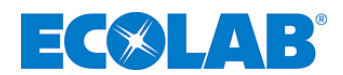

#### 6.3.2.7 Service

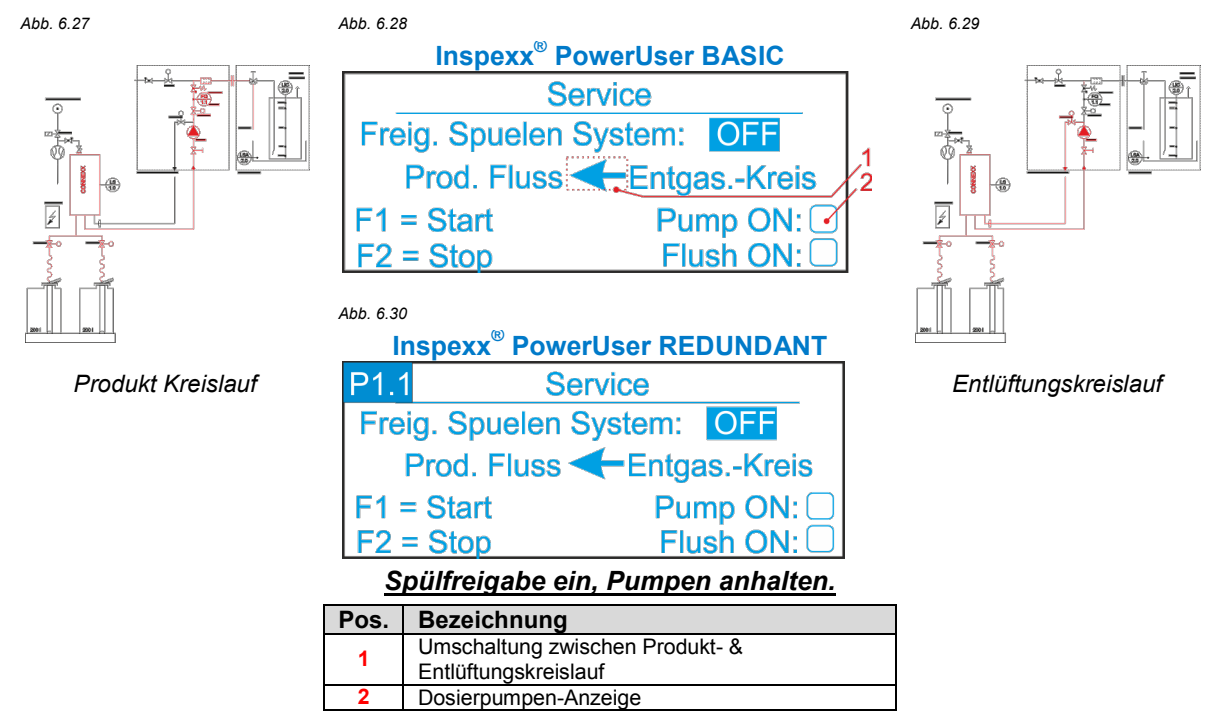

- Vor der Durchführung von Reparatur- bzw. Wartungsarbeiten
  > Spülung durchführen
- Ein- Ausschalten des Spülsystems mit Pfeiltasten und Bestätigung durch Enter
- Nach Einschalten "Spülsystem freigeben" ist der Wartungsmodus aktiv
  > Wasserventil (V0.1) wird geschlossen.
- Auswahl Produkt- oder Entgasungskreis mit Pfeiltasten und Bestätigung durch Enter
- Vor Start Spülvorgang die Sauglanze in Eimer mit sauberem Wasser stellen
- Mit Taste F1 wird Pumpe mit maximaler Hubfrequenz gestartet, Kontrollleuchte grau.
  Produkt wird durch Wasser aus "Produktkreis" gespült
- Dann "Entlüftungs-Kreis" spülen:
  - ➢ Mit Taste F2 anhalten,
  - > mit Hilfe Pfeilsymbols auf "Entlüftungs Kreis" umschalten
  - Anschließend mit Taste F1 die Spülung starten
  - > Produkt wird durch Wasser aus "Entlüftungs-Kreis" gespült
- Stoppen Spülung mit Taste F2 oder "Freigabe des Spülsystems" ausschalten.
- Servicebild nur verlassen, wenn Schalter "Spülsystem freigeben" ausgeschaltet ist.

#### VORSICHT

Bevor mit dem Spülen des Systems begonnen werden kann, muss das Versorgungsfass durch einen Eimer oder einem mit sauberem Wasser gefülltem Fass ersetzt werden.

#### WICHTIG

đ

Bevor Sie beginnen, das System zu spülen, muss das Spül-/Füllventil in die Spülposition gestellt werden, um eine zu Beginn erhöhte Konzentration durch Verwässerung im Puffertank zu vermeiden.

#### 6.3.3 Prozessebene

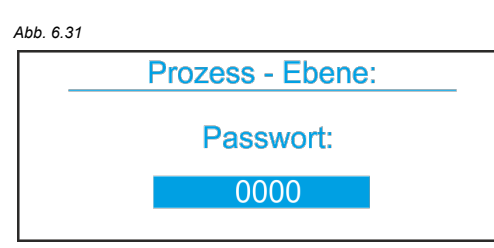

Diese Ebene ist durch Passwort geschützt. Eingabe des Passworts und Bestätigung durch die Taste Enter

- Passwort ist "Datum" und "Monat" (d.h.: 22. Dezember = 2212).
- Verlassen mit ESC

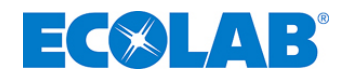

#### 6.3.3.1 Prozesseinstellungen

#### Abb. 6.32

| Prozesseinstellungen |          |  |  |
|----------------------|----------|--|--|
| Prod. Konzentration: | 0.15 %   |  |  |
| Max. Dosierzeit:     | 15 sec   |  |  |
| Ueberw. max. Dos.Z   | eit: OFF |  |  |

Das Bild Prozesseinstellungen erscheint nach der korrekten Passworteingabe. Folgenden Parameter können eingestellt oder geändert werden:

- Produktkonzentration [%]
- Maximale Dosierzeit [Sekunden]
- Überwachung der maximalen Dosierzeit [Ein oder Aus]

#### 6.3.3.1.1 Maximale Dosierzeit

• Wenn "Register Inhalt" innerhalb "Maximale Dosierzeit" nicht sinkt, wird die Warnmeldung "Maximale Dosierzeit P1.1" ausgelöst.

#### 6.3.3.1.2 Überwachung der maximalen Dosierzeit

• Ein- und Ausschalten der Überwachung Dosierung mit Pfeiltasten und durch Drücken der Taste Enter

#### 6.3.3.2 Tankeinstellungen

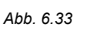

| 55: 0.00 |                        |         |  |
|----------|------------------------|---------|--|
| Beh      | Behälter Einstellungen |         |  |
| HL       | 4                      | 800 Ltr |  |
| н        | L                      | 780 Ltr |  |
| L        | L                      | 400 Ltr |  |
| LL/      | 4                      | 50 Ltr  |  |

Sie können die Werte durch Drücken der Taste "Enter", Eingabe des neuen Wertes bzw. den Pfeiltasten und der Taste Enter 🖵 eingeben.

- HLA, Maximalniveau-Alarm (Liter)
- HL, Maximalniveau (Liter)
- LL, Niedrigniveau (Liter)
- LLA, Niedrigniveau-Alarm (Liter)

#### 6.3.3.2.1 HLA (Maximalfüllstand-Alarm)

• wird erzeugt, wenn Maximalniveau erreicht wird (Wasserventil (V0.1) offen)

#### 6.3.3.2.2 HL (Maximalfüllstand)

• Bei Erreichen Maximalniveau Deaktivierung von Wasserventil

#### 6.3.3.2.3 LL (Niedrigfüllstand)

• Fällt Füllstand im Tank unter Niedrigniveau, wird Wasserventil aktiviert, um Tank zu befüllen.

#### 6.3.3.2.4 LLA (Niedrigfüllstand-Alarm)

• Wird bei Erreichen Niedrigniveau-Alarm erzeugt, Druckpumpenabschaltung

#### 6.3.3.3 Behältereinstellungen

#### Abb. 6.34

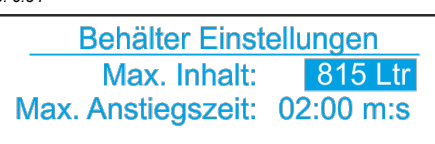

#### <u>Änderung:</u>

- Drücken der Taste Enter
- Eingabe neuer Wert
- ➢ Bestätigung durch Enter ⊥ eingeben.

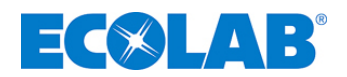

#### 6.3.3.3.1 Maximaler Inhalt

- "max. Inhalt" ist maximaler linearer Inhalt des Behälters.
- Wichtig für Skalierung und Einstellung Hochniveau und Niedrigniveau

#### 6.3.3.3.2 Max. Anstiegzeit

- Steuerung prüft beim Befüllen des Tanks, ob Inhalt ansteigt.
- Anstieg muss innerhalb max. Anstiegzeit 20 Liter betragen. Falls nicht, wird Alarm erzeugt.

#### 6.3.3.4 Spracheinstellung

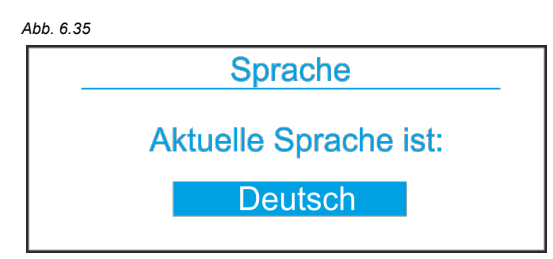

#### Änderung:

- Drücken der Taste Enter L
- Eingabe neuer Wert \_
- Bestätigung durch Enter 🖵 eingeben.

#### 6.4 Warnungen und Alarme

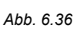

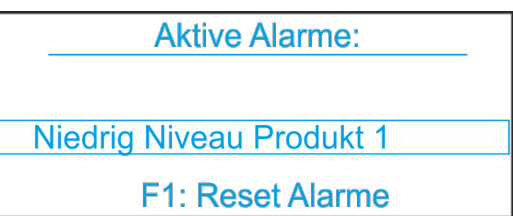

- Keine Warnungen bzw. Alarme: grüne Kontroll-Leuchte
- Bei Warnung bzw. Alarm: Anzeige "Aktiver Alarm" und rote Kontroll-Leuchte
- Für externe Benachrichtigung wird Relais angezogen.
- Warnung: abwechselnd rote und grüne Leuchte, zus. Relais
- Alarm: rote Leuchte blinkt, zus, Relais
- Für spätere Auswertung werden bis 99 Alarme protokolliert. Falls mehr, so wird der erste Alarm überschrieben (FIFO).

#### Bei mehreren Alarmen bzw. Warnungen:

- Jeder Alarm bzw. jede Warnung erscheint für 1,5 Sekunden separat auf Display
- Rote Leuchte überlagert grün-/gelbes Blinklicht (für Warnung). Beide Relais (Warnung und Störung) werden aktiviert.
- Rückstellung der Alarme ist nur durch Drücken der Taste F1 möglich.
- Ist Ursache des Alarms nicht beseitigt, kommt es zu neuem Alarm.
- Warnungen werden nicht wiederholt.

#### Folgende Tabelle zeigt Belegung der Relais und Signallampen:

| Textanzeige                      | Signal | lampe | Warnrelais | Alarmrelais |
|----------------------------------|--------|-------|------------|-------------|
| System OK (nicht im Display)     | gri    | ün    |            |             |
| Leck-Erkennung                   | grün   | rot   | Х          |             |
| Notschalter aktiviert            | grün   | rot   | Х          |             |
| Max. Dosierzeit                  | grün   | rot   | Х          |             |
| Vorstufe Alarm Produkt           | grün   | rot   | Х          |             |
| Niedrigniveau Produkt            | rc     | ot    |            | Х           |
| Keine OGM-Impulse                | rc     | ot    |            | Х           |
| Niedrigniveau-Alarm Tank         | rc     | ot    |            | Х           |
| Maximalniveau-Alarm Tank         | rc     | ot    |            | Х           |
| Füllzeit Alarm Tank              | rc     | ot    |            | Х           |
| Keine Wasserzähler-Impulse       | rc     | ot    |            | Х           |
| Automatischer Überlastungsschutz | rc     | ot    |            | Х           |
| FU Alarm                         | rc     | ot    |            | Х           |
| Konzentration nicht o.k.         | grün   | rot   | Х          |             |
| Chargenzähler nicht o.k.         | grün   | rot   | Х          |             |
| Batterie wechseln                |        |       | Х          |             |

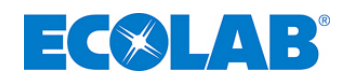

#### 7 Einstellungen:

Alle vom <u>Hersteller vorgenommenen</u> System-, Prozess-, und Dosierpumpen-Einstellungen sowie die Einstellungen des Ovalradzählers <u>dürfen nicht geändert werden</u>. Die Standard-Prozesseinstellungen können ggf. geändert werden.

## ACHTUNG

Alle Prozess- und Systemeinstellungen, die vom Hersteller bereits voreingestellt wurden, <u>dürfen nicht</u> geändert werden. Bitte wenden Sie sich an Ecolab, wenn die Einstellungen geändert werden müssen.

#### 7.1 Regler-Einstellungen

| Niveau        | Bildschirm                    | Einstellung                          | vom Hersteller<br>voreingestellt | Standard  |
|---------------|-------------------------------|--------------------------------------|----------------------------------|-----------|
|               |                               | Produktkonzentration                 |                                  | 0,15%     |
|               | Prozesseinstellungen          | Maximale Dosierzeit                  | 5 s                              |           |
|               |                               | Überwachung der maximalen Dosierzeit |                                  | Ein       |
|               |                               | Maximaler Inhalt                     | 815 Liter                        |           |
| Prozesehene   |                               | HLA                                  | 800 Liter                        |           |
| 1 102e33ebene | Tankoinstollungon             | HL                                   | 790 Liter                        |           |
|               | Tankenstellungen              | Max. Anstiegzeit                     |                                  | 2 Min.    |
|               |                               | LL                                   |                                  | 400 Liter |
|               |                               | LLA                                  | 50 Liter                         |           |
|               | Sprache                       | GB / D / F / NL                      |                                  | Englisch  |
|               | Systemeinstellungen           | WM-Impulsrate                        | 0,2 l/Imp                        |           |
|               |                               | OGM Impulsrate                       | 1000 lmp./l                      |           |
|               |                               | Alarm OGM kein Impuls                | 2 s                              |           |
|               |                               | Startpunkt Dosierung                 | 5                                |           |
|               | Chargen-Einstellungen         | Chargen-Überwachung                  | Ein                              |           |
| Systemebene   |                               | WZ Verzögerung Alarm kein Impuls     | 5 s                              |           |
|               | Entlüffungs Einstellungen     | Intervall                            |                                  | 20 Min.   |
|               | Entiultungs-Einstellungen     | Entlüftung                           |                                  | 20 s      |
|               |                               | ADC-Maximalwert                      | 1024                             |           |
|               | AD-Officerinungseinstellungen | ADC-Niedrigwert                      | 204                              |           |
|               | Pumpeneinstellungen           | Entlüftung                           |                                  | Ein       |

Während der Inbetriebnahme festlegen (siehe Kapitel 6.3.2.5.2).

#### 7.2 Dosierpumpen-Einstellungen

| Hauptmenü           | Untermenü             | Position       | vom Hersteller voreingestellt | Standard |
|---------------------|-----------------------|----------------|-------------------------------|----------|
| Betriebsart         | Impuls                | Multiplikation | n=1                           |          |
| Konfigurationsmodus | Sprache               |                |                               | Englisch |
|                     | Abmessung             |                | Liter                         |          |
|                     | Code                  |                | -                             |          |
|                     | Auto-Start            |                | $\checkmark$                  |          |
|                     | Dosiersperre          |                | $\checkmark$                  |          |
|                     | Niedrigniveau-Kontakt |                | •                             |          |
|                     | Alarmausgang          |                | 0                             |          |
|                     | Impulsspeicher        |                | -                             |          |
|                     | Dosier-Überwachung    |                | -                             |          |
|                     | Charge                |                | -                             |          |

#### 7.3 Einstellung des Ovalradzählers

| Hauptmenü  | Untermenü | Bemerkung | vom Hersteller voreingestellt | Standard |
|------------|-----------|-----------|-------------------------------|----------|
| OGM-Typ    |           |           | 00540                         |          |
| Ausgang    | Richtung  |           | PNP                           |          |
| Impulsrate |           |           | 1ml/Imp                       |          |

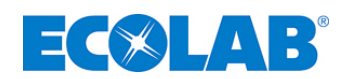

## 7.4 Einstellungen des Ultraschall-Niveaugebers

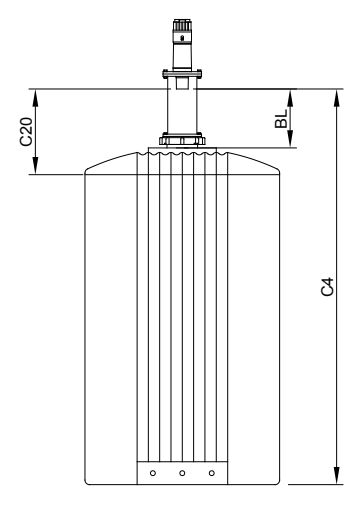

| Menü                          | Position | Bemerkung                                              | vom<br>Hersteller<br>voreingestellt | Standard |
|-------------------------------|----------|--------------------------------------------------------|-------------------------------------|----------|
| 4 mA Kalibrierung             | C 4      | Leerer Tank                                            | 1,66 m                              |          |
| 20 mA Kalibrierung            | C 20     | Voller Tank                                            | 0,34 m                              |          |
| Austastung                    | BL       | tote Zone                                              |                                     | 0,25 m   |
| Reaktions-<br>geschwindigkeit | SP       | 1m/min, Filter ein,<br>ausfallsicherer<br>Timer 10 min |                                     | 1        |
| Alarm                         | AL       | Echoverlust                                            |                                     | 0        |
| Ausfallsicher                 | FLS      | 4 mA                                                   |                                     | 2        |
| Ausfallsicherer Timer         | FSt      | 10 min                                                 |                                     | 10 min   |
| Einheiten                     | Un       | Messgeräte                                             |                                     | 1        |

Abb. 7.1

## 7.5 Einstellungen der Frequenzumformers

| Hauptmenü    | Untermenü                     | vom Hersteller voreingestellt | Standard                 |
|--------------|-------------------------------|-------------------------------|--------------------------|
| Betriebsart  | Eintsellung                   | Normal                        |                          |
|              | Regelungsart                  |                               | geregelt                 |
|              | Regler                        |                               | Kp: 0,5<br>Ti: 0,5 sek   |
|              | Externer Sollwert             |                               | nicht aktiv              |
|              | Melderelais aktiv bei Störung |                               | Störung                  |
| Installation | Tasten auf Pumpe              |                               | aktiv                    |
| Installation | Nummer                        | 1                             |                          |
|              | Digitaleingang                |                               | Ext. Störung             |
|              | Stopfunktion                  |                               | nicht aktiv              |
|              | Sensortyp                     |                               | 4 – 20mA<br>0 – 10,0 bar |
|              | Betriebsbereich               | 12 – 100 %                    |                          |

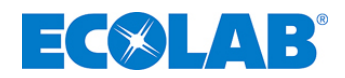

#### 8 Inbetriebnahme und Betrieb

#### Vor Hochfahren der Anlage:

- Alle elektrischen und hydraulischen Anschlüsse gemäß Kapitel 5 herstellen!
- Alle Einstellungen gemäß Beschreibung in Kapitel 7 prüfen ggf. konfigurieren!

#### VORSICHT

Bevor die Anlage nach einer längeren Unterbrechung hochgefahren oder neu gestartet wird, muss ein Fachmann die Anlage überprüfen, um sicherzustellen, dass der Zustand der Anlage den Anforderungen aller anwendbaren Vorschriften entspricht und betriebssicher ist.

In Deutschland muss diese Überprüfung alle 12 Monate durchgeführt werden.

#### Vor Inbetriebnahme oder Neustart müssen folgenden Maßnahmen ergriffen werden:

- \* Ansauglanze oder Click & Plug Adapter in/auf Produkt-Versorgungsbehälter platzieren
- **Steuerung einschalten**
- 🛠 Dosierpumpe entlüften
- ℜ Füllventil öffnen
- ℜ Wasserdruck einstellen
- 🛠 maximalen Wasserfluss ermitteln und einstellen

#### 8.1 Sauglanze

#### ACHTUNG

Bodenkontakt der Lanze im Gebinde vermeiden!

Sauglanze so weit eintauchen, bis sie den Boden erreicht. Dann ca. 1 cm anheben und mit Behälteradapter sichern

#### 8.2 Steuerung einschalten

Steuerung einschalten: Netzschalter ein, (Vorderseite Schaltschrank)

Es erscheinen mehrere Alarme bzw. Warnungen, zum Beispiel "Niedrigniveau-Alarm", während der Puffertank leer ist, und "Keine Wasserzähler-Impulse", weil die Wasserversorgung am Absperrventil geschlossen wurde.

 Meldungen nicht beachten, sondern mit dem nächsten Kapitel "Die Dosierpumpe entlüften" (siehe Kapitel <u>8.3</u>) fortfahren.

#### 8.3 Dosierpumpe entlüften

#### ACHTUNG

Bei der Handhabung von Dosiermedien für Chemikalien ist besondere Vorsicht geboten!

Die Dosiermedien können entweichen und je nach ihren Eigenschaften Hautreizungen hervorrufen. Vor dem Entlüften sollte daher immer das Produkt-Datenblatt der Dosiermedien verglichen werden, um Verletzungen zu vermeiden!

#### 

Um eine optimale Saugleistung sicherzustellen, sollte eine Hublänge von 100% und die maximale Hubfrequenz vorgegeben werden.

Falls die Saugleistung der Pumpe nicht ausreicht oder überhaupt nicht vorhanden ist, muss der Anschluss überprüft werden.

## 

Die Hublänge kann nur bei laufender Pumpe verändert werden.

#### Entlüftung der Dosierpumpe:

• Bedienungsanleitung (Artikel Nr. 417101340) EMPIII beachten.

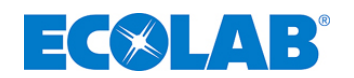

#### 8.4 Kreiselpumpe entlüften

#### ACHTUNG

Die Druckerhöhungspumpe ist gemäß mitgelieferter Bedienungsanleitung des Herstellers zu entlüften.

#### 8.5 Füllventil öffnen

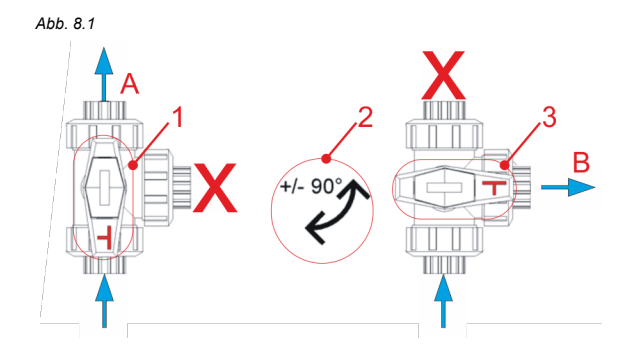

| Pos.                                     | Bezeichnung     |  |  |
|------------------------------------------|-----------------|--|--|
| 1                                        | Füllposition    |  |  |
| 2                                        | Ventil öffnen   |  |  |
| 3                                        | Spülposition    |  |  |
| Α                                        | Füllen          |  |  |
| В                                        | Spülen          |  |  |
| Х                                        | Kein Durchfluss |  |  |
| 🛠 Überprüfen Sie, ob sich das Füll-/     |                 |  |  |
| Spülventil in der Füllposition befindet. |                 |  |  |
|                                          |                 |  |  |

Spülventil in der Füllposition befindet. Wenn nicht, drehen Sie es in die richtige Position (Pos. 1).

Der integrierte Rotationsbegrenzer verhindert, dass sich der Kugelhahn um mehr als 90° im Uhrzeigersinn oder im Gegenuhrzeigersinn dreht.

#### VORSICHT

Der Rotationsbegrenzer verhindert, dass der Benutzer das Kugelventil in die Sperrstellung stellen kann. In der Sperrstellung ist die Druckseite der Dosierpumpe blockiert; dies hat zur Folge, dass sich ein Druck im System aufbaut. Sie dürfen weder das Ventil mit Gewalt in die Sperrstellung drücken noch den Rotationsbegrenzer entfernen.

#### WICHTIG

d d

Wenn sich das Ventil in der Spülposition befindet, fließt Wasser und Produkt in die Auffangwanne.

#### 8.6 Einstellung des Wasserdurchflussdrucks

- ★ An Inspexx® Steuerung das Menü Aktuelle Zuflüsse öffnen
- Wasser-Absperrventil langsam öffnen Wasser fließt durch die Inspexx<sup>®</sup> Dosieranlage und die Füllleitung in den Puffertank.

#### Druckminderer einstellen:

Wasserfluss Bild Aktueller Fluss nicht höher als der berechnete maximale Zufluss (siehe Kapitel <u>6.3.2.5.2</u>, nicht mehr als 160 l/min).

## Betriebsebene

| Aktueller Durchfluss |           |     |          |
|----------------------|-----------|-----|----------|
| Zeitrahmen:          | 00.00 sec |     |          |
| Wasserfluss:         | 0.00 L/m  | nin | Abb. 8.2 |
| Prod. Fluss:         | 0.00 L/m  | nin |          |
| Pumpe Impuls:        | 0         |     |          |
| . sps impaior        | •         |     |          |

X Zu Anlagen Status zurück gehen und Alarme zurück stellen (soweit erforderlich)

★ Gehen Sie zum Bild Aktueller Durchfluss und überprüfen Sie den Wert

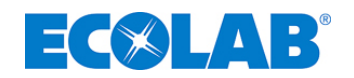

## 9 Fehlersuche

| Anzeige                  | Ursache/Fehler                                       | Abhilfe/Maßnahme                                                   |
|--------------------------|------------------------------------------------------|--------------------------------------------------------------------|
|                          | Flüssigkeit in der Auffangwanne                      | Auffangwanne leeren                                                |
| Leck-Erkennung           | Leck-Erkennung ist defekt                            | Leck-Erkennung austauschen                                         |
| C C                      | Anschlusskabel                                       | Kabel und Anschlüsse überprüfen                                    |
| Netechelten elstissiest  | Ninte de altere intra lativitant                     | Die Aktivierung des Notschalters erfolgte durch den Eingriff eines |
| Notschalter aktiviert    | Notschalter ist aktiviert                            | Bedieners und kann mehrere Gründe haben                            |
| May Decisionalt          | Fördervolumen der Dosierpumpe ist für den            | Länge des Dosierhubs erhöhen                                       |
| Max. Dosierzeit          | tatsächlichen Wasserfluss nicht                      | Wasserfluss drosseln                                               |
| P1.17P1.2                | ausreichend                                          | Dosierpumpe entlüften                                              |
|                          | Versorgungstrommel ist fast leer                     | eine volle Versorgungstrommel bereitstellen                        |
| Vorstufe Alarm Produkt   | Ansauglanze ist defekt                               | Ansauglanze austauschen                                            |
|                          | Anschlusskabel                                       | Kabel und Anschlüsse überprüfen                                    |
|                          | Versorgungstrommel ist leer                          | eine neue, volle Versorgungstrommel bereitstellen                  |
| Niedrigniveau Produkt    | Ansauglanze ist defekt                               | Ansauglanze austauschen                                            |
| •                        | Anschlusskabel                                       | Kabel und Anschlüsse überprüfen                                    |
|                          | Luft im Pumpenkopf                                   | Dosierpumpe entlüften                                              |
|                          | Leck in Ansaugleitung                                | Ansaugleitung und Anschlüsse überprüfen                            |
| Keine OGM-Impulse        | OGM durch Verunreinigungen verstopft                 | OGM reinigen                                                       |
|                          | Anschlusskabel                                       | Kabel und Anschlüsse überprüfen                                    |
|                          | OGM ist defekt                                       | OGM austauschen                                                    |
|                          | D (                                                  | Bedarf des Prozesses ist größer als die Produktionskapazität.      |
| Niedrigniveau            | Puffertank ist leer                                  | Wasserzufluss erhöhen oder Prozessbedarf reduzieren.               |
| Alarm Tank               | hair and Ginnal user Nitraatu Oakar                  | Niveau-Geber überprüfen                                            |
|                          | kein mA-Signal vom Niveau-Geber                      | Kabel und Anschlüsse überprüfen                                    |
| Maximaluivaav            | Duffentendu das bit (ib some des afen                | Wasserventil ist verstopft                                         |
|                          | Puttertank dront uberzulauten                        | Wasser fließt unkontrolliert in den Tank                           |
| Alarm Tank               | Niveau-Geber ist defekt                              | Niveau-Geber überprüfen                                            |
|                          | Füllventil ist in der Spülposition                   | Position des Spül-/Füllventils überprüfen                          |
| Füllzeit Alarm Tank      | Leck im Wasserabschnitt zum Tank                     | auf Lecks überprüfen                                               |
|                          | Wasserzufluss zu niedrig                             | Wasserzufluss erhöhen oder Verzögerungszeit anpassen               |
|                          | keine Wasserversorgung                               | Wasserversorgung überprüfen                                        |
|                          | Wasserventil ist verstopft                           | Wasserventil überprüfen                                            |
| Kaina Waaaar-ählar       | Wasser until ist defaut                              | Kabel und Terminal-Anschlüsse überprüfen                           |
|                          | wasserventin ist derekt                              | Wasserventil austauschen                                           |
| impulse                  | Wasserzufluss zu niedrig                             | Wasserfluss erhöhen                                                |
|                          | Verzögerungszeit ist relativ zum                     | Verzägerungezeit erhähen                                           |
|                          | Wasserfluss zu niedrig                               | verzogerungszeit ernonen                                           |
|                          | automatischer Überlastungsschutz der                 | auf Kurzschluss oder Überlastung überprüfen                        |
|                          | Dosierpumpe P01 ist ausgeschaltet                    | Überlastungsschutz einschalten                                     |
| Automatischer            | automatischer Überlastungsschutz der                 | auf Kurzschluss oder Überlastung überprüfen                        |
| Überlastungsschutz       | Druckpumpe P02 ist ausgeschaltet                     | Überlastungsschutz einschalten                                     |
| obenastangesenatz        | automatischer Überlastungsschutz                     | auf Kurzschluss oder Überlastung überprüfen                        |
|                          | Stromversorgung für die digitalen                    | l'Iberlastungsschutz einschalten                                   |
|                          | Ausgänge ist ausgeschaltet                           |                                                                    |
| FU-Alarm                 | Frequenzumrichter der Druckpumpe defekt              | Frequenzumrichter tauschen                                         |
| Konzentration n. o.k.    | Konzentration nicht erreicht                         | Ursachen prüfen                                                    |
| Chargenzähler nicht o.k. | Chargen wurden nicht korrekt abgearbeitet            | Ursachen prüfen, Dosiersystem                                      |
| Batterie wechslen        | Die Spannung der internen Batterie ist zu<br>niedrig | Wechsel der Batterie Typ CR2450                                    |

## 9.1 Fehlersymptome

| Fehlersymptom                              | Ursache/Fehler                                                           | Abhilfe/Maßnahme                                                   |
|--------------------------------------------|--------------------------------------------------------------------------|--------------------------------------------------------------------|
|                                            | keine Stromversorgung                                                    | Stromversorgung überprüfen                                         |
|                                            | Netzschalter ist ausgeschaltet                                           | Hauptschalter einschalten                                          |
| Keine Anzeige                              | automatischer Überlastungsschutz des<br>Hauptschalters ist ausgeschaltet | Überlastungsschutz einschalten                                     |
|                                            | automatischer Überlastungsschutz der<br>Eingänge ist ausgeschaltet       | Überlastungsschutz einschalten                                     |
| Keine Aktivität der                        | automatischer Überlastungsschutz ist<br>ausgeschaltet                    | Überlastungsschutz einschalten                                     |
| Dosierpullipe                              | Dosierpumpe ist im Standby-Modus                                         | Start-/Stopptaste drücken                                          |
| Keine Aktivität der                        | automatischer Überlastungsschutz ist<br>ausgeschaltet                    | Überlastungsschutz einschalten                                     |
| Druckpumpe                                 | Dosierpumpe ist im Standby-Modus und<br>schaltet nicht ein               | Flusswächter FS01 und Druckwächter PS01 auf Funktion<br>überprüfen |
| Keine Dosierung                            | Hublänge ist auf weniger als 40%<br>eingestellt                          | Hublänge auf 100% einstellen                                       |
| Undichtor Rumponkonf                       | lockere Pumpenkopf-Schrauben                                             | Dosierkopfschrauben anziehen                                       |
|                                            | Membrane defekt                                                          | Membrane austauschen                                               |
| LED-Fehlersignal der<br>Dosierpumpe blinkt | Interne Dosierpumpe defect                                               | Kundendienst von Ecolab informieren                                |
|                                            | kein mA-Signal vom Niveau-Geber auf den                                  | Einstellungen des Niveau-Gebers überprüfen                         |
| Anzeige des negativen                      | Tank                                                                     | Kabel und Anschlüsse überprüfen                                    |
| Tank-Niveaus                               | Schaltbrückeneinstellung OPLC für<br>Analogeingang                       | Schaltbrückeneinstellungen für angewandte OPLC überprüfen          |
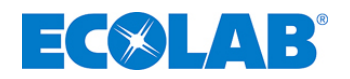

### 10 Wartung

Inspexx<sup>®</sup> PowerUser BASIC / REDUNDANT mindestens einmal pro Woche prüfen und zweimal pro Jahr warten.

### VORSICHT

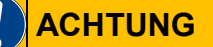

Vor Reparatur- und Wartungsarbeiten und dem Messen gefährlicher Medien muss die Anlage immer gespült und Schutzkleidung (Schutzbrille, Handschuhe und Schürze) getragen werden.

Reparaturarbeiten an der Elektronik dürfen nur von geschulten Elektrikern unter Beachtung der Sicherheitsvorschriften des Berufsverbandes (VB G 4 & ZH 1/11!) ausgeführt werden.

Beim Abnehmen von Deckeln oder dem Ausbauen von Teilen werden unter Umständen spannungsführende Bauteile freigelegt. Auch die Verbindungspunkte können unter Spannung stehen.

Bitte tauschen Sie die Batterie der Steuerung nach ca. 5 Jahren aus, da sonst die Systemdaten und variablen Daten verloren gehen. Bitte tauschen Sie die Batterie nur bei eingeschalteter Steuerung aus. Batterietyp: 3 Volt, lithium battery, CR2450 (5mm)

### 10.1 Wöchentliche Überprüfung

Inspexx<sup>®</sup> PowerUser BASIC / REDUNDANT mindestens einmal pro Woche zu überprüfen.

#### Zu prüfende Punkte:

- Optischer Allgemeinzustand der Anlage
- Wasserfilter
- Leckage in der Auffangwanne
- Leckage in der Inspexx<sup>®</sup> Dosieranlage
- Leckage in der Wasserversorgung und in den Füllanschlüssen
- Inhalt im Puffertank und Versorgungsfass
- Regelung der Konzentration im Puffertank

#### **10.2** Regelung der Konzentration im Puffertank

Neben den drei Sauganschlüssen am Puffertank ist ein Probenventil zur Entnahme der Lösung vorhanden. Hinweise zum entsprechenden Prüfverfahren sind im Datenblatt des Inspexx<sup>®</sup> Produkts zu finden.

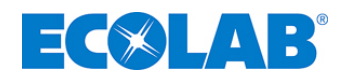

### 10.3 Halbjährliche Wartung

Im Rahmen der halbjährlichen Wartung wird die gesamte Anlage überprüft, der Wasserfilter gespült und die Ansaugschläuche, der Bypassrohr-Schlauch sowie Ansaug- und Druckventil der Dosierpumpe, das Entlüftungs- und Dosierventil(e) ausgetauscht. Dichtungen und Membranen des Connexx Switch werden ebenfalls ausgetauscht

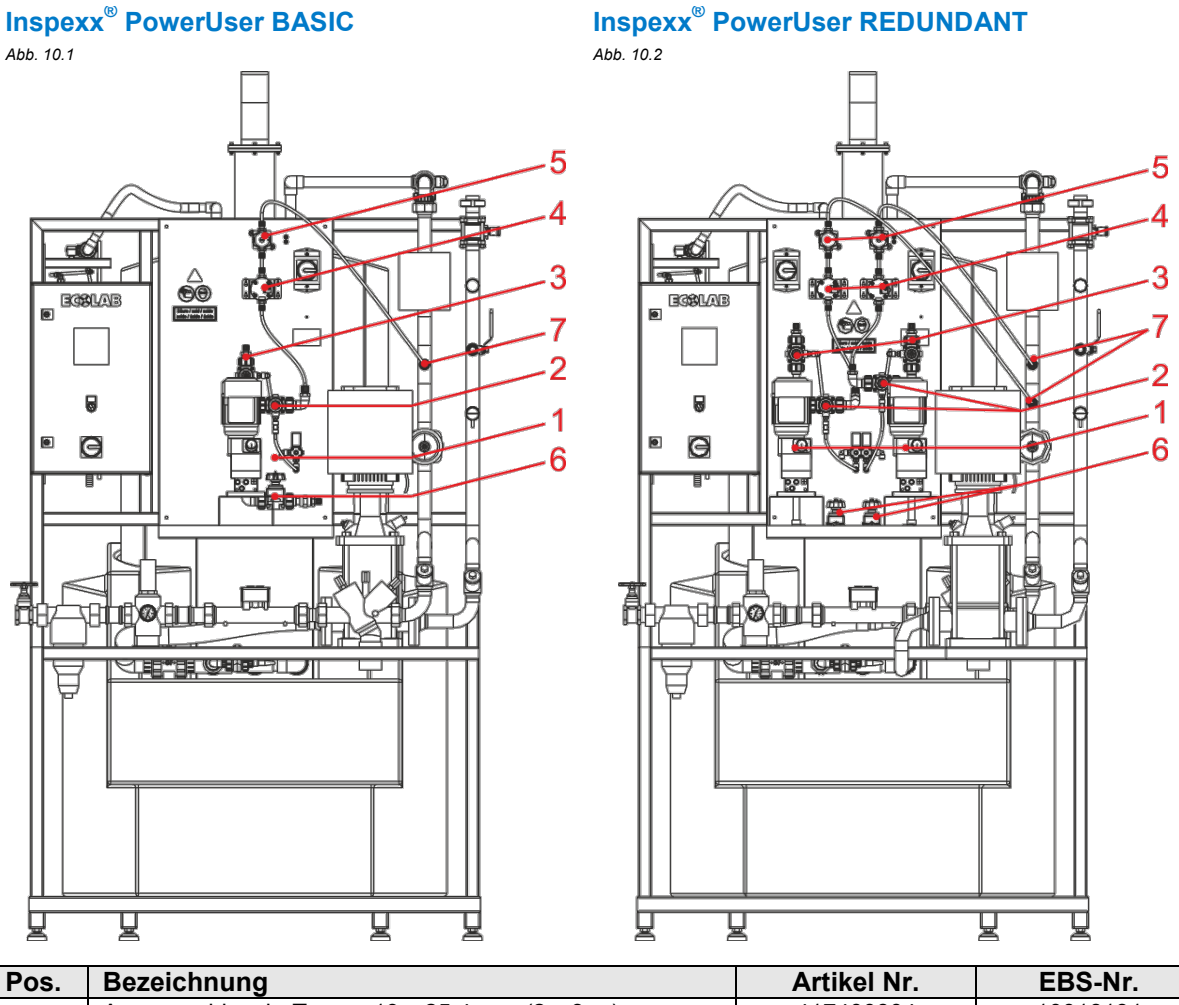

| Pos. | Bezeichnung                                              | Artikel Nr. | EBS-Nr.     |
|------|----------------------------------------------------------|-------------|-------------|
| -    | Ansaugschlauch, Tygon, 19 x 25,4 mm (2 x 3 m)            | 417400804   | 10018131    |
| -    | Ansaugleitung PTFE 8 x 12 mm (2 x 3 m)                   | 417400275   | auf Anfrage |
| -    | Rückführ und Dosierschlauch, PTFE 6 x 8 mm (2 x 3 m)     | 417400224   | 10000312    |
| -    | Verschleißteilset Connexx FPM                            | 282626      | 10006229    |
| 1    | Verschleißteilset Dosierpumpe (2 x)                      | 249116      | auf Anfrage |
| 2    | Membranventil 610 AV normaly closed (2 x)                | 415502450   | 10122825    |
| 2    | O-Ring FPM 23 x 2 (4 x)                                  | 417003352   | auf Anfrage |
| 2    | Membranventil 610 AV normaly open (2 x)                  | 415502444   | auf Anfrage |
| 3    | O-Ring FPM 23 x 2 (4 x)                                  | 417003352   | auf Anfrage |
|      | Ovalradzähler (2 x)                                      | 280049      | auf Anfrage |
| 4    | O-Ring FPM 40x2 (2 x)                                    | 417003411   | auf Anfrage |
|      | O-Ring 13 x 2.5 (4 x)                                    | 417003336   | auf Anfrage |
|      | O-Ring 12 x 2,5 (4 x)                                    | 417003334   | auf Anfrage |
| 5    | Membranventil 617 G 3/8 handgesteuert, Druckseitig (2 x) | 415502449   | auf Anfrage |
| 6    | Membranventil 617 AV handgesteuert, Saugseitig (2 x)     | 415502451   | auf Anfrage |
| 7    | Dosierventil (2 x)                                       | 245038      | 10001104    |

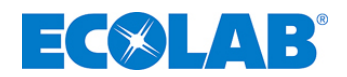

#### 10.4 Jährliche Wartung

Im Rahmen der jährlichen Wartung wird die gesamte Anlage überprüft, der Wasserfilter gespült und die Ansaugschläuche, das Bypassrohr sowie Dosierpumpen-Membran, Ansaugund Druckventil der Dosierpumpe, das Entlüftungsdruckventil, O-Ringe und Räder des Ovalradzählers und Dosierventil(e) ausgetauscht.

### WICHTIG

Bitte tauschen Sie die Batterie der Steuerung nach ca. 5 Jahren aus, da sonst die Systemdaten und variablen Daten verloren gehen. Bitte tauschen Sie die Batterie nur bei eingeschalteter Steuerung aus. Batterietyp: 3 Volt, lithium battery, CR2450 (5 mm)

| Beschreibung    | 3                                  | Artikel Nr. | EBS-Nr.     | Menge<br>PowerUser<br>Basic | Menge<br>PowerUser<br>REDUNDANT |
|-----------------|------------------------------------|-------------|-------------|-----------------------------|---------------------------------|
| Ansaugschlaud   | h, Tygon transparent, 19 x 25,4 mm | 417400804   | 10018131    |                             |                                 |
| Ansaugleitung   | Rohr PTFE 8/12mm                   | 417400275   | auf Anfrage | 3 Meter                     | 2 x 3 Meter                     |
| Rückführ- und   | Dosierleitung Rohr PTFE 6/8mm      | 417400224   | 10000312    |                             |                                 |
| Verschleißteils | et Connexx FPM                     | 282626      | 10006229    | 1 Cot                       | 1 Set                           |
| Dosierpumpen    | -Set der Verschleißteile           | 248478      | 10109191    | i Sei                       | 2 Sets                          |
|                 | Druckventil Dosierpumpe            | 248405      | 10093149    |                             |                                 |
|                 | Saugventil Dosierpumpe             | 248405      | 10093149    |                             |                                 |
|                 | Entlüftungsschraube                | 243077      | 10003132    |                             |                                 |
|                 | Membrane                           | 34800156    | 10002610    | i ieli                      | ZTelle                          |
|                 | Membrane-Stützring                 | 34024302    | 10003117    |                             |                                 |
|                 | Faltenbalg                         | 34800132    | 10003134    |                             |                                 |
| Ovalradzähler   |                                    |             |             |                             |                                 |
|                 | O-Ring FPM 7,65x1,78               | 417003582   | auf Anfrage | 2 Teile                     | 4 Teile                         |
|                 | O-Ring FPM 6,00x1,5                | 417003304   | auf Anfrage |                             |                                 |
|                 | O-Ring FPM 10 x 2,5                | 417003327   | auf Anfrage |                             |                                 |
|                 | O-Ring FPM 35 x 2,5                | 417003356   | auf Anfrage |                             |                                 |
|                 | Ovalrad                            | 38006018    | auf Anfrage | 1 Teil                      | 2 Teile                         |
|                 | Ovalrad mit Magnet                 | 38006049    | auf Anfrage |                             |                                 |
|                 | Deckel PVC m. Elektronik kompl.    | 280189      | auf Anfrage |                             |                                 |
| Dosierventil    | · · · · · ·                        | 245038      | 10001104    |                             |                                 |

#### 10.5 Spülverfahren

Vor Durchführung von Wartungs- bzw. Reparaturarbeiten muss die Anlage gründlich mit Wasser gespült werden.

#### Reihenfolge der folgenden Maßnahmen einhalten:

- 🛠 Im Menü [Service] Wartugnsmodus aktivieren
- 🛠 Sauglanze in mit sauberem Wasser gefüllten Eimer bzw. Fass stellen
- 🛠 Spülschlauch am Spülauslass anschließen und auf einen Bodenablauf ausrichten.

### WICHTIG

Wenn der Spülauslass nicht mit Hilfe des Spülschlauchs auf einen Bodenablauf ausgerichtet ist, sammeln sich das Spülwasser und die Chemikalie in der Auffangwanne und müssen von dort entfernt werden.

- Füll-/Spülventil in die Spülposition stellen
- Dosierpumpe durch Drücken der Taste F1 starten
- 20 min warten, um sicherzustellen, dass der "Produkt-Kreis" gespült wurde
- Dosierpumpe durch Drücken der Taste F2 ausschalten
- Mit des Pfeiltaste auf "Entgasungs-Kreis" umstellen
- Dosierpumpe durch Drücken der Taste F1 starten
- 5 min warten, um sicherzustellen, dass der "Entlüftungs-Kreislauf" gespült wurde
- Dosierpumpe durch Drücken der Taste F2 ausschalten

### WICHTIG

Das komplette System wurde jetzt gespült und mit Wasser gefüllt. Während der Reparatur- und Wartungsarbeiten kann Wasser austreten.

d Da

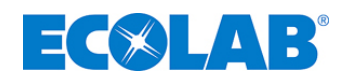

#### 10.6 Inbetriebnahmeverfahren nach dem Spülen, Wartung oder Reparatur

#### WICHTIG

a

Beachten Sie, dass die anfängliche Füllung (Charge) des Tanks den verbleibenden Inhalt verwässern wird, wenn das Inbetriebnahmeverfahren nach dem Spülen nicht durchgeführt wird.

Nach der Reparatur oder Wartung muss der "Produkt-Kreis" wieder mit Produkt gefüllt werden.

#### Reihenfolge der folgenden Maßnahmen einhalten:

- ℜ Im Menü [Service] Wartungsmodus aktivieren
- ★ Sauglanze in das Produkt-Gebinde stellen (siehe Kapitel 8.1)
- 🛠 Spülschlauch am Spülauslass anschließen und auf einen Bodenablauf ausrichten

#### 

Wenn der Spülauslass nicht mit Hilfe des Spülschlauchs auf einen Bodenablauf ausgerichtet ist, sammeln sich das Spülwasser und die Chemikalie in der Auffangwanne und müssen von dort entfernt werden.

- ✤ Füll-/Spülventil in Spülposition stellen
- ★ Dosierpumpe durch Drücken der Taste F1 starten
- 🛠 Warten Sie bis der "Produkt-Kreis" mit der Produkt gefüllt ist
- ★ Dosierpumpe durch Drücken der Taste F2 ausschalten
- ℜ Füll-/Spülventil in die Füllposition stellen
- ℜ Wartungsmodus deaktivieren
- ★ Menü "Service" mit Hilfe der Taste "ESC" verlassen

Das System befindet sich jetzt im Betriebsmodus und setzt die Funktionen des Normalbetriebs fort.

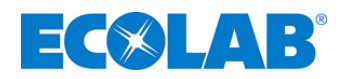

### 11 Datenerfassung

#### Während des Betriebs werden die folgenden Daten in Tabellen protokolliert:

- Alarm-Protokoll
- Chargen-Protokoll
- Datentabellen können direkt über RS323-Kabel sowie ortsfern über GSM-Modem (Option) von der Steuerung heruntergeladen werden.

#### B HINWEIS

Informationen in Bezug auf das Herunterladen der Datentabellen auf SD-Karte oder direkt auf die programmierbare Steuereinheit über das Softwareprogramm "Remote access" von Unitronics. (www.unitronics.com)

#### 11.1 Alarm-Protokoll

- Auftretende Alarme werden mit Datum, Zeit und Alarm-Beschreibung in der Alarm-Protokolltabelle protokolliert.
- Bis zu 99 Alarme können protokolliert werden.
- Bei mehr als 99 Alarmen, wird der erste Alarm überschrieben (FIFO).
- Alarme können direkt im Bildschirm Alarm-Protokoll ausgelesen, oder mit Fernzugriff-Programm direkt von der Steuerung heruntergeladen werden.

Abb. 11.1

|   |     | Ala                  | armprotok            | coll-Tabelle                | Alarmprotokoll-Bildschirm |
|---|-----|----------------------|----------------------|-----------------------------|---------------------------|
|   | Row | Date<br>(String, 10) | Time<br>(String, 10) | Description<br>(String, 25) | Nr.: Datum: Zeit:         |
| i | 0   | 20/01/09             | 10:29:48             | Low level alarm tank        | 0                         |
| i | 1   | 20/01/09             | 10:30:08             | No watermeter impuls        |                           |
| i | 2   | 20/01/09             | 10:30:25             | No watermeter impuls        |                           |
| i | 3   | 20/01/09             | 10:30:42             | No watermeter impuls        |                           |
| i | 4   | 20/01/09             | 10:30:58             | No OGM impulse              | <b>∠</b> →                |
| i | 5   | 20/01/09             | 10:31:13             | Pre-level alarm product 1   | E1-Loeschen [2Sek]        |
| i | 6   | 20/01/09             | 10:31:25             | Low level product 1         | 1                         |
| i | 7   | 20/01/09             | 10:31:27             | No watermeter impuls        |                           |
| j | 8   | 20/01/09             | 10:31:36             | High level alarm tank       |                           |

#### 11.2 Chargen-Protokoll

- Laufzeit, gemessene Wasser- und Produktmenge sowie berechnete Durchschnittskonzentration werden gespeichert.
- Um 23:59:59 Uhr werden diese in die Chargen-Protokolltabelle eingetragen.
- 334 Tage sind protokolierbar
- Chargen-Protokolltabelle kann mit dem Fernzugriffprogramm direkt von der Steuerung heruntergeladen werden.

#### Chargen-Protokolltabelle

| Row | Date<br>(String, 8) | Waterconsumption in Liter<br>(String, 8) | Consumption Product 1 in Liter<br>(String, 8) | Mean Conc Product 1 in %<br>(String, 8) | Set Conc. Product 1 in %<br>(String, 8) | Running Time<br>(String, 8) |
|-----|---------------------|------------------------------------------|-----------------------------------------------|-----------------------------------------|-----------------------------------------|-----------------------------|
| 0   | 14/01/09            | 450.00                                   | 0.60                                          | 0.120                                   | 0.12                                    | 02:02:23                    |
| 1   | 15/01/09            | 2200.00                                  | 2.45                                          | 0.120                                   | 0.12                                    | 08:12:00                    |
| 2   | 16/01/09            | 3239.00                                  | 3,89                                          | 0.120                                   | 0.12                                    | 07:56:14                    |
| 3   | 17/01/09            | 2807.00                                  | 3.37                                          | 0.120                                   | 0.12                                    | 06:34:46                    |
| 4   | 18/01/09            | 3245.00                                  | 3.89                                          | 0.120                                   | 0.12                                    | 09:12:01                    |
| 5   | 19/01/09            | 2976.00                                  | 3.57                                          | 0.120                                   | 0.12                                    | 07:58:03                    |

Abb. 11.2

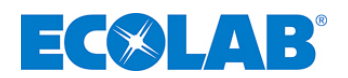

## **12** Technische Daten

## 12.1 Allgemeine Daten

| Gesamtabmessung                           |                                                                 |                                               |               |
|-------------------------------------------|-----------------------------------------------------------------|-----------------------------------------------|---------------|
| Abmessungen (BxTxH)                       | Ca. 1500 x 2000 x 2750 mm                                       |                                               |               |
| Stromversorgung                           | Stromversorgung                                                 |                                               |               |
| Spannung                                  | 400V, 50/60Hz, 3L N PE                                          |                                               |               |
| Max. Leistungsaufnahme                    | 2,5 KVA                                                         | Gehäuse                                       | V2A           |
| Max. Sicherung                            | 16 A                                                            |                                               |               |
| Wasserversorgung                          |                                                                 | Material                                      |               |
| Anschluß                                  | G 1 1/2.                                                        | Absperrventil                                 |               |
| Wasser Druck – u. Qualität                | 0,4 – 0,6 MPa (4 – 6 bar), 4° d/H,<br>10 m³/h,> 0 °C max. 40 °C | Druckminderer                                 | Messing       |
| Feinfilter                                | 100 µm                                                          | Durchflußgehäuse mit Filtertasse              |               |
| Stromversorgung                           | 24V GS                                                          | Ultraschallzähler                             |               |
| IDS90 complete                            |                                                                 | Material                                      | -             |
| Max. Tankinhalt                           | 815 I                                                           | Tank                                          | MLDPE         |
| Max. Fassungsvermögen der<br>Auffangwanne | 1.000 I                                                         | Auffangwanne                                  | MLDPE         |
| Entlüftungsanschluss                      | DN25                                                            | Schlauchtülle                                 | PVC           |
| Sauganschluss                             | 3x DN25                                                         | Gewindeteil G 1 <sup>1</sup> / <sub>2</sub> . | PE            |
| Prüföffnung                               | ø 127mm                                                         |                                               |               |
| Abmessungen (BxTxH)                       | 1200 x 1680 x 2600mm                                            |                                               |               |
| Füll-/Spülleitung                         |                                                                 | Material                                      |               |
| Durchmesser                               | 32 mm / 20 mm                                                   | Rohr                                          | PVC           |
| Kugelbahn                                 |                                                                 | Kugelhahn                                     | PVC           |
|                                           | DN237 3-wege                                                    | Dichtungen Kugelhahn                          | FPM (Viton B) |
| Strömungswächter                          |                                                                 | Material                                      |               |
| Тур                                       | IFM / SI5000                                                    | Sensor                                        | 1/24          |
| Spannung                                  | 24 V DC                                                         | Sensor                                        | VZA           |
| Drucksensor                               |                                                                 | Material                                      |               |
| Тур                                       | Alto (SE 1001)                                                  | _                                             |               |
| Druckbereich                              | 0 – 10 bar                                                      | Gehäuse                                       | V2A           |
| Spannung                                  | 4 – 20 mA                                                       |                                               |               |

## 12.1.1 Technische Daten Inspexx<sup>®</sup> PowerUser BASIC

| Wasserversorgung        |                           | Material           |                   |
|-------------------------|---------------------------|--------------------|-------------------|
| Anachluca               | C 1 1/                    | Absporn/ontil      | Mossing           |
| Druckharojah            | O(1/2)                    | Abspenventin       | wessing           |
| Diuckbereich            | 0,4 - 0,0 MFa (4 - 0 bai) | Matarial           |                   |
| Dosierpumpe             |                           | waterial           | 1                 |
| Тур                     | EMP 16 l/h E60            | Pumpenkopf         | PVDF              |
| Max. Kapazität          | 16 l/h                    | Membrane           | PTFE              |
| Max. Dosierfrequenz     | 122 1/min                 | S/P-Ventil         | PVDF              |
| Max. Kolbenhubkapazität | 2,1 ml/Kolbenhub          | Ventilkugeln       | Keramik           |
| Max. Gegendruck         | 10 bar                    | O-Ringe            | FPM (Viton B)     |
| Max. Saug               | 2 mWS                     |                    |                   |
| S/P-Anschluss           | G 5/8                     |                    |                   |
| Oval Zahnradmessgerät   |                           | Material           |                   |
| Тур                     | 00540                     | Gehäuse            | PVC               |
| Durchflussmenge         | 16-54 l/h                 | Abdeckung          | PVC (transparent) |
| Impulsrate              | 1 ml/Impuls *             | O-Ring-Dichtungen  | FPM (Viton B)     |
| Maximaldruck            | 10 bar                    | Ovalräder          | PEEK              |
| Max. Fluidtemperatur    | + 40°C                    | Ovalräder-Spindeln | Keramik           |
| Viskosität max          | 1000 mPas                 |                    |                   |
| Anschluss               | G 1/4                     |                    |                   |
| Entlüftungsventil       |                           | Material           |                   |
| Ventilgröße             | DN 15 AV                  | Gehäuse            | PVDF              |
| Arbeitsbereich          | 0,8 – 10 bar              | Membrane           | PTFE              |
| Mindest-Gegendruck      | 0,8 bar                   | O-Ringe            | Viton B           |
| Max. Fluss              | 24 l/h                    |                    |                   |
| Bypass-Anschluss        | Rohr 6/8mm                |                    |                   |

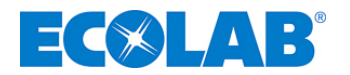

| Druckpumpe P2.1 / 0,5 – 4 m <sup>3</sup> / | า                          | Material   |                |
|--------------------------------------------|----------------------------|------------|----------------|
| Тур                                        | CRNE 3-15 AN-FGJ-G-E-HQQE  |            |                |
| Min-Max. Kapazität                         | 500-4000 l/h               |            |                |
| Max. Gegendruck                            | 7 bar                      | Pumpenkopf | V2A Mehrstufig |
| Elektr. Daten                              | 1,1 KW, 200-240V/50 Hz     |            |                |
| Anschluss                                  | Flansch DN 40              |            |                |
| Druckpumpe P2.1 / 4 – 10 m³/h              |                            | Material   |                |
| Тур                                        | CRNE 10-6 AN-FGJ-G-E-HQQE  |            |                |
| Min-Max. Kapazität                         | 4000-10000 l/h             |            |                |
| Max. Gegendruck                            | 5 bar                      | Pumpenkopf | V2A Mehrstufig |
| Elektr. Daten                              | 2,2 KW, 3 x 380-400V/50 Hz |            |                |
| Anschluss                                  | Flansch DN 40              |            |                |
| Wasserzähler                               |                            | Material   |                |
| Тур                                        |                            | Gehäuse    | Messing        |
| Impulsrate                                 | 0,2 Ltr/Imp                |            |                |

## 12.1.2 Technische Daten Inspexx<sup>®</sup> PowerUser REDUNDANT

| Wasserversorgung        |                            | Material           |                   |
|-------------------------|----------------------------|--------------------|-------------------|
| Anschluss               | G 1 ½                      | Absperrventil      | Messing           |
| Druckbereich            | 0,4 – 0,6 MPa (4 - 6bar)   |                    |                   |
| Dosierpumpe             |                            | Material           |                   |
| Тур                     | EMP 16 l/h E60             | Pumpenkopf         | PVDF              |
| Max. Kapazität          | 16 l/h                     | Membrane           | PTFE              |
| Max. Dosierfrequenz     | 122 1/min                  | S/P-Ventil         | PVDF              |
| Max. Kolbenhubkapazität | 2,1 ml/Kolbenhub           | Ventilkugeln       | Keramik           |
| Max. Gegendruck         | 10 bar                     | O-Ringe            | FPM (Viton B)     |
| Max. Saughöhe           | 2 mWS                      |                    |                   |
| S/P-Anschluss           | G 5/8                      |                    |                   |
| Oval Zahnradmessgerät   |                            | Material           |                   |
| Тур                     | 00540                      | Gehäuse            | PVC               |
| Durchflussmenge         | 16-54 l/h                  | Abdeckung          | PVC (transparent) |
| Impulsrate              | 1 ml/Impuls                | O-Ring-Dichtungen  | FPM (Viton B)     |
| Maximaldruck            | 10 bar                     | Ovalräder          | PEEK              |
| Max. Fluidtemperatur    | + 40°C                     | Ovalräder-Spindeln | Keramik           |
| Viskosität max          | 1000 mPas                  |                    |                   |
| Anschluss               | G 1/4                      |                    |                   |
| Entlüftungsventil       |                            | Material           |                   |
| Ventilgröße             | DN 15 AV                   | Gehäuse            | PVDF              |
| Arbeitsbereich          | 0,8 – 10 bar               | Membrane           | PTFE              |
| Mindest-Gegendruck      | 0,8 bar                    | O-Ringe            | Viton B           |
| Max. Fluss              | 24 l/h                     |                    |                   |
| Bypass-Anschluss        | Rohr 6/8mm                 |                    |                   |
| Druckpumpe P2.1 / P2.2  | / 0,5 – 4 m³/h             | Material           |                   |
| Тур                     | CRNE 3-15 AN-FGJ-G-E-HQQE  | Pumpenkopf         | V2A Mehrstufig    |
| Min-Max. Kapazität      | 500-4000 l/h               |                    |                   |
| Max. Gegendruck         | 7 bar                      |                    |                   |
| Elektr. Daten           | 1,1 KW, 200-240V/50 Hz     |                    |                   |
| Anschluss               | Flansch DN 40              |                    |                   |
| Druckpumpe P2.1 / P2.2  | / 4 – 10 m³/h              | Material           |                   |
| Тур                     | CRNE 10-6 AN-FGJ-G-E-HQQE  | Pumpenkopf         | V2A Mehrstufig    |
| Min-Max. Kapazität      | 4000-10000 l/h             | 7                  |                   |
| Max. Gegendruck         | 5 bar                      | 1                  |                   |
| Elektr. Daten           | 2,2 KW, 3 x 380-400V/50 Hz | 1                  |                   |
| Anschluss               | Flansch DN 40              | 7                  |                   |

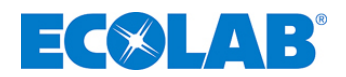

### 13 Ersatzteile

### 13.1 Ersatzteile PowerUser BASIC

Abb. 13.1

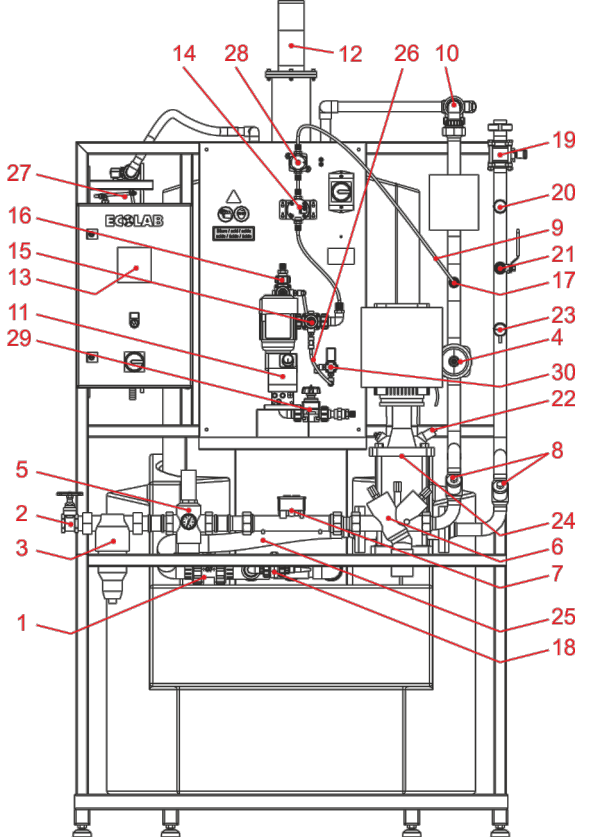

| Pos. | Bezeichnung                                                        | Artikel-Nr.  | EBS-Nr.     |
|------|--------------------------------------------------------------------|--------------|-------------|
| 1    | Kugelhahn/PVC-FPM/d 50/161 546 076                                 | 100000006086 | auf Anfrage |
| 2    | Absperrschieber G 1 1/2 / Rotguss                                  | 100000004100 | auf Anfrage |
| 3    | Schutzfilter R11/2a DN40 9m³/h Ms                                  | 415501011    | auf Anfrage |
|      | 2/2-Wege Membranventil / Typ: 650                                  | 100000004956 | auf Anfrage |
| 4    | Ersatzmembran / Typ: E5 DN32-40 PTFE                               | 415502323    | 10006068    |
| 5    | Druckminderer, B 1.5-12 bar 11/2" MS                               | 415500627    | auf Anfrage |
| 6    | Systemtrenner BA295 R11/2 DN40                                     | 415503448    | auf Anfrage |
| 7    | Volumenmesst.Ultraschall, G2 DN40 0,2L/I                           | 419901049    | auf Anfrage |
| 8    | Rückschlagventil DN40, Edelstahl/FKM                               | 415503488    | auf Anfrage |
| 9    | Rohr D.8 x 1 MM (6/8) PTFE, NATUR                                  | 417400224    | auf Anfrage |
| 10   | 3-Weg Kugelhahn, Typ 543 PVC-U DN 25                               | 100000004989 | auf Anfrage |
| 11   | Dosierpumpe EMP III E6000160PV10FPKEPV999908999999999901           | Auf Anfrage  | auf Anfrage |
| 12   | Ultraschall-Füllstandmessgerät 4DR.UITV.                           | 418264061    | auf Anfrage |
| 13   | Unitronics OPLC Vision, V130-33-T2                                 | auf Anfrage  | auf Anfrage |
| 14   | OGM PLUS 00540VCFPPKKE-G1/4i-99-0001m-P                            | 280049       | auf Anfrage |
| 15   | 2/2-Wege Membranventil Typ 610 PVDF, DN15 Feder geschlossen        | 415502450    | auf Anfrage |
| 15   | Ersatzmembrane / Typ: DN10-15 PTFE                                 | 415502516    | 10002172    |
| 16   | 2/2-Wege Membranventil Typ 610 DN15G1 Feder offen                  | 415502444    | auf Anfrage |
| 10   | Ersatzmembrane / Typ: DN10-15 PTFE                                 | 415502516    | 10002172    |
| 17   | DVM PTPVFPGL009, G 1/2-G 5/8-37                                    | 245038       | auf Anfrage |
| 18   | Leck-Erkennung, variabel                                           | 281004       | auf Anfrage |
| 19   | Kugelhahn 1 ¼" VA 3-teilig                                         | 38340304     | auf Anfrage |
| 20   | Druckschalter 0,5 bar (SE1001)                                     | SE1001       | auf Anfrage |
| 21   | Kugelhahn ½" VA 4A                                                 | 415502024    | auf Anfrage |
| 22   | Drucksensor von Kreiselpumpe (in Pos. 24 enthalten)                | 100000012929 | auf Anfrage |
| 23   | Strömungssensor SI5000                                             | 415703259    | auf Anfrage |
| 24   | Kreiselpumpe CRNE10-04 AN-FGJ-G-E-HQQE                             | 417501811    | auf Anfrage |
| 25   | Spiralschlauch 50 x 3,5 PVC transparent                            | 417400566    | auf Anfrage |
| 26   | Rohr D.6 x 1 MM PE-weich blau                                      | 417400352    | 10090483    |
| 27   | Connexx Switch (siehe Betriebsanleitung CONNEXX, ArtNr. 417101375, | 182604       | 10001313    |
|      | Kapitel <u>9.1</u> "Ersatzteile")                                  | 102004       | 10001010    |
| 28   | 2/2-Wege Membranvent. DN12G3/8 PVDF/PTFE handgest. Druckseite      | 415502449    | auf Anfrage |
|      | Ersatzmembrane / Typ: DN10-15 PTFE                                 | 415502516    | 10002172    |
| 29   | 2/2-Wege Membranventil DN15G1 PVDF/PTFE/AV handgest. Saugseite     | 415502451    | auf Anfrage |
| 23   | Ersatzmembrane / Typ: DN10-15 PTFE                                 | 415502516    | 10002172    |
| 30   | 3/2-Wege Magnetventil G1/4, 24VDC 322                              | 417704124    | auf Anfrage |

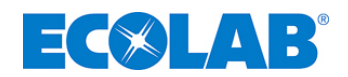

### 13.2 Ersatzteile PowerUser REDUNDANT

Abb. 13.2

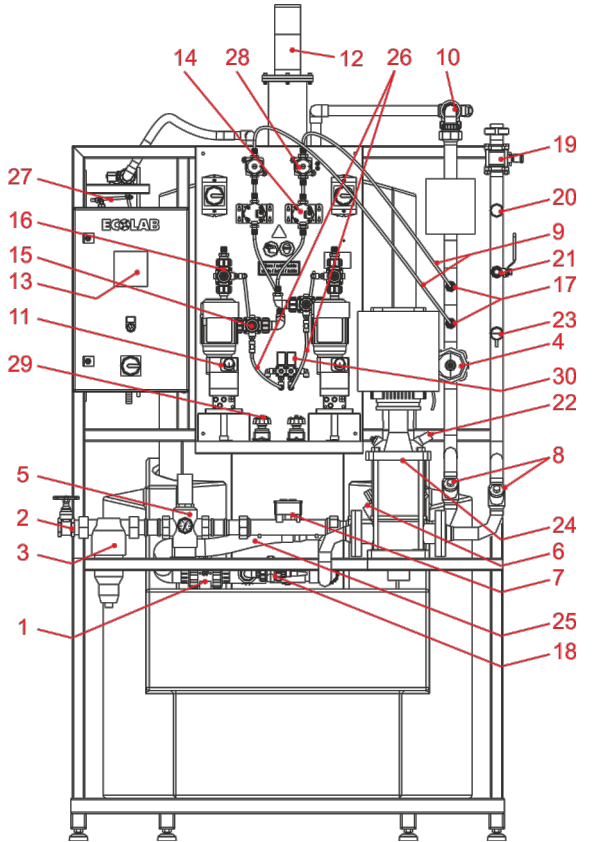

| Pos. | Bezeichnung                                                        | Artikel-Nr.  | EBS-Nr.     |
|------|--------------------------------------------------------------------|--------------|-------------|
| 1    | Kugelhahn/PVC-FPM/d 50/161 546 076                                 | 100000006086 | auf Anfrage |
| 2    | Absperrschieber G 1 1/2 / Rotguss                                  | 100000004100 | auf Anfrage |
| 3    | Schutzfilter R11/2a DN40 9m <sup>3</sup> /h Ms                     | 415501011    | auf Anfrage |
| 4    | 2/2-Wege Membranventil / Typ: 650                                  | 100000004956 | auf Anfrage |
| -    | Ersatzmembran / Typ: E5 DN32-40 PTFE                               | 415502323    | 10006068    |
| 5    | Druckminderer, B 1.5-12 bar 11/2" MS                               | 415500627    | auf Anfrage |
| 6    | Systemtrenner BA295 R11/2 DN40                                     | 415503448    | auf Anfrage |
| 7    | Volumenmesst.Ultraschall, G2 DN40 0,2L/I                           | 419901049    | auf Anfrage |
| 8    | Rückschlagventil DN40, Edelstahl/FKM                               | 415503488    | auf Anfrage |
| 9    | Rohr D.8 x 1 MM (6/8) PTFE, NATUR                                  | 417400224    | auf Anfrage |
| 10   | 3-Weg Kugelhahn, Typ 543 PVC-U DN 25                               | 100000004989 | auf Anfrage |
| 11   | Dosierpumpe EMP III E6000160PV10FPKEPV999908999999999901           | Auf Anfrage  | auf Anfrage |
| 12   | Ultraschall-Füllstandmessgerät 4DR.UITV.                           | 418264061    | auf Anfrage |
| 13   | Unitronics OPLC Vision, V130-33-T2                                 | auf Anfrage  | auf Anfrage |
| 14   | OGM PLUS 00540VCFPPKKE-G1/4i-99-0001m-P                            | 280049       | auf Anfrage |
| 15   | 2/2-Wege Membranventil Typ 610 PVDF, DN15 Feder geschlossen        | 415502450    | auf Anfrage |
| 15   | Ersatzmembrane / Typ: DN10-15 PTFE                                 | 415502516    | 10002172    |
| 46   | 2/2-Wege Membranventil Typ 610 DN15G1 Feder offen                  | 415502444    | auf Anfrage |
| 10   | Ersatzmembrane / Typ: DN10-15 PTFE                                 | 415502516    | 10002172    |
| 17   | DVM PTPVFPGL009, G 1/2-G 5/8-37                                    | 245038       | auf Anfrage |
| 18   | Leck-Erkennung, variabel                                           | 281004       | auf Anfrage |
| 19   | Kugelhahn 1 ¼" VA 3-teilig                                         | 38340304     | auf Anfrage |
| 20   | Druckschalter 0,5 bar (SE1001)                                     | SE1001       | auf Anfrage |
| 21   | Kugelhahn 1/2" VA 4A                                               | 415502024    | auf Anfrage |
| 22   | Drucksensor von Kreiselpumpe (in Pos. 24 enthalten)                | 100000012929 | auf Anfrage |
| 23   | Strömungssensor SI5000                                             | 415703259    | auf Anfrage |
| 24   | Kreiselpumpe CRNE10-04 AN-FGJ-G-E-HQQE                             | 417501811    | auf Anfrage |
| 25   | Spiralschlauch 50 x 3,5 PVC transparent                            | 417400566    | auf Anfrage |
| 26   | Rohr D.6 x 1 MM PE-weich blau                                      | 417400352    | 10090483    |
| 27   | Connexx Switch (siehe Betriebsanleitung CONNEXX, ArtNr. 417101375, | 182604       | 10001313    |
|      | Kapitel <u>9.1</u> "Ersatzteile")                                  | 102004       | 10001010    |
| 28   | 2/2-Wege Membranventil DN12G3/8 PVDF/PTFE handgest. Druckseite     | 415502449    | auf Anfrage |
|      | Ersatzmembrane / Typ: DN10-15 PTFE                                 | 415502516    | 10002172    |
| 29   | 2/2-Wege Membranventil DN15G1 PVDF/PTFE/AV handgest. Saugseite     | 415502451    | auf Anfrage |
| 23   | Ersatzmembrane / Typ: DN10-15 PTFE                                 | 415502516    | 10002172    |
| 30   | 3/2-Wege Magnetventil G1/4, 24VDC 322                              | 417704124    | auf Anfrage |

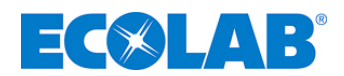

## **Table of Contents**

| 1             | General                                                                      | 48       |
|---------------|------------------------------------------------------------------------------|----------|
| 1.1           | Transport damage                                                             | 48       |
| 1.2           | Applicable guidelines                                                        | 48       |
| 1.3           | Warranty                                                                     | 48       |
| 1.4           | Contact address/manufacturer                                                 | 48       |
| 2             | Safety                                                                       | 49       |
| 2.1           | Special markings / highlighting                                              | 49       |
| 2.1.1         | Bullet points                                                                | 49       |
| 2.2           | General safety instructions                                                  | 49       |
| 2.2.1         | Compliance with environmental conditions                                     | 49       |
| 2.2.2         | Handling chemical metering media                                             | 50       |
| 2.3           | Important safety information                                                 | 50       |
| 2.4<br>2.4 1  | Installation / Start-up                                                      | 50<br>50 |
| 2.4.1         | System components provided by the operator                                   | 50       |
| 2.5           | Installation                                                                 | 51       |
| 2.5.1         | Electrical installation                                                      | 51       |
| 2.5.2         | Hydraulic installation                                                       | 51       |
| 2.6           | Startup                                                                      | 52       |
| 2.7           | Operation                                                                    | 52       |
| 2.7.1         | Changing the supply container                                                | 52       |
| 2.8           | Maintenance / repairs                                                        | 53       |
| 2.8.1         | General                                                                      | 53<br>53 |
| 2.0.2         | Repairs                                                                      | 53       |
| 2.9           | Disassembly / disposal of the system                                         |          |
| 2             | Scone of Delivery                                                            | 55       |
| 3             |                                                                              |          |
| 4             | Function and Design                                                          | 56       |
| 4.1           | Flow charts                                                                  | 56       |
| 4.1.1         | Flow chart for the Inspexx <sup>®</sup> PowerUser BASIC                      | 56       |
| 4.1.2<br>1.2  | Provident for the hispexer Poweroser REDONDANT                               | 50<br>57 |
| 4.2<br>4.3    | Description of Operation                                                     | 57       |
| 431           | Inspexx <sup>®</sup> PowerUser BASIC                                         | 57       |
| 4.3.2         | Inspexx® - metering station - Basic                                          | 58       |
| 4.3.3         | Inspexx <sup>®</sup> - water in-flow - Basic and REDUNDANT                   | 58       |
| 4.3.4         | Inspexx <sup>®</sup> - suction distributor buffer tank - Basic and REDUNDANT | 58       |
| 4.3.5         |                                                                              | 59       |
| 4.3.0         | Shared components                                                            | 59<br>60 |
| 4.3.7.1       | IDS90 - Storage and metering station                                         | 60       |
| 4.3.7.2       | Inspexx <sup>®</sup> level sensor (LT3)                                      | 60       |
| 4.3.7.3       | Inspexx <sup>®</sup> controller                                              | 60       |
| 4.3.7.4       | Click & Plug Connexx suction system                                          | 60       |
| 4.3.7.5       | Safety collecting tray                                                       | 60<br>61 |
| 4.3.7.0       | Fining connection                                                            | 01<br>61 |
| =.0.7.7       |                                                                              |          |
| 5             | Installation                                                                 | 62       |
| 5.1           | Installation site / Ambient conditions                                       | 62       |
| D.∠<br>5.2.1  | Electrical connections                                                       | 62       |
| 522           | Push-in jumper setting on the Vision 130-33-T2 <sup>®</sup>                  | 02<br>63 |
| 5.2.3         | Regulator release signal                                                     | 63       |
| 5.2.4         | Emergency stop                                                               | 63       |
| 5.2.5         | Activating the P2.1 / P2.2 distributor pumps                                 | 63       |
| 5.3           | Hydraulics connections                                                       | 63       |
| 5.3.1         | Fresh water supply                                                           | 63       |
| 0.3.Z         |                                                                              | 04       |
| 6             | Inspexx <sup>°</sup> controller                                              | 65       |
| 6.1           | Control terminal                                                             | 65       |
| 6.2           | Description of the general controller                                        | 65       |
| 0.3           | Overview of the menu structure                                               | 65       |
| 0.3.1<br>6311 | Operating level                                                              | 65<br>66 |
| 6.3.12        | Storage tank status                                                          | 66       |
| 6.3.1.3       | Venting status                                                               | 66       |
| 6.3.1.4       | Process visualisation                                                        | 67       |
| 6.3.1.5       | Current flow rate                                                            | 67       |
| 6.3.1.6       | I otal consumption                                                           | 68       |
| 0.3.1.7       |                                                                              | 80<br>פא |
| 0.0.1.0       |                                                                              |          |

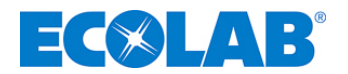

| 6.3.2              | System level                                                                  | 69                    |
|--------------------|-------------------------------------------------------------------------------|-----------------------|
| 6.3.2.1            | System settings                                                               | .69                   |
| 6.3.2.1.1          | Change settings                                                               | 69                    |
| 6.3.2.1.2          | WZ pulse rate                                                                 | 69                    |
| 6.3.2.1.3          | OGM pulse rate                                                                | 69                    |
| 6.3.2.1.4          | UGM alarm no puise                                                            | 70                    |
| 6322               |                                                                               | 70                    |
| 6323               | Ventilation settings                                                          | 70                    |
| 6.3.2.4            | AD conversion settings                                                        | 71                    |
| 6.3.2.4.1          | Setting the ADC-LL and ADC-HL value                                           | 71                    |
| 6.3.2.5            | Pump settings                                                                 | 71                    |
| 6.3.2.5.1          | Degassing                                                                     | 72                    |
| 6.3.2.5.2          | Maximum water flow                                                            | /2                    |
| 0.3.2.0<br>6.3.2.7 | Alarm log                                                                     | / Z<br>73             |
| 6.3.3              | Service                                                                       | 73                    |
| 6.3.3.1            | Process settings                                                              | 74                    |
| 6.3.3.1.1          | Maximum metering time                                                         | 74                    |
| 6.3.3.1.2          | Monitoring the maximum metering time                                          | 74                    |
| 6.3.3.2            | Tank settings                                                                 | 74                    |
| 6.3.3.2.1          | HLA (high level alarm)                                                        | 74                    |
| 6.3.3.2.2          | HL (high level)                                                               | /4                    |
| 63324              |                                                                               | 74<br>74              |
| 6333               | LLA (low level dialiti).                                                      | 74<br>74              |
| 6.3.3.3.1          | Maximum content                                                               | 75                    |
| 6.3.3.3.2          | Max. rise time                                                                | 75                    |
| 6.3.3.4            | Language setting                                                              | 75                    |
| 6.4                | Warnings and alarms                                                           | 75                    |
| 7                  | Settings                                                                      | 76                    |
| 7 1                | Regulator settings                                                            | 76                    |
| 7.1                | Metering nump settings                                                        | 76                    |
| 7.3                | Oval gear meter settings                                                      | 76                    |
| 7.0                | Ultrasound level seeings                                                      | 77                    |
| 7.5                | Erroquency converter setting                                                  | 77                    |
| n.o                |                                                                               |                       |
| 8                  | Start-up and operation                                                        | /8                    |
| 8.1                | Suction pipe                                                                  | 78                    |
| 8.2                | Switching on the controller                                                   | 78                    |
| 8.3                | Venting the metering pump                                                     | 78                    |
| 8.4                | Venting the centrifugal pump                                                  | 79                    |
| 8.5                | Opening the fill valve                                                        | 79                    |
| 8.6                | Setting the water through-flow pressure                                       | 79                    |
| 9                  | Troubleshooting                                                               | 80                    |
| 9.1                | Fault indications                                                             | 80                    |
| 10                 | Maintenance                                                                   | 81                    |
| 10 1               | Weekly check                                                                  | 81                    |
| 10.1               | Regulation of the concentration in the buffer tank                            | 81                    |
| 10.2               | Half-yearly maintenance                                                       | 82                    |
| 10.4               | Annual maintenance                                                            | 83                    |
| 10.5               | Flushing process                                                              | 83                    |
| 10.6               | Start-up procedure after flushing, maintenance or repair                      | 84                    |
| 44                 |                                                                               | 0 5                   |
| 11                 | Data acquisition                                                              | 00                    |
| 11.1               | Alarm log.                                                                    | 85                    |
| 11.2               | Batch log                                                                     | 82                    |
| 12                 | Technical specifications                                                      | 86                    |
| 12.1               | General data                                                                  | 86                    |
| 12.1.1             | Technical data for the Inspexx <sup>®</sup> PowerUser BASIC                   | 86                    |
| 12.1.2             | Technical data for the Inspexx <sup>®</sup> PowerUser REDUNDANT               | 87                    |
| 40                 | ·                                                                             |                       |
| 13                 | Spare Parts                                                                   | 88                    |
| 13.1               | Spare Parts                                                                   | <b>88</b><br>88       |
| 13.1<br>13.2       | Spare Parts<br>Spare parts PowerUser BASIC<br>Spare parts PowerUser REDUNDANT | <b>88</b><br>88<br>89 |

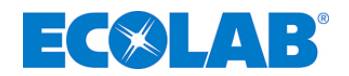

### 1 General

This Operating Manual includes all the instructions required for installation, startup, maintenance and repair of the Inspexx<sup>®</sup> PowerUser BASIC and Inspexx<sup>®</sup> PowerUser REDUNDANT systems.

### S NOTE

d la

The German chapters of this manual constitute the ORIGINAL OPERATING INSTRUCTIONS and take legal precedence. All other languages are translations of the ORIGINAL OPERATING INSTRUCTIONS.

### IMPORTANT

Please read this instruction manual carefully and keep it safe as a point of reference. If you have any questions, please contact us at the "contract address" shown in chapter <u>1.4</u>.

### 1.1 Transport damage

| <b>LAUI</b> | IUN |
|-------------|-----|
|             |     |

If transport damage is ascertained upon unpacking a system component, the entire system may not be installed and started up!

### 1.2 Applicable guidelines

The Inspexx<sup>®</sup> PowerUser BASIC and Inspexx<sup>®</sup> PowerUser REDUNDANT systems which are described in this document conform to the following guidelines and directives:

- Guidelines for pumps and pump systems:
- Low Voltage Directive:
- Electromagnetic Compatibility:
- Machinery Directive: (2006/42/EC)

DIN EN 809 73/23/EEC 89/336/EEC EN 13849 EN 60204 EN 12100 EN 60439 VDE 0100

#### 1.3 Warranty

The safety, reliability and performance of this system in operation can only be guaranteed by the manufacturer if the following conditions are met:

- Installation, connection, configuration, maintenance and repairs may only be conducted by authorised personnel who have received appropriate instruction.
- The installation must be performed in compliance with the requirements set forth in this operating manual, which is supplied with the system.
- Only original equipment spare parts may be used for repairs.

Otherwise, the general terms of warranty and service of Ecolab Engineering GmbH apply.

#### 1.4 Contact address/manufacturer

Ecolab Engineering GmbH Raiffeisenstraße 7 D-83313 Siegsdorf Telefon (+49) 86 62 / 61 0 Telefax (+49) 86 62 / 61 219 eMail: <u>engineering-mailbox@ecolab.com</u>

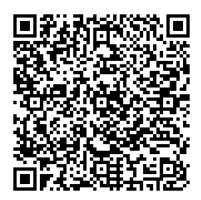

Fig. 1.1

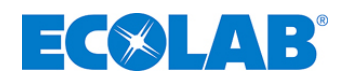

### 2 Safety

### 2.1 Special markings / highlighting

#### The highlighting shown has the following significance:

### 

Is used if incorrect observation of or failure to observe operating instructions, work instructions, prescribed procedures and similar can lead to injuries or accidents.

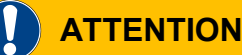

Used if the partial or non-observance of operating instructions, work instructions, prescribed procedures and similar can damage a system component.

## 

Used if the partial or non-observance of operating instructions, work instructions, prescribed working procedures and similar can cause injuries or accidents <u>and</u> can damage system components.

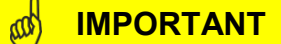

Is used when particular care must be exercised when handling the unit.

#### 

Is used to draw the reader's attention to an aspect of particular importance.

#### 2.1.1 Bullet points

★ Lists marked with the (★) symbol refer to activities that can only be carried out by installation/operating personnel.

**ATTENTION** 

#### 2.2 General safety instructions

#### 

The operating instructions of the assembled system parts enclosed with the scope of delivery are absolutely necessary and are the basis of <u>all</u> work on the system! Safety warnings and highlighting in <u>ALL</u> the enclosed operating manuals must be observed in all cases!

#### 2.2.1 Compliance with environmental conditions

CAUTION ATTENTION

Please note the ambient conditions which are defined by our Project Planning and are made known with the order confirmation. If you do not have these available to you or in case of doubt, please contact us (see chapter **Fehler! Verweisquelle konnte nicht gefunden werden.**). Please note that all relevant and prescribed safety equipment must be available or accessible and intact at the time of installation of the system components.

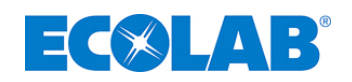

#### 2.2.2 Handling chemical metering media

#### 

When handling metering media, appropriate protective clothing must always be worn. For more information, please see the product/safety data sheet for your metering medium.

When handling chemicals, all safety provisions must always be complied with and the prescribed emergency equipment (e.g. eye bath/shower, etc.) must be provided! Always observe legal regulations and the corresponding product/safety data sheet when using dangerous or aggressive chemicals. In addition, observe all valid standards and legislation (e.g. WHG/Water Resources Act).

The system may only be filled and operated with suitable metering media (see Specification of the system when the order is placed). The metering medium must under no circumstances differ from the medium specified for the system, in order to rule out any risk to the system and operating personnel.

To prevent the contamination of the water network, install a system isolator in accordance with the Drinking Water Ordinance.

The metering system may only be filled or topped up by authorised, trained experts in accordance with local regulations. As a precaution against overfilling the system etc., we recommend the use of leakage systems.

If, despite all precautions/safety features, the metering medium has escaped, dispose of it correctly and properly in accordance with the requirements specified in the safety data sheet of your metering medium.

### 2.3 Important safety information

#### 

Always flush and depressurise the system and put on protective clothing (safety goggles, safety gloves and apron) before any maintenance and repair work and before metering dangerous media.

Any connection and repair work on the system may only be undertaken by authorised technical personnel.

Always remove the power supply connector before performing any work on electrical components.

Suitable protective clothing must <u>ALWAYS</u> be worn during maintenance and repair work.

The safety regulations for handling chemicals must be complied with.

Repair work on electronic components may only be carried out by trained electricians with due regard for local safety regulations!

When removing covers or dismantling parts, components which are live may become exposed. The connection points may also be live.

#### 2.4 Installation / Start-up

#### 2.4.1 General

#### 

ATTENTION

Installation and start-up work must only be performed by authorised and trained experts. We strongly recommend that you engage the Ecolab Engineering GmbH Service Department.

Before any work takes place on electrical parts, the system must be disconnected from the mains and protected against being switched back on.

As a precaution against overfilling the system etc., we recommend the use of leakage systems.

To prevent contamination of the water network, a system isolator must be installed in accordance with the applicable guidelines.

Ensure the correct installation of system components that have not been preassembled, in order not to impair their function and in order to rule out a risk to the system or operating personnel.

Before initial start-up, check that all system components are firmly seated/installed.

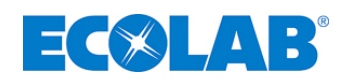

#### 2.4.2 System components provided by the operator

### ATTENTION

To avoid damage to the system, please ensure that the connectors provided by you (pipe connectors/pipe flanges) have been assembled correctly.

For transitions between plastic and stainless steel piping, we recommend the use of expansion fittings to minimise stresses during assembly and operation.

If the installation is not performed by the Ecolab Engineering GmbH Service Department, please ensure that the pipelines and metering lines are made from the correct materials and that they have the correct diameters and lengths in order to safeguard the problem-free operation of the system.

#### 2.5 Installation

#### 2.5.1 Electrical installation

#### CAUTION

Electrical installation work must only be performed by authorised electricians in accordance with local regulations. Please heed the local accident prevention regulations!

Before any work takes place on electrical parts, the system must be disconnected from the mains and protected against being switched back on.

Safety isolators are to be provided by the client! When you open covers or remove parts, live parts may become exposed. Connection points may also be live.

Prevent any increased EMC radiation from interfering with existing measuring technology.

Check all electrical connections provided by you (isolation resistance, polarity, correct connection, firm seating of terminals) to rule out a malfunction, damage to the system or risk to the installation personnel.

#### 2.5.2 Hydraulic installation

#### 

All hydraulic installation work must only be performed by authorised, trained experts in accordance with local regulations.

When laying the metering lines, ensure that there is no possibility of stresses due to expansion. Metering lines must only ever be just as long as necessary and are to be checked regularly for leaks.

All threaded joints must be checked and retightened if necessary (they may become loose due to large fluctuations in the ambient temperature or as a result of vibrations). Note that plastic threaded joints must only be tightened by hand in order to prevent damage to components.

In order to improve leak detection and speed up the elimination of leaks, we strongly recommend the use of a leakage detection system such as a flow monitor.

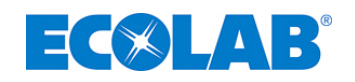

#### 2.6 Startup

#### 

### ATTENTION

**ATTENTION** 

A complete acceptance log must be recorded during initial start-up of the system.

A water pressure test is performed to check operation and tightness. Only thereafter may the system be equipped with the actual metering medium and started up for the first time. You must therefore ensure that there is a suitable water connection on site.

In order to adjust the system to the specified metering medium, ensure that it is available on site and is clearly labelled. Only metering media that meet the specifications of the system and its components may be used!

If your metering medium is incompatible with water, make sure that it does not come into contact with any water residue left in the system through the water pressure test mentioned above. To ensure this, we recommend that you carefully flush the system with compressed air.

Acting in compliance with accident prevention regulations, check whether there is any metering medium in the collecting, drip tray. This must be disposed of properly. As a precaution against overfilling the system etc., we recommend the use of leakage systems.

All adjusted/adjustable system components must be marked (position) or sealed after the initial start-up in order to avoid their accidental adjustment.

After 24 hours, all threaded joints and the screws of the hydraulic components (e.g. pumps) must be checked to make sure that they are mounted firmly and must be tightened if necessary. Please see the relevant operating instructions of the corresponding system component.

### 2.7 Operation

#### 

All work during operation must only be performed by authorised, trained technical personnel in accordance with local regulations.

All pipelines, metering lines, connections and threaded joints should be examined at regular intervals in order to ensure the early detection and elimination of leaks.

Acting in compliance with accident prevention regulations, regularly check whether there is any metering medium in the collecting, drip tray. This must be disposed of properly.

As a precaution against overfilling the system etc., we recommend the use of leakage systems.

If the service life of individual system components is reduced due to changed environmental conditions, corresponding measures (additional fuses, a reduction in maintenance intervals) must be implemented.

The system may only be filled and operated with suitable metering media (see Specification of the system). The metering medium must under no circumstances differ from the medium specified for the system, in order to rule out any risk to the system and operating personnel.

Comply with all maintenance deadlines and intervals and perform visual inspections of your system at regular intervals in order to ensure problem-free operation. We recommend that you keep a maintenance log.

If your system has flush lines, make sure that they are closed off with temporary covers during operation.

24 hours after the initial start-up, all threaded joints (pipelines, hoses) and the screws of the hydraulic components (e.g. pumps) must be checked to make sure that they are mounted firmly and must be tightened if necessary. Please see the relevant operating instructions of the corresponding system component.

#### 2.7.1 Changing the supply container

### 

When changing the supply container, ensure that there is no confusion of the metering medium, since only the specified metering media are permitted and only in this way can damage or destruction of the system be prevented.

Acting in compliance with accident prevention regulations, check whether there is any metering medium in the collecting, drip tray. Such metering medium must be disposed of properly and in accordance with the safety data sheets of the escaped medium in question.

As a precaution against leakage and/or the overfilling of the system etc., we recommend the use of leakage detection systems.

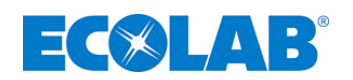

### 2.8 Maintenance / repairs

#### 2.8.1 General

### CAUTION

All system components may only be maintained/repaired by trained and authorised persons. For safety reasons, we recommend that you engage the Ecolab Engineering GmbH Service Department.

Before any work takes place on electrical parts, the system must be disconnected from the mains and protected against being switched back on. This work must only be carried out by electricians in accordance with the applicable rules and guidelines.

When you open covers or remove parts, live parts may become exposed. Connection points may also be live.

Before work takes place on mechanical parts, the system must be flushed, the pressure line must be discharged and protective clothing (safety goggles, gloves and apron) must be put on. These measures clean the system from any metering medium residue and prevent burns.

Only original equipment spare parts may be used for repairs.

For maintenance and repair purposes on the system components, the operating instructions of the assembled system parts enclosed with the scope of delivery are absolutely necessary and are the basis of <u>all</u> work!

We recommend that you keep a maintenance log.

Acting in compliance with accident prevention regulations, check whether there is any metering medium in the collecting, drip tray. This must be disposed of properly. As a precaution against overfilling the system etc., we recommend the use of leakage systems.

When maintaining the system, you must also check the state of the metering lines and hose lines and must make sure that they are leak-tight.

Following a system restart after maintenance and repair work, the specified environmental conditions must be checked and the system must be readjusted accordingly if necessary. Ensure that only the specified metering medium is used.

Please note that any independent changes to system components may invalidate the warranty and declaration of conformity.

We therefore recommend that you engage the Ecolab Engineering GmbH Service Department.

#### 2.8.2 Maintenance

#### 

All maintenance intervals for existing system components must be strictly complied with! (It is imperative that you also refer to the instructions supplied with the component in question!)

Only original equipment spare parts may be used for repairs.

All threaded joints must be checked and, if necessary, be retightened during maintenance work!

#### 2.8.3 Repairs

#### CAUTION

For repair purposes on the system components, the operating instructions of the assembled system parts enclosed with the scope of delivery are absolutely necessary and are the basis of <u>all</u> maintenance and service work!

All safety instructions contained in the operating instructionsmust be strictly complied with!

In the interests of equipment and personnel safety, we recommend that you engage the Ecolab Engineering GmbH Repair Service!

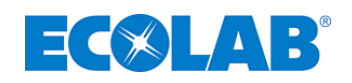

### 2.9 Disassembly / disposal of the system

#### 

ATTENTION

All system components may only be disassembled by trained and authorised persons. For safety reasons, we recommend that you engage the Ecolab Engineering GmbH Service Department.

Before any work takes place on electrical parts, the system must be disconnected from the mains and protected against being switched back on. This work must only be carried out by electricians in accordance with the applicable rules and guidelines.

When you open covers or remove parts, live parts may become exposed. Connection points may also be live.

Before disassembly, the system must be flushed and the pressure tube discharged.

Appropriate protective clothing must always be worn. For more information, please see the product/safety data sheet for your metering medium.

During disposal, always comply with the applicable regulations. You must be especially careful when disposing of chemical metering media or if there is any residue in system components (see the product/safety data sheet for your metering medium)).

Only dispose of cleaned system components and observe local regulations.

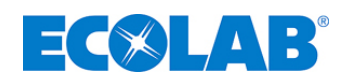

## 3 Scope of Delivery

### Inspexx<sup>®</sup> PowerUser BASIC

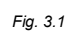

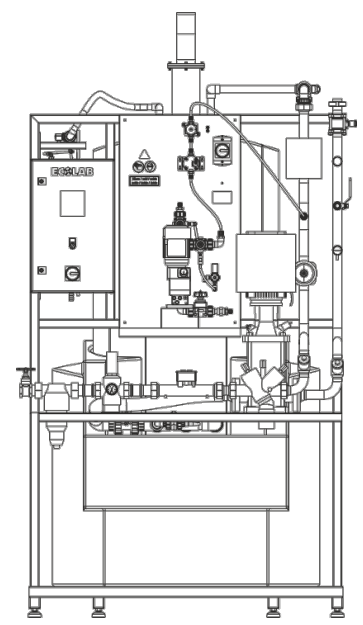

### Inspexx<sup>®</sup> PowerUser REDUNDANT

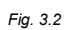

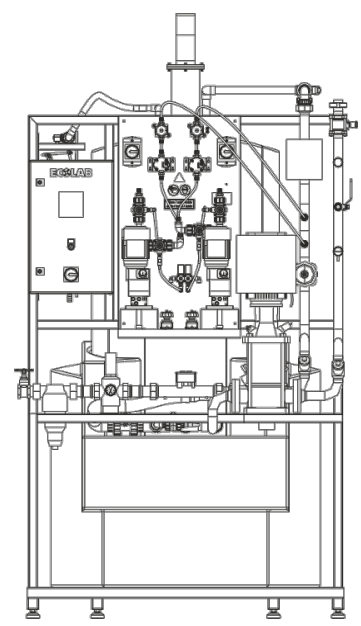

|          | Figure | Description                                                                                       | Article no.  | EBS no.     |
|----------|--------|---------------------------------------------------------------------------------------------------|--------------|-------------|
| Fig. 3.3 |        | Safety collecting tray<br>2 x 200 I, LLD-PE<br>1430 x 1030 x 390 mm (W x D x H)                   | 419800478    | 10015835    |
| Fig. 3.4 |        | or optionally:<br>Safety collecting tray<br>4 x 200 I, LLD-PE<br>1300 x 1300 x 350 mm (W x D x H) | 100000002814 | auf Anfrage |
|          |        | Spiral hose, transparent 50 x 3.5<br>mm (0.7 m)<br>Tank pressure-boost connection                 | 417400566    | auf Anfrage |
| Fig. 3.5 | 0      | Suction hose 19/25.4 Tygon transparent 6 m                                                        | 417400804    | 10018131    |
| Fig. 3.6 |        | PTFE hose 6 x 1 mm (5 m)<br>Bleeding bypass valve -<br>Metering valve                             | 417400224    | 10000312    |
|          |        | PTFE hose 8 x 2 mm (5 m)<br>Connexx – metering unit intake side                                   | 417400275    | auf Anfrage |
| Fig. 3.7 |        | Connexx switch                                                                                    | 182604       | 10001313    |
| Fig. 3.8 |        | Connexx tap head                                                                                  | 282610       | 10002002    |

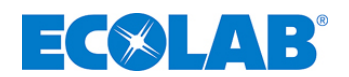

## 4 Function and Design

### 4.1 Flow charts

### 4.1.1 Flow chart for the Inspexx<sup>®</sup> PowerUser BASIC

Fig. 4.1

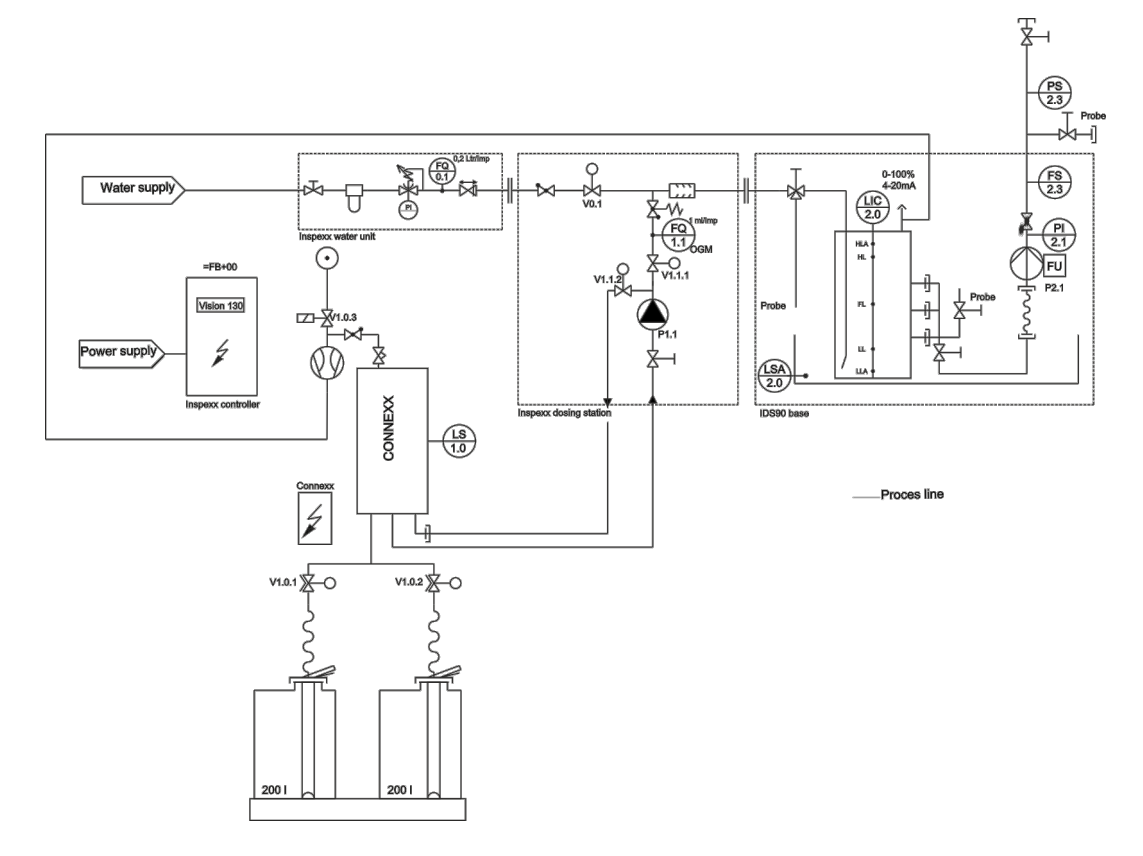

### 4.1.2 Flow chart for the Inspexx<sup>®</sup> PowerUser REDUNDANT

Fig. 4.2

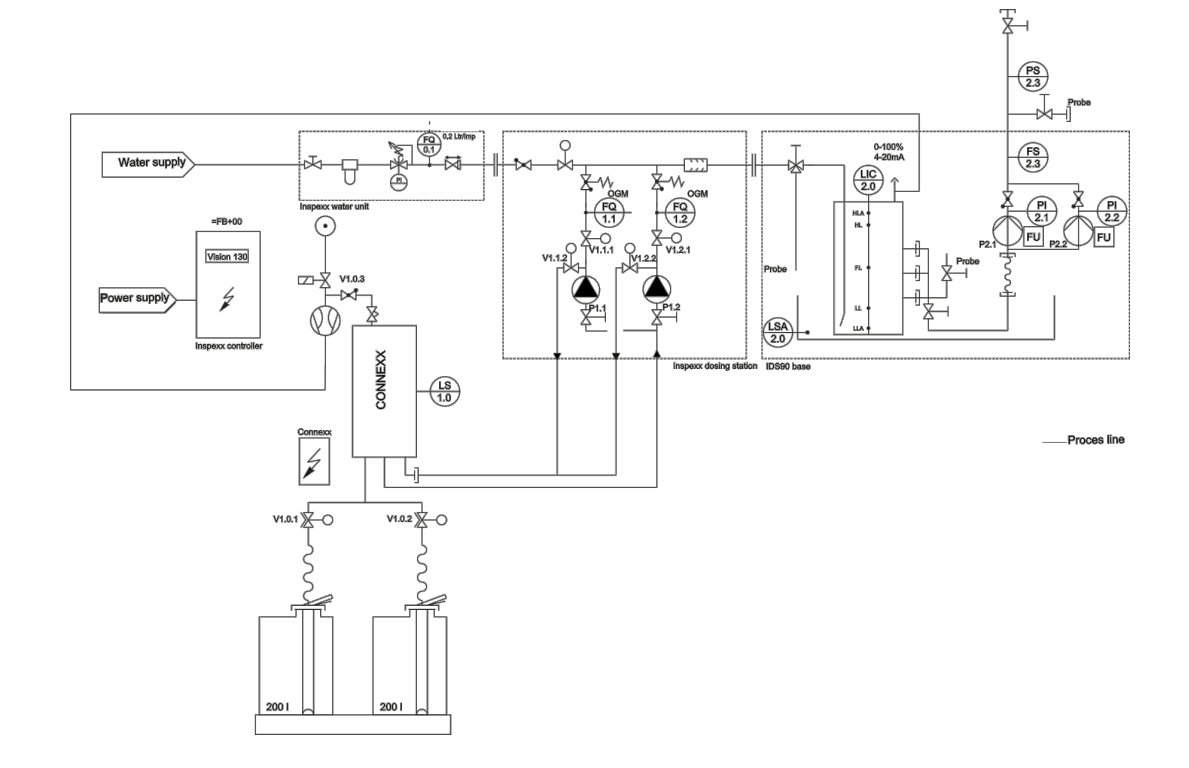

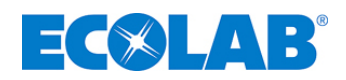

#### 4.2 Description of Operation

The Inspexx<sup>®</sup> PowerUser Redundant systems are used to generate and batch disinfectant solutions. Only Inspexx 210 and drinking water may be used in these systems.

When prompted to do so (storage tank empty signal), the solution is produced by proportional metering with a diaphragm metering pump (EMP) and is fed into the IDS 90 storage tank. The metering pump is vented at regular intervals.

The solution is delivered from the storage tank via (a) centrifugal distributor pump(s) upon receipt of a request from the process. The concentrate is taken in via an automatic siphon system (Connex).

The connection to the concentrate tank is created via quick-action couplings (Click & Plug).

All the parts of the system are located over a collecting tray.

Data on water or product consumption is saved every day and can be transmitted to a computer by a PLC via an SD card, RS323 or GSM connection (optional)

#### Inspexx<sup>®</sup> Power User Basic:

- includes a metering pump and a delivery pump

Inspexx<sup>®</sup> Power User Redundant:

- includes two redundant metering pumps and two redundant delivery pumps.

#### 4.3 Design

#### 4.3.1 Inspexx<sup>®</sup> PowerUser BASIC

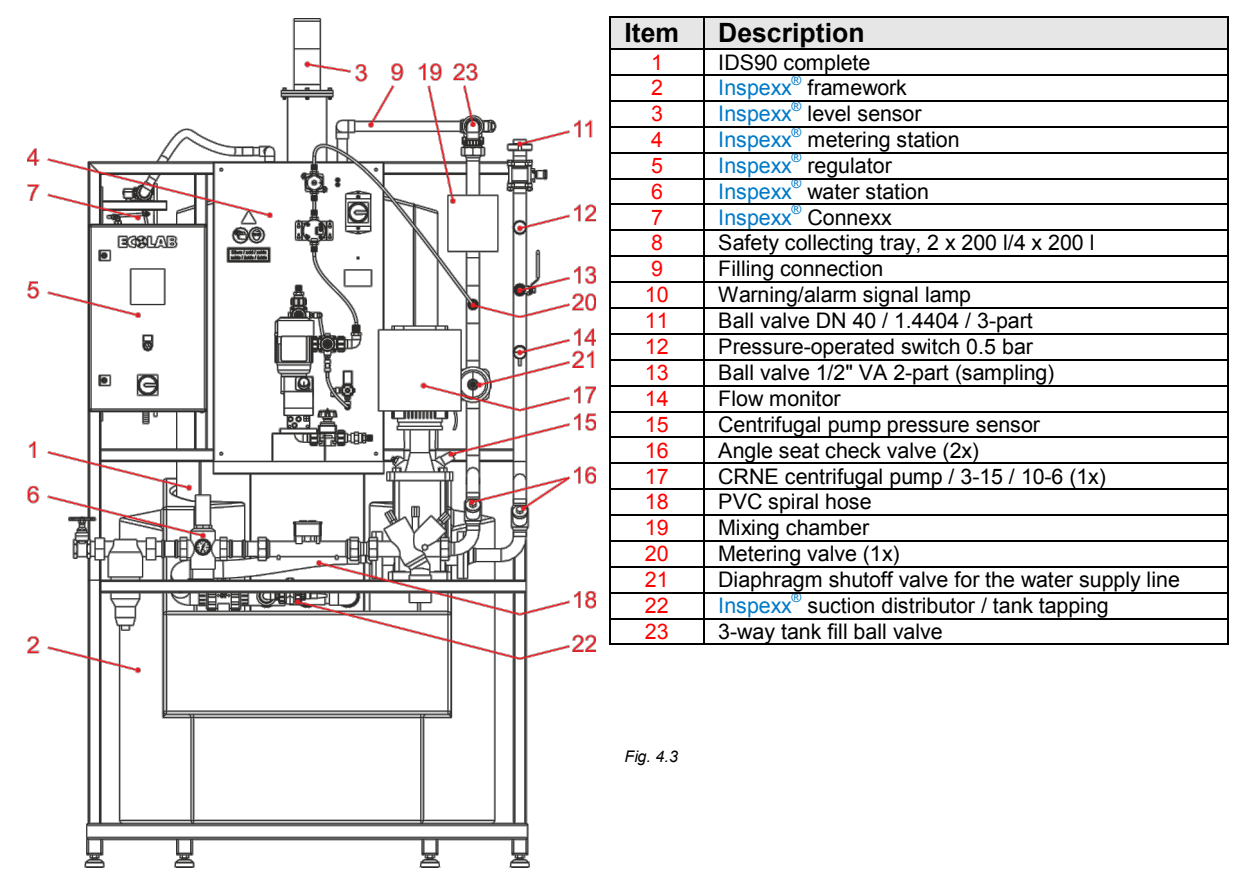

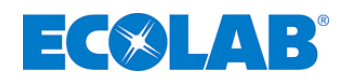

### 4.3.2 Inspexx<sup>®</sup> - metering station - Basic

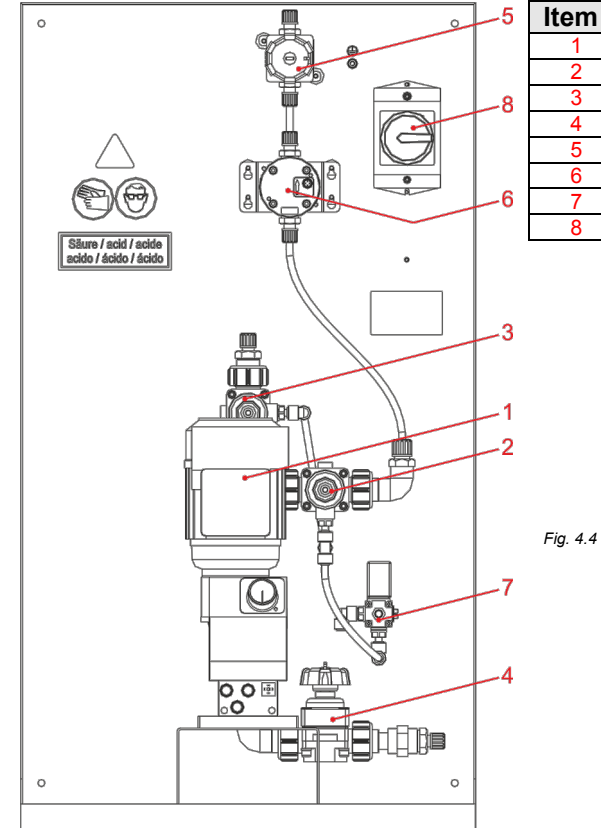

| Item | Description                                        |
|------|----------------------------------------------------|
| 1    | Metering pump 16 L/H (1x)                          |
| 2    | Diaphragm valve normally closed (1x)               |
| 3    | Diaphragm valve normally open (1x)                 |
| 4    | Hand-operated diaphragm valve / Suction side (1x)  |
| 5    | Hand-operated diaphragm valve / Pressure side (1x) |
| 6    | OGM plus / Oval gear meter (1x)                    |
| 7    | Pilot valve / Solenoid valve (1x)                  |
| 8    | Repair switch (1x)                                 |

4.3.3 Inspexx<sup>®</sup> - water in-flow - Basic and REDUNDANT

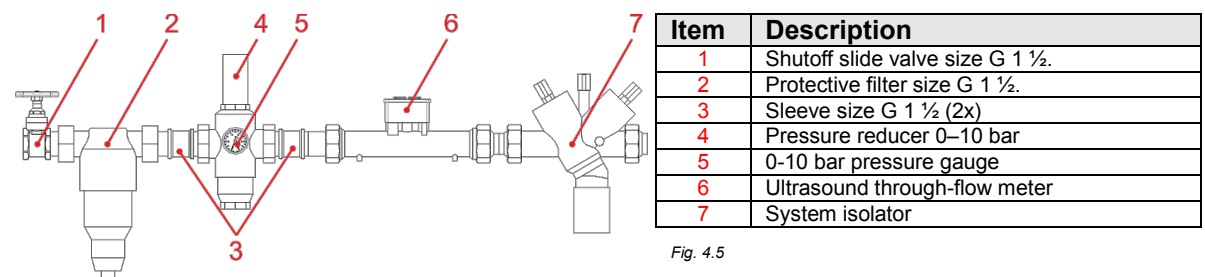

4.3.4 Inspexx<sup>®</sup> - suction distributor buffer tank - Basic and REDUNDANT

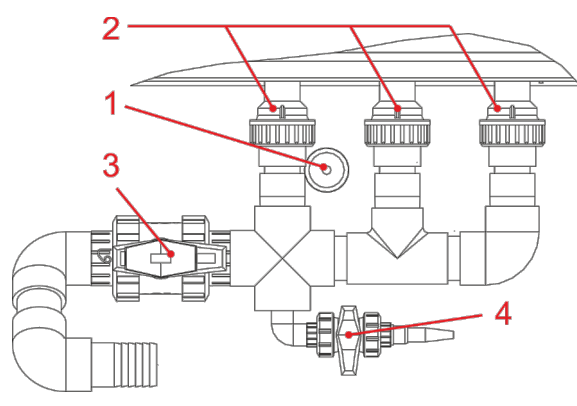

| ltem | Description                      |
|------|----------------------------------|
| 1    | Leakage sensor                   |
| 2    | O-ring 40.6 x 5.3 mm Viton (3 x) |
| 3    | Main shutoff valve DN 50         |
| 4    | Sampling valve DN 15             |

Fig. 4.6

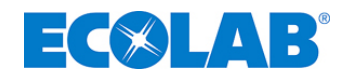

### 4.3.5 Inspexx<sup>®</sup> PowerUser REDUNDANT

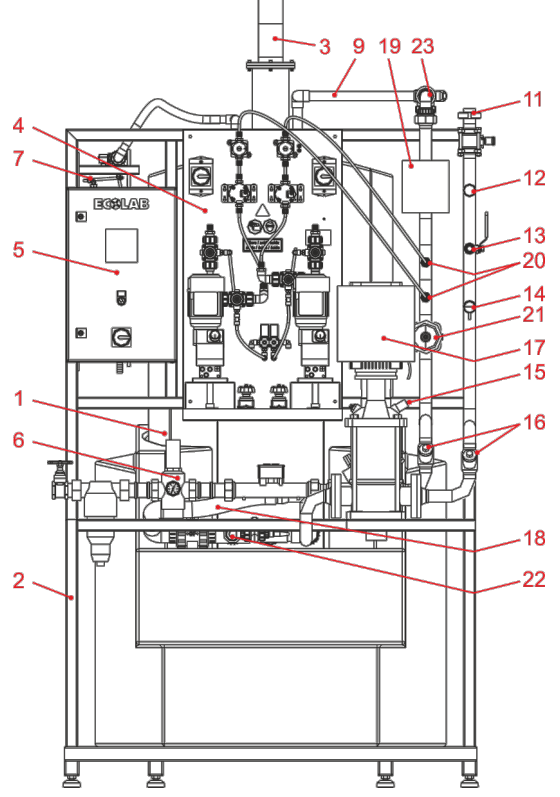

| Item | Description                                             |
|------|---------------------------------------------------------|
| 1    | IDS90 complete                                          |
| 2    | Inspexx <sup>®</sup> framework                          |
| 3    | Inspexx <sup>®</sup> level sensor                       |
| 4    | Inspexx <sup>®</sup> metering station                   |
| 5    | Inspexx <sup>®</sup> regulator                          |
| 6    | Inspexx <sup>®</sup> water station                      |
| 7    | Inspexx <sup>®</sup> Connexx                            |
| 8    | Safety collecting tray, 2 x 200 I/4 x 200 I             |
| 9    | Filling connection                                      |
| 10   | Warning/alarm signal lamp                               |
| 11   | Ball valve DN 40 / 1.4404 / 3-part                      |
| 12   | Pressure-operated switch 0.5 bar                        |
| 13   | Ball valve 1/2" VA 2-part (sampling)                    |
| 14   | Flow monitor                                            |
| 15   | Centrifugal pump pressure sensor                        |
| 16   | Angle seat check valve (3x)                             |
| 17   | CRNE centrifugal pump / 3-15 / 10-6 (2x)                |
| 18   | PVC spiral hose                                         |
| 19   | Mixing chamber                                          |
| 20   | Metering valve (2x)                                     |
| 21   | Diaphragm shutoff valve for the water supply line       |
| 22   | Inspexx <sup>®</sup> suction distributor / tank tapping |
| 23   | 3-way tank fill ball valve                              |

Fig. 4.7

### 4.3.6 Inspexx<sup>®</sup> - metering station - REDUNDANT

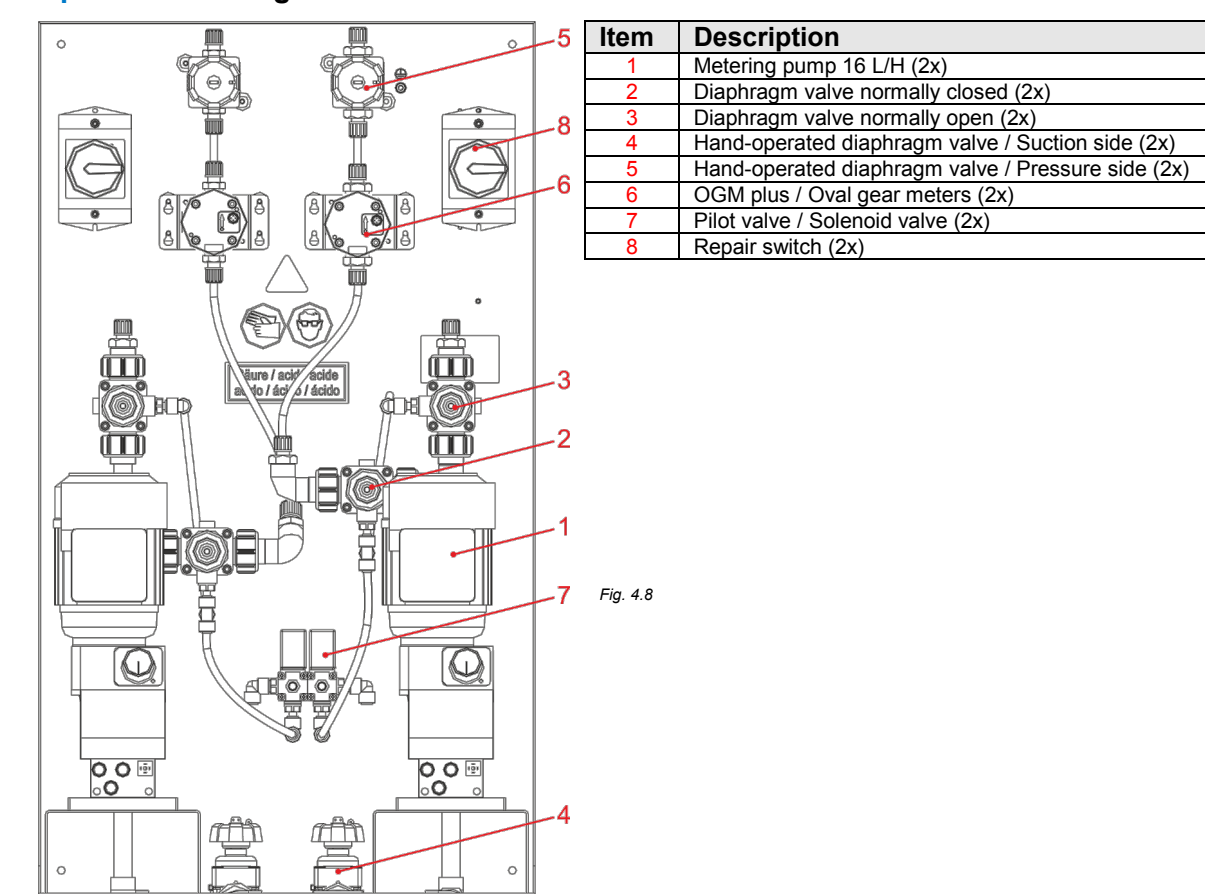

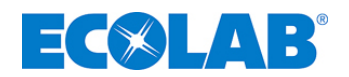

#### 4.3.7 Shared components

#### 4.3.7.1 IDS90 - Storage and metering station

The IDS90 is a complete MLDPE storage and metering station for detergents, disinfectants and solutions.

Fig. 4.9

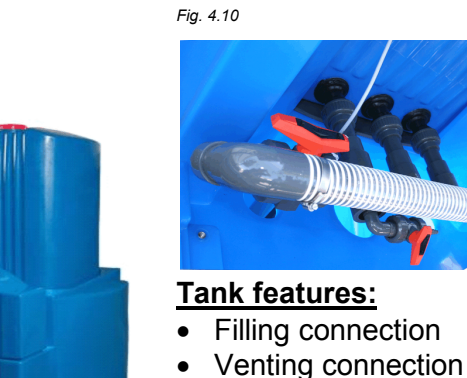

- venting co
   Overflow
- Overflow
- Fill level sensor connection
- Inspection cover, 3 intake connections
- Leakage detection (LS3).'

#### 4.3.7.2 Inspexx<sup>®</sup> level sensor (LT3)

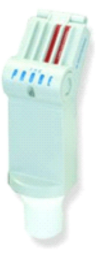

Fig. 4.11

#### Ultrasound level sensor:

- Sensor and electronics (in a single housing)
- Signal output 4-20

### 4.3.7.3 Inspexx<sup>®</sup> controller

- Vision 130 OPLC® with a sensor screen
- Plug-in connection
- Prepared for the integration of a GSM modem (optional).
- Daily storage of water and product consumption
- Alarm logs
- Data exchange via SD card, RS323 or GSM connection.
- Activated through an external release signal

#### 4.3.7.4 Click & Plug Connexx suction system

- Exclusively for operation with 200 L containers with an integrated suction pipe
- Integrated container switchover

#### 4.3.7.5 Safety collecting tray

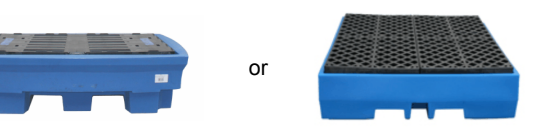

Fig. 4.12

Safety collecting trays for two or four 200 L standard containers

#### <u>MLDPE system tank for</u> <u>temporary storage,</u> <u>consisting of:</u>

- Tank
- Collecting tray with a leakage sensor
- Pumps
- Attachment frame

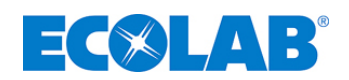

#### 4.3.7.6 Filling connection

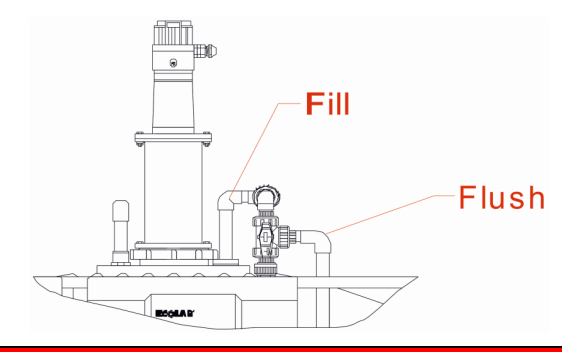

Fig. 4.13

#### Filling connection: Inspexx<sup>®</sup> metering system for the storage tank:

- 3-way ball valve with the rotation limiting system
- Only a filling or flushing position (90° rotation) is possible. (No buildup of pressure in the system)

#### 

The rotation limiter prevents the user from putting the ball valve into locked position. The pressure side of the metering pump is blocked in locked position; as a result, pressure builds up within the system.

### 4.3.7.7 **Connexx**<sup>®</sup> metering station

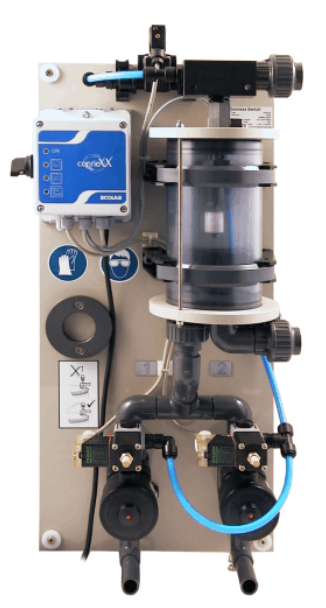

Refer to the operating instructions supplied with the system (article no. 417101375).

Fig. 4.14

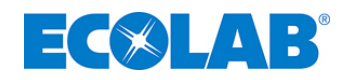

### 5 Installation

### ATTENTION

The system may only be used by authorised personnel acting in compliance with general guidelines and with local regulations!

### 5.1 Installation site / Ambient conditions

#### CAUTION

Ensure that the system is isolated from the power supply during maintenance and repair work. In order to prevent the system from being started up accidentally, secure the mains switch with a padlock. During maintenance and repair work on parts which come into contact with hazardous substances, as well as when changing the product drums, the prescribed protective clothing (goggles, protective gloves, apron) must be worn on account of the risk of irritation.

#### Place of installation, requirements:

- May only be installed on services which are clean, flat and level
- Frost-free installation, ambient temperature < 40°C
- Easy access must be guaranteed without obstacles in the way (replacing concentrate tanks)
- Ensure that there is adequate ventilation; provide forced ventilation, if necessary
- · Provide a floor-level drain and a connection to a drinking water supply
- Concentrate is not to be held in storage
- Unauthorised persons must not be able to gain access

#### 5.2 Electrical connections

#### CAUTION

The electrical part of the system should only be installed by qualified electricians acting in compliance with all the relevant regulations (for example, VDE 0100). In the interests of safety, flexible cables must be used for all electrical connections (electrical cables, external signals, output signals).

## ATTENTION

Throughout the entire cabling arrangement, attention must be paid both to the table entitled "External terminal connections" (see chapter <u>5.2.1</u>) as well as to the electrical drawings contained in the annex.

#### 5.2.1 External terminal connections

| External connections    | Connection | Page No. | Connection | Note           |
|-------------------------|------------|----------|------------|----------------|
|                         | L1         |          | -X1/ 1     | L1: 400V AC    |
|                         | L2         |          | -X1/ 2     | L2: 400V AC    |
| Power supply            | L3         | =FB/ 10  | -X1/ 3     | L3: 400V AC    |
|                         | N          |          | -X1/ 4     | Neutral        |
|                         | PE         |          | -X1/ 5     | PE             |
| External emergency stop | floating   | -EB/ 25  | -X3.1/ 7   | NC             |
| switch                  | noaung     | -FB/ 20  | -X3.1/ 8   | Input          |
| Externally activated    | floating   | -ED/ 11  | -31K1/ 11  | NO             |
| controller              | noaung     | -FB/ 11  | -31K1/ 14  | Release        |
| External warning signal | floating   |          | -30K4 14   | NO             |
| Extornal alarm mossago  | floating   | =FB/ 40  | -30K5 14   | NO             |
| External alarm message  | liualing   |          | -30K4 11   | Shared contact |

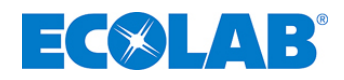

#### 5.2.2 Push-in jumper setting on the Vision 130-33-T2<sup>®</sup>

| Push-in jumper 1 |                                  | E   | ig. 5.1          |            |                         |
|------------------|----------------------------------|-----|------------------|------------|-------------------------|
| Set to "B"       | All inputs I 0-11 = pnp (source) |     |                  |            |                         |
| Push-in jumper 5 |                                  |     |                  |            |                         |
| Set to "B"       | Input 10 = Analog                |     |                  | A B        | 232                     |
| Push-in jumper 6 |                                  |     | Unitronics       | A B        | COMM                    |
| Set to "B"       | Input 11 = Analog                |     | V130-33-12       | JP3        | ON                      |
| Push-in jumper 3 |                                  |     |                  | AB         | TERM                    |
| Set to "B"       | Input 11 (AN 0) = current        |     | 10DI.2DI/AI.12T0 | JP5<br>JP6 | Communication<br>port 1 |
| Jumper 4         |                                  |     |                  |            | Mj11                    |
| Set to "B"       | Input 10 (AN 1) = current        | ] - |                  |            |                         |

#### ATTENTION

Incompatible jumper settings and wiring connections can cause serious damage to the controller. Do not change the position of JP2 (factory-set to "B")

#### 5.2.3 Regulator release signal

| h   |    | ΓΛΝΤ | • |
|-----|----|------|---|
| SV. | UR |      |   |

- Operation is only possible with a release contact.
- Its specification is normally open and floating.

#### 5.2.4 Emergency stop

- Switch-off is also performed by an external floating, normally open contact.
- Switches the system off in an emergency situation.
- If it is activated, the "emergency stop switch activated" signal is reported.
- Red signal lamp.
- Production is interrupted.
- After the fault has been rectified, it is reset by performing an acknowledge on the controller.

#### 5.2.5 Activating the P2.1 / P2.2 distributor pumps

- Release signal present.
- Delivery triggered by a reduction in pressure in the delivery pipe.
- Switched off after a buffer time if the reduction does not take place.

#### 5.3 Hydraulics connections

#### 5.3.1 Fresh water supply

- Drinking water, DN40, Q<sub>vmin</sub> 10.000 l/h, P<sub>min</sub> 0,4 MPa (4 bar), P<sub>max</sub> 0,6 MPa (6 bar).
- Connection, size G 1 <sup>1</sup>/<sub>2</sub>. Bushing.
- <u>Permitted materials:</u> PVC, PE, PP, PVDF, brass, steel, stainless steel (V4A).

#### S NOTE

Before the system is started up and following a lengthy interruption in operations, the condition of all screwed connections should be checked, and they should be re-tightened if necessary.

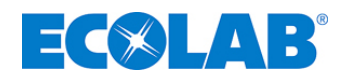

#### 5.3.2 Intake/process connection

The delivery pumps are connected via three intake connections on the intermediate tank

### Example:

One / two frequency-controlled CRNE 3-15 centrifugal pumps with a rate of up to 4 m<sup>3</sup>/h

#### <u>or:</u>

One / two frequency-controlled CRNE 10-6 centrifugal pumps with a rate of up to 10 m<sup>3</sup>/h

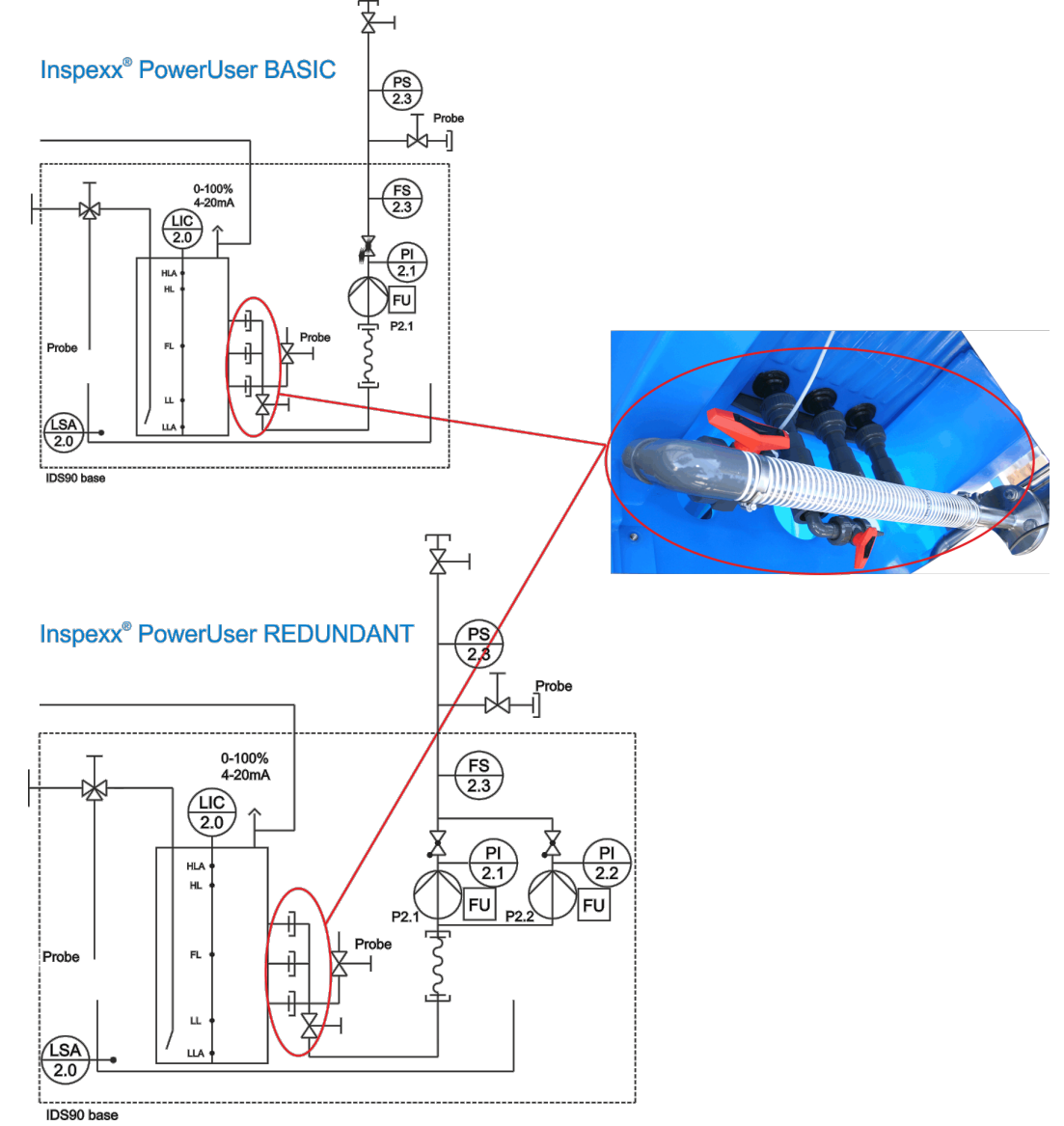

#### IMPORTANT

sal

The maximum capacity requirement of the process(es) connected may not be higher than the maximum production capacity of the system in order to avoid an interruption in the process resulting from a low level alarm in the intermediate tank.

#### Specification:

- Intake connection (3 x), threaded joint DN 25 (PP/PVC) with a main shutoff ball valve DN 50 PVC/FPM
- Sampling connection (1 x), PVC ball valve DN 15 with a PVC laboratory hose bushing.
- Permitted materials: PVC, PE, stainless steel (V4A)

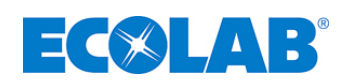

## 6 **Inspexx<sup>®</sup> controller**

### 6.1 Control terminal

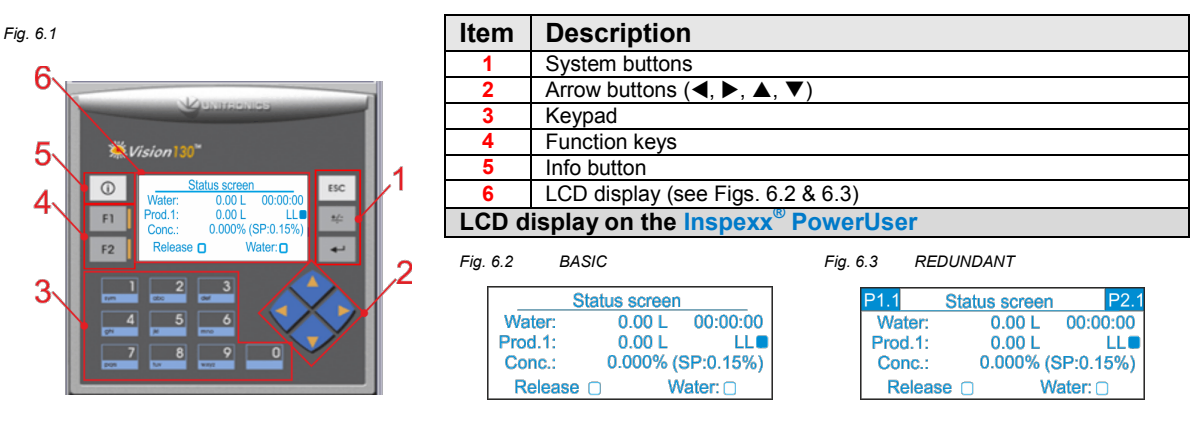

### 6.2 Description of the general controller

Standby mode: Operation mode: Metering not in operation, "Low level" (LL) in the storage tank Metering running, "High level" setting (HL) in the storage tank

### 6.3 Overview of the menu structure

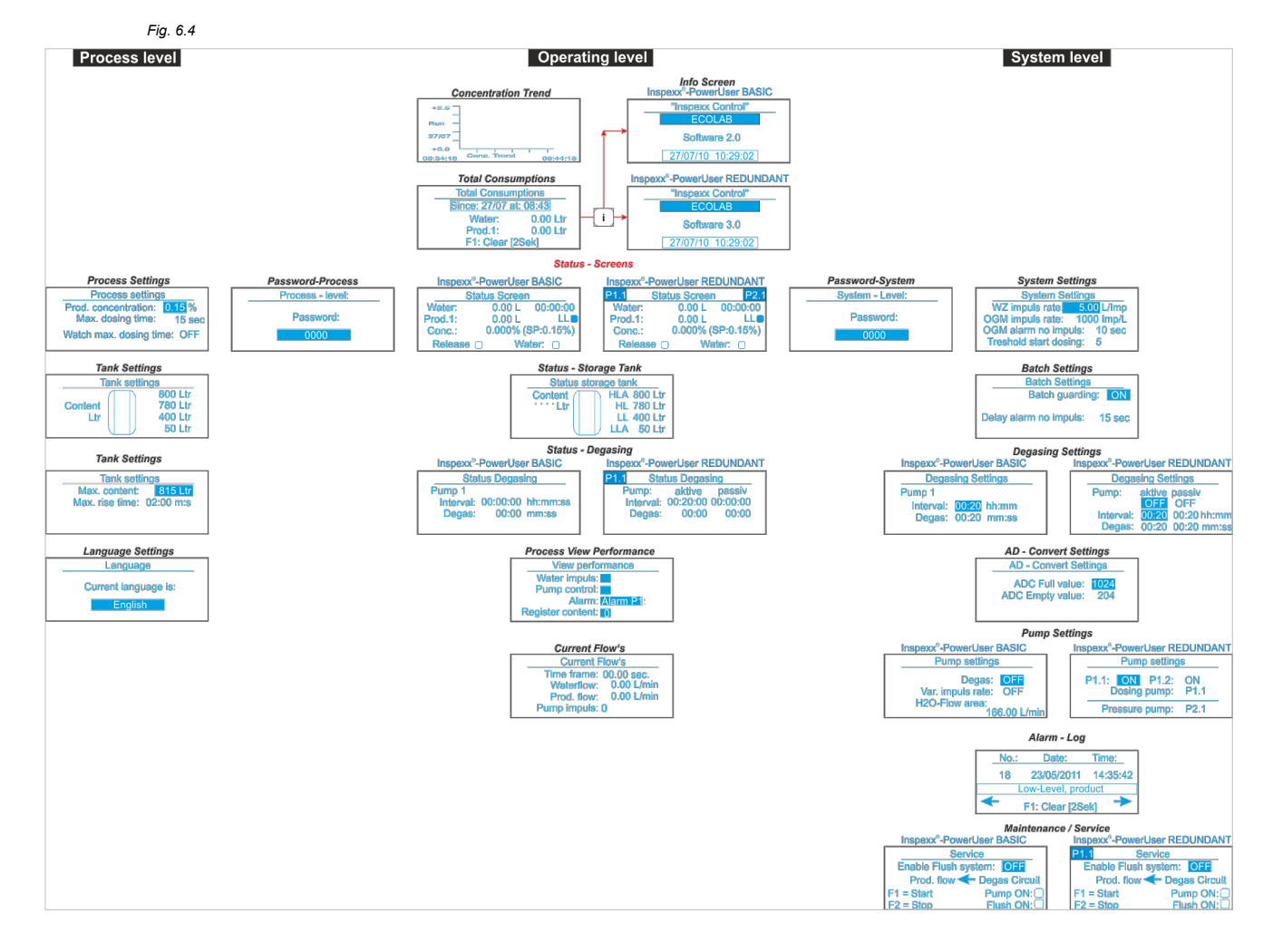

### 6.3.1 Operating level

- Controller is in operating level after the system is started up
- Display Status screen

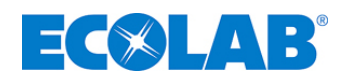

#### 6.3.1.1 System status

The Status screen indicates the status of the following parameters:

| Fig. 6.5         | Inspexx <sup>®</sup> PowerUser BASIC                                                                                                    | Inspexx <sup>®</sup> PowerUser REDUNDANT<br>Fig. 6.6                                                                                                    |
|------------------|----------------------------------------------------------------------------------------------------|----------------------------------------------------------------------------------------------------|
| 8<br>7<br>6<br>5 | Status Screen         1           Vater:         0.00 L         00:00:00-2           rod.1:         0.000 L         LL           3         3           Conc.:         0.000% (SP:0.15%)           4         4 | 9       P1.1       Status Screen       P2.1       10         7       Water:       0.00 L       00:00:00*       2         6       Prod.1:       0.00 L       LL       3         5       Conc.:       0.000% (SP:0.15%)       4 |
| Item             | Description                                                                                                    |                                                                                                    |
| 1                | Hours in operation per day                                                                                                    |                                                                                                    |
| 2                | Product level                                                                                                    |                                                                                                    |
| 3                | Target concentration                                                                                                    |                                                                                                    |
| 4                | Water valve status display                                                                                                    |                                                                                                    |
| 5                | Release                                                                                                    |                                                                                                    |
| 6                | Actual concentration                                                                                                    |                                                                                                    |
| 7                | Daily product consumption                                                                                                    |                                                                                                    |
| 8                | Daily water consumption                                                                                                    |                                                                                                    |
| 9                | Activated metering pump                                                                                                    |                                                                                                    |

- Hours in operation, water and product consumption per day are displayed
- Archiving and resetting takes place at midday every day
- Hours in operation counting begins once the water meter pulse is detected. It stops if there has not been any water meter pulse registered for 1 minute.
- Status of the water valve (4): grey when the valve is open.
- Product level (2): flashes grey at low level, tank needs to be changed.
- Release (5): completed if there has been a release.

#### 6.3.1.2 Storage tank status

10 Activated pressure pump

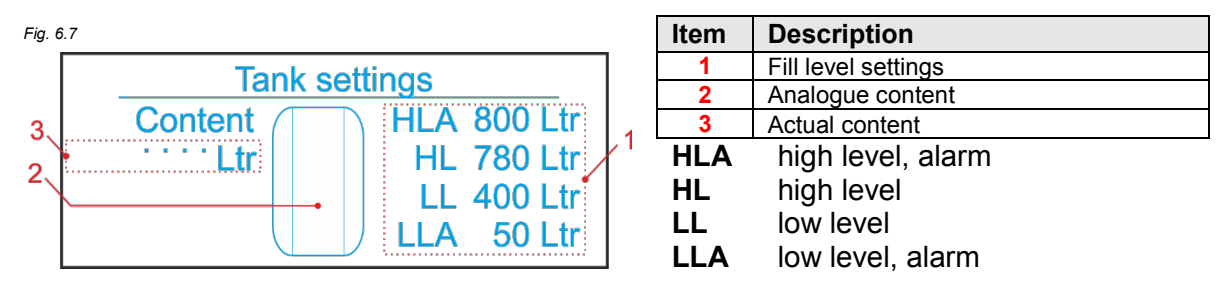

#### 6.3.1.3 Venting status

Products which give off gases can cause air pockets in the metering pump head which can prevent metering or lead to poor metering results. To prevent this, the metering pump is vented in the following two situations.

|          | Inspexx <sup>®</sup> PowerUser BASIC                                          | Inspexx <sup>®</sup> PowerUser REDUNDANT                              |
|----------|-------------------------------------------------------------------------------|-----------------------------------------------------------------------|
| Fig. 6.8 |                                                                               | Fig. 6.9                                                              |
| Pui      | Status Degasing<br>mp 1<br>nterval: 00:00:00 hh:mm:ss 2<br>Degas: 00:00 mm:ss | P1.1Status DegasingPump 11Interval:00:00:00 hh:mm:ssDegas:00:00 mm:ss |
| Item     | Description                                                                   |                                                                       |
| 1        | Current interval                                                              |                                                                       |
| 2        | Current venting time                                                          |                                                                       |

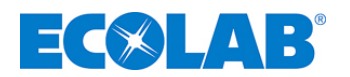

#### 3. Operating mode

#### • Start of venting:

- > Metering pump activated.
- > "OGM alarm no pulse" delay expired.
- > No pulses from the oval gear meter (FQ01).
- Venting valve (V1.1.2) and metering pump (P1.1) are activated.
- After the venting time, the metering pumps resume **s** the measurement of the quantity of product to be calculated first.

#### 4. Standby mode

- Start of venting after the "interval" has elapsed.
- During the venting time, the product is circulated via the supply tank.

#### 6.3.1.4 Process visualisation

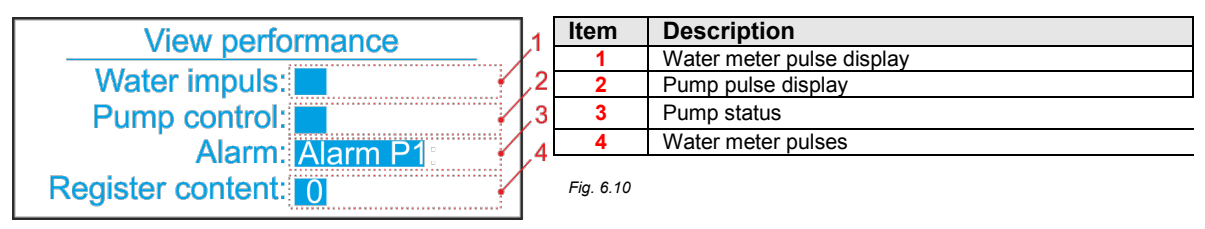

- Register collects water meter pulses.
- If the content of the register is greater than the value of the "metering starting point" (see system settings, the metering pump is activated (pump control P display)
- Oval gear meter pulses are converted into a quantity of water and are deducted from the register.

#### If the register value is continuously above the "metering starting point":

• Capacity of the metering pump is inadequate.

# If the register value does not drop below the "metering starting point" value in the course of the "maximum metering time" delay:

- "Max. metering time P01" alarm signal.
- If the register value is less than 3, the metering pump is switched off.

#### 6.3.1.5 Current flow rate

#### Fig. 6.11

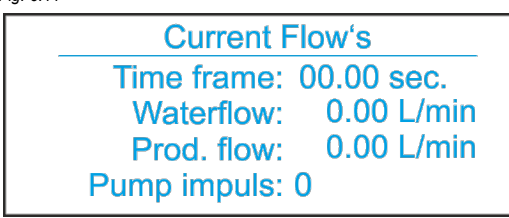

Access to the screen is only possible if water meter pulses are detected.

- Water meter pulses are converted into a quantity of the product to be metered (at 10 second intervals).
- Calculation and display of the pulse frequency for the metering pump.
- The pump switches off if no water meter pulses are detected within 1 minute (back to "System status").

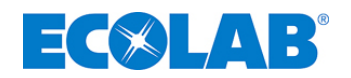

#### 6.3.1.6 Total consumption

| Fig. 6.12 |                |          |
|-----------|----------------|----------|
|           | Total Consur   | nption   |
|           | Since: 27/07 a | t: 08:43 |
|           | Water:         | 0.00 Ltr |
|           | Prod.1:        | 0.00 Ltr |
|           | F1: Clear [2   | 2Sek]    |

The "Total Consumption" screen appears after the user clicks the "top" arrow button on the "System Status" screen.

This screen supplies information about the entire water or product consumption since the time of the last reset.

The consumption data can be reset by holding the F1 button down for two seconds.

#### 6.3.1.7 Concentration trend

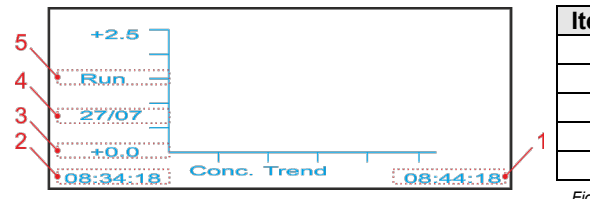

| Item      | Description                          |
|-----------|--------------------------------------|
| 1         | Latest date/time for the time window |
| 2         | Oldest date/time for the time window |
| 3         | Grid                                 |
| 4         | Date                                 |
| 5         | Storage mode                         |
| Fia. 6.13 |                                      |

- Information about the concentration during the previous 25 minutes in operation. •
- Toggle between Run (storage mode) and H (history) by pressing the "Top" ( $\blacktriangle$ ) & "Bottom" (▼) arrow buttons.
- Change to the time period using the "Left" (◀) & "Right" (►) arrow buttons • (Maximum period of time is 24 hours).
- Controller switches back to the System Status screen if there is no entry for 30 seconds.

#### 6.3.1.8 Information

2

3

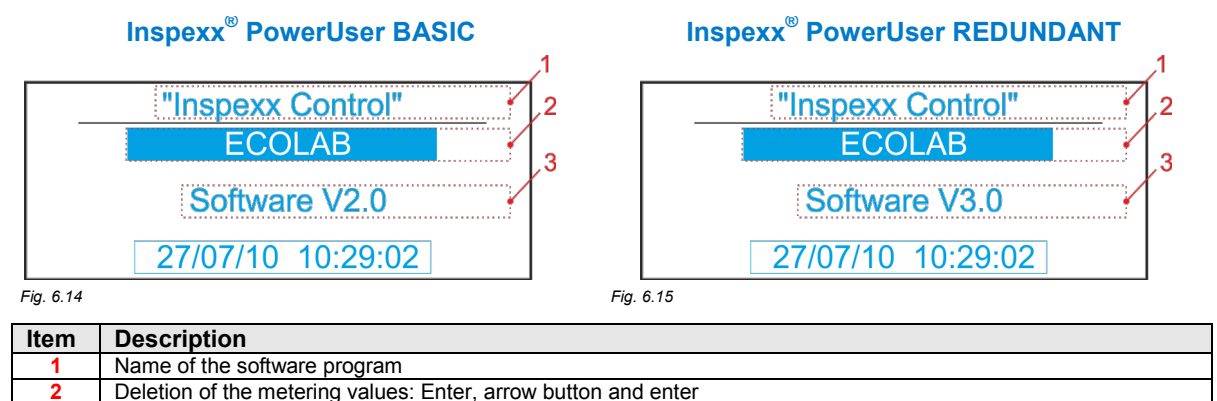

Software version. Selection menu and Enter

- Resetting the daily water and product consumption with the arrow buttons by selecting "Delete" and pressing Enter  $\downarrow$  to confirm.
- Concentration error and batch meter are reset to zero.

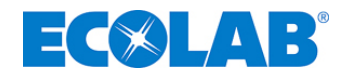

#### 6.3.2 System level

### ATTENTION

Setting at system level may only be carried out or changed by authorised personnel!

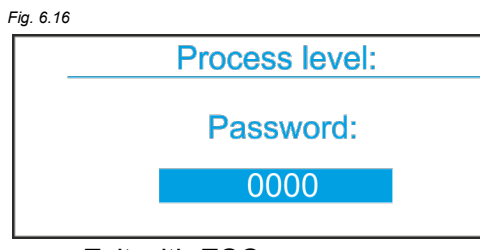

• Exit with ESC

## This level is password-protected.

Password entry and confirmation by pressing Enter (,.).

- System settings
- Password is "date" and month+1" (i.e., 22 December = 2213).

#### 6.3.2.1 System settings

System Settings WM impuls rate: 5.00 L/Imp OGM impuls rate: 1000 Imp/L OGM alarm no puls: 10 sec Treshold start dosing: 5 Fig. 6.17

The System Settings screen appears after the correct password has been entered.

#### You can set or change the following parameters in this screen:

WZ pulse rate

Water meter pulse rate Oval gear meter pulse rate

- OGM pulse rateOval gear meter pulseOGM alarm no pulseOval gear meter alarm
- Metering start threshold
- ar meter alarm

[litres/pulse] [pulses/litre] [seconds] [5-15]

#### 6.3.2.1.1 Change settings

#### <u>Change:</u>

- ➤ Press the Enter →button,
- key in a new value,
- > press Enter , to confirm.

#### 

If an incorrect pulse rate has been entered, the concentration no longer corresponds to the concentration setting, and the total water consumption calculated is also incorrect. When replacing the water meter, ensure that the pulse rate matches the settings. If necessary, the setting will have to be changed.

#### 6.3.2.1.2 WZ pulse rate

- Setting for the water meter pulse rate (quantity of water in litres which flows between each water meter pulse).
- The water meter is supplied with a factory setting which cannot be changed.

#### 6.3.2.1.3 OGM pulse rate

• Setting for the oval gear meter (number of pulse per litre of product).

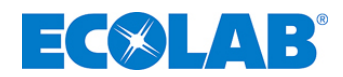

#### 6.3.2.1.4 OGM alarm no pulse

- Delay for feedback from the oval gear meter.
- If no pulse is detected within the time, the automatic venting of the pump is started.
- Metering is resumed after the venting time.
- If there is still no pulse returned within the delay, the "No OGM pulse" alarm is triggered, the product feed may be blocked, or there is air in the pump head.

#### 6.3.2.1.5 Starting point of metering

• When the "metering starting point" is passed, metering begins.

#### 6.3.2.2 Batch settings

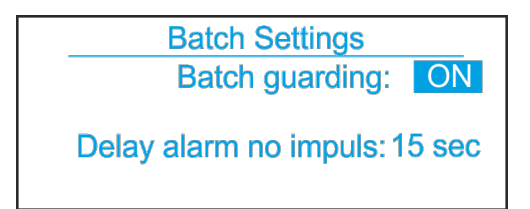

Fig. 6.18

- Enable or disable batch monitoring.
  - Change: Press the Enter  $\dashv$  button,
  - ≻ key in a new value,
    > press Enter → to confirm.
- Batch monitoring checks whether water meter pulses are generated whenever the water valve is opened to fill the tank (starting a new batch)
- Margin of time between opening the water valve and a first water meter pulse can be set.
- If no water meter pulse is detected in the course of the delay, an alarm is signalled
- If batch monitoring function is disabled (off), there is no monitoring of timing of the water meter pulses

#### 6.3.2.3 Ventilation settings

- Change: Press the Enter → button,
  - $\blacktriangleright$  key in a new value,
  - $\succ$  press Enter  $\dashv$ to confirm.

#### Inspexx<sup>®</sup> PowerUser BASIC

Fig. 6.19

|      | Statu      | us Degasing   | ]  |
|------|------------|---------------|----|
| P    | ump 1      |               | 1  |
|      | Interval:  | 00:20 hh:mm   | 12 |
|      | Degas:     | 00:20 mm:ss 🖌 | 1  |
|      |            |               |    |
| ltem | Descriptio | n             |    |

### Inspexx<sup>®</sup> PowerUser REDUNDANT

| Stat  | tus Degasing |
|-------|--------------|
| Pump: | aktive/pass  |

| Pump:     | aktive/passiv       |
|-----------|---------------------|
| -         | OFF OFF 5           |
| Interval: | 00:20 00:20 hh:mm 6 |
| Degas:    | 00:20 00:20 mm:ss   |

| Item | Description                                          |
|------|------------------------------------------------------|
| 1    | Time remaining until the next activation             |
| 2    | Pump degassing time                                  |
| 3    | Activation of degassing for the first metering line  |
| 4    | Activation of degassing for the second metering line |
| 5    | Time remaining until the next degassing              |
| 6    | Pump degassing time                                  |
| •    | T drip degassing time                                |

Fia. 6.20

- Degassing takes place when:
  - The system is in standby mode
  - The storage tank is being filled
  - > The water valve (V0.1) is closed.
- The metering pump (P1.1) is degassed in the course of the interval.
- Following the interval, metering pump (P1.1) and degassing valve (V1.1.2) are activated
- The product is circulated via the chemicals tank
- If the product has to be metered during preventing, degassing is interrupted
- Venting is switched on or off via the "Pump Settings" screen.

3

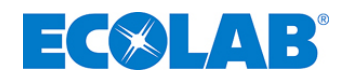

#### 6.3.2.4 AD conversion settings

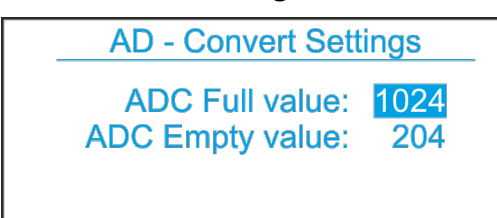

Fig. 6.21

- Change: Press the Enter J button, • key in a new value,
  - $\succ$  press Enter  $\dashv$  to confirm.
- Digital setting for the full level and low level
- 204 (4 mA) for an empty tank, 1024 (20 mA) for a full tank
- Settings can be reversed in the case of a reverse measuring range spread (20-4 mA). •

#### 6.3.2.4.1 Setting the ADC-LL and ADC-HL value

- Low level LL must be calibrated to 4 mA if the buffer tank is empty.
- Enter the value for the "ADC low level" parameter
- Determine the maximum level with the tank filled in L at 20 mA.
- Enter the value for the "ADC full level" parameter.

| M IMPORTANT                                                                                                    |                   |  |  |  |  |
|----------------------------------------------------------------------------------------------------|-------------------|--|--|--|--|
| Fig. 6.22<br>Only fill the tank up to the maximum linear level. Refer to the instructions for the sensor.                                                                           | max linear height |  |  |  |  |
|                                                                                                    |                   |  |  |  |  |
| If these settings are changed by unauthorised personnel, this may result in the tank being overfilled or in the dry-<br>run protection for the distributor pumps being deactivated. |                   |  |  |  |  |

#### 6.3.2.5 Pump settings

- Switching degassing on or off
- Change: •
  - Press the Enter ↓ button,  $\geq$
  - key in a new value,  $\geq$
  - press Enter , to confirm.  $\succ$ 
    - Inspexx<sup>®</sup> PowerUser BASIC

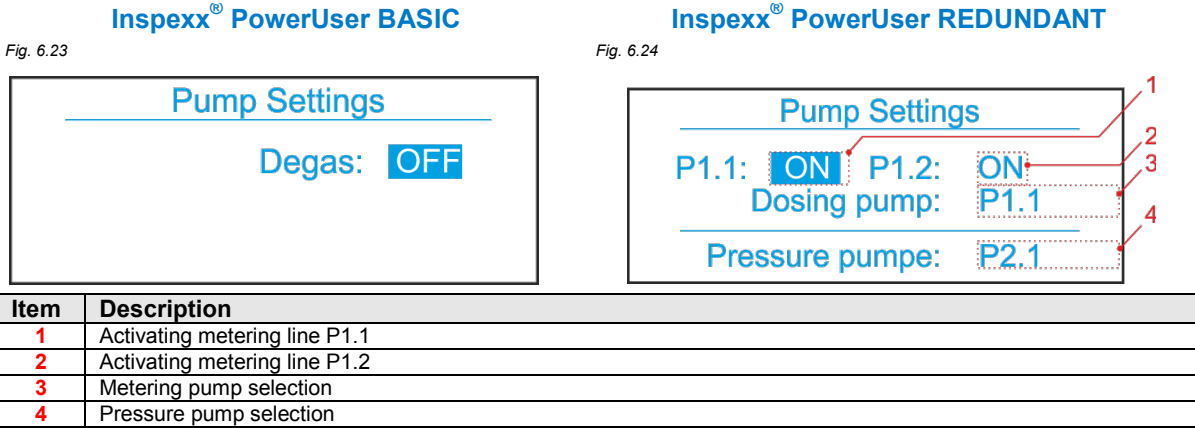

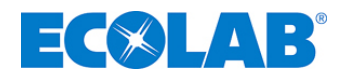

#### 6.3.2.5.1 Degassing

- Switching on degassing
- Change:
  - $\succ$  Press the Enter  $\downarrow$  button,
  - key in a new value,
  - > press Enter , to confirm.

#### IMPORTANT

an

Switching off the ventilation mode can lead to air pockets forming in the head of the metering pump causing an inadequate volume to be pumped, or none at all.

#### 6.3.2.5.2 Maximum water flow

• After powering up the system, the "Maximum water flow" can be read in the diagram for Current flow rates

| ~   | N  |   |     | 0                 |   | - | A 1 | N II | - |
|-----|----|---|-----|-------------------|---|---|-----|------|---|
| 11  | 9  |   | VI. | ( )               | R |   | Δ   | N    |   |
| JU. | ι, | ) |     | $\mathbf{\nabla}$ |   |   |     |      |   |

The maximum water flow may not exceed the value which is derived from the maximum metering pump capacity. If this value is exceeded, the concentration setting cannot be reached.

| For example,                                                        | concentration setting: | 0.12% |  |  |  |
|---------------------------------------------------------------------|------------------------|-------|--|--|--|
| Metering pump capacity:                                             | 4.3 l/h                |       |  |  |  |
| Stroke length:                                                      | 80%                    |       |  |  |  |
| Maximum water flow = $(0,8 \times 4,3 \times 100) \approx 48$ l/min |                        |       |  |  |  |
| 0,12×                                                               | 60                     |       |  |  |  |

#### 6.3.2.6 Alarm log

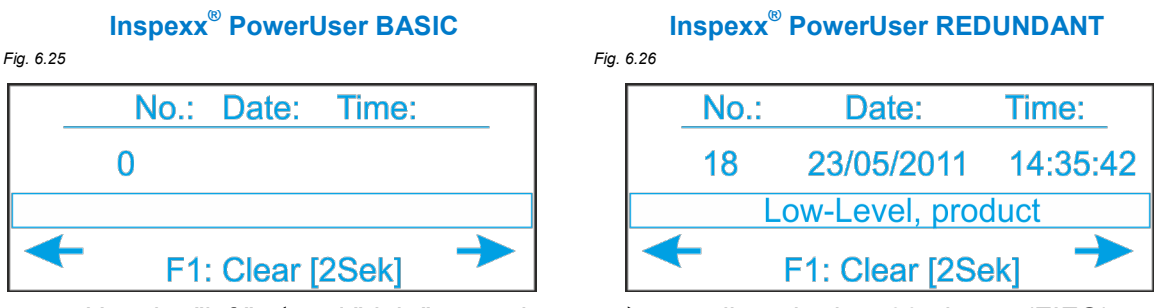

- Use the "left" ◀ and "right" arrow buttons ► to call up the last 99 alarms (FIFO), timestamped.
- Clear the complete list: Keep the F1 button pressed in for two seconds
- You can find information about the overview of alarms in chapter <u>6.4</u>.
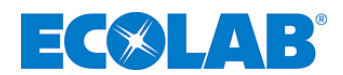

#### 6.3.2.7 Service

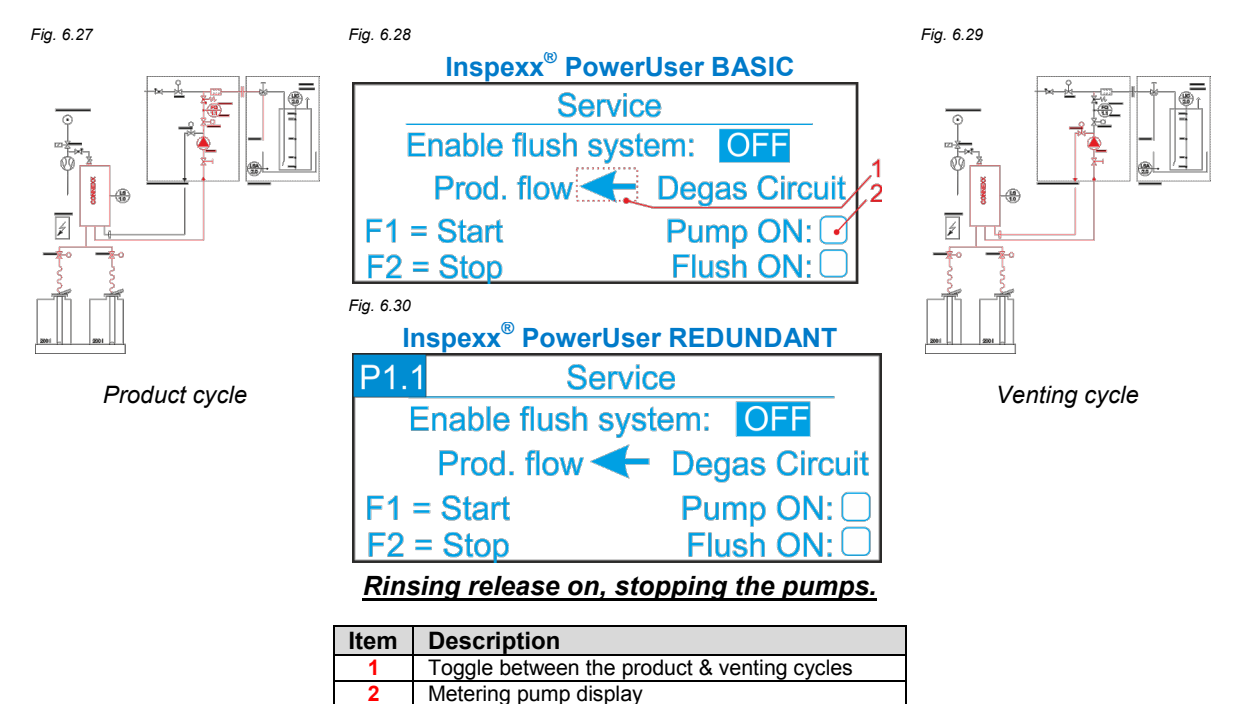

- Before carrying out the repair and maintenance work
  Perform the flushing procedure
- Switch the flushing system on and off with the arrow buttons and click Enter ⊥to confirm
- Maintenance mode becomes active after "Release rinsing system" is switched on
  Water valve (V0.1) is closed.
- Choose between product and degassing cycles with arrow buttons. Click Enter  $\dashv$  to confirm.
- Before starting the flushing process, place the suction pipe in the bucket of clean water
- If you press F1, the pump is started at maximum stroke frequency, and the indicator light turns grey.
  - > The product is flushed with water from the "product cycle"
- Then flush the "ventilation cycle":
  - Press F2 to stop it
  - > and use the arrow icon to switch over to the "ventilation cycle"
  - Then press F1 to start flushing
  - > The product is flushed with water from the "ventilation cycle"
- Stop flushing by pressing F2 or deactivate the "Release flushing system".
- Only exit the Service screen when the "Release flushing system" switch has been deactivated.

## CAUTION

all

Before you can start flushing the system, the supply tank must be replaced with a bucket or with a container filled with clean water.

# IMPORTANT

Before you start to flush the system, the flushing/filling valve must be set to flushing position in order to prevent an initially raised concentration due to dilution in the buffer tank.

#### 6.3.3 Process level

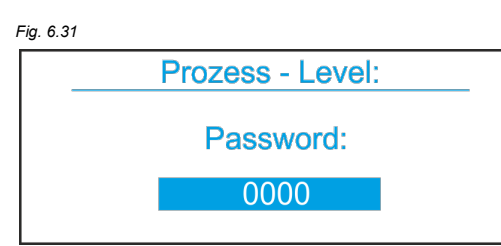

This level is password-protected. Password entry and confirmation by pressing Enter  $\downarrow$ .

- Password is "date" and month" (i.e., 22 December = 2212).
- Exit with ESC

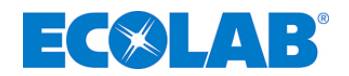

## 6.3.3.1 Process settings

#### Fig. 6.32

| <u>-</u> |                       |         |  |
|----------|-----------------------|---------|--|
|          | Prozess Settings      |         |  |
|          | Prod. concentration:  | 0.15 %  |  |
|          | Max. dosing time:     | 15 sec  |  |
|          | Watch max. dosing tir | me: OFF |  |
|          |                       |         |  |

The Process Settings screen appears after the correct password has been entered. The following parameters can be set or changed:

- Product concentration [%]
- Maximum metering time [seconds]
- Monitoring the maximum metering time [On or Off]

#### 6.3.3.1.1 Maximum metering time

• If the "Register content" does not drop to within the "Maximum metering time", the "Maximum metering time P1.1" warning alarm is triggered.

#### 6.3.3.1.2 Monitoring the maximum metering time

• Metering monitor can be switched on and off with the arrow buttons, then press Enter ,

#### 6.3.3.2 Tank settings

| Fig. 6.33 |         |
|-----------|---------|
| Tank set  | tings   |
| HLA       | 800 Ltr |
| HL        | 780 Ltr |
| LL        | 400 Ltr |
|           | 50 Ltr  |

You can enter the values by pressing "Enter", key in the new value, or select it using the arrow buttons and press Enter  $rac{1}$ .

- HLA, high level alarm (litres)
- HL, high level (litres)
- LL, low level (litres)
- LLA, low level alarm (litres)

## 6.3.3.2.1 HLA (high level alarm)

• This is triggered when the high level is reached (water valve (V0.1) open)

#### 6.3.3.2.2 HL (high level)

• When the high level is reached, the water valve is deactivated

#### 6.3.3.2.3 LL (low level)

• If the level in the tank drops below low level, the water valve is activated to top up the tank.

## 6.3.3.2.4 LLA (low level alarm)

• This is triggered when the low level alarm is reached; the pressure pump is shut off

## 6.3.3.3 Tank settings

#### Fig. 6.34

Tank settingsMax. content:815 LtrMax. rise time:02:00 m:s

#### Change:

- Press the Enter  $\downarrow$  button,
- key in a new value,
- press Enter , to confirm.

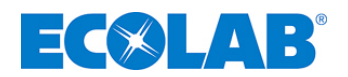

## 6.3.3.3.1 Maximum content

- The "max. content" is the maximum linear content of the tank.
- Important for scaling and setting the high level and low level

#### 6.3.3.3.2 Max. rise time

- While the tank is being filled, the controller checks whether the content is rising.
- It must rise by 20 litres within the maximum rise time. If not, an alarm is triggered.

#### 6.3.3.4 Language setting

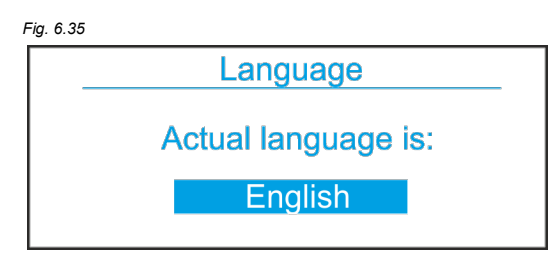

## Change:

- Press the Enter  $\downarrow$  button.  $\geq$
- $\triangleright$ key in a new value, press Enter , dto confirm.

#### Warnings and alarms 6.4

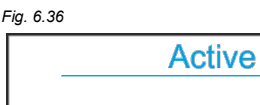

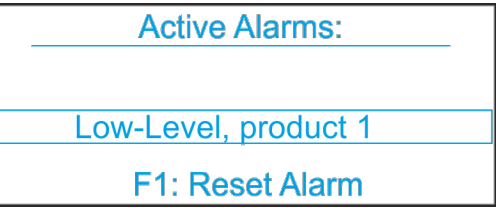

- No warnings / alarms: green indicator light
- With a warning / alarm: "Active alarm" is displayed and the red indicator light light is illuminated
- Relays are activated for external notification.
- Warning: red and green lights alternating, add. relays
- Alarm: red light flashing, add. relays
- Up to 99 alarms are logged for later analysis. If there are more, the first alarm is overwritten (FIFO).

#### Multiple alarms/warnings:

- · Each alarm/warning appears separately on a display for 1.5 seconds
- A red light overrides a green/yellow flashing light (to indicate a warning). • Both relays (warning and fault) are activated.
- Alarms can only be reset by pressing F1.
- If the cause of the alarm is not rectified, a new alarm is triggered.
- Warnings are not repeated.

## The following table shows the configuration of relays and signal lamps:

| Text display                   | Signal | lamp | Warning relay | Alarm relay |
|--------------------------------|--------|------|---------------|-------------|
| System OK (not in the display) | gre    | en   |               |             |
| Leak detection                 | green  | red  | Х             |             |
| Emergency switch activated     | green  | red  | Х             |             |
| Max. metering time             | green  | red  | Х             |             |
| Pre-level alarm product        | green  | red  | Х             |             |
| Low level product              | re     | d    |               | Х           |
| No OGM pulses                  | re     | d    |               | Х           |
| Low level alarm tank           | re     | d    |               | Х           |
| High level alarm tank          | re     | d    |               | Х           |
| Fill time alarm tank           | re     | d    |               | Х           |
| No water meter pulses          | re     | d    |               | Х           |
| Automatic overload protection  | re     | d    |               | Х           |
| FU alarm                       | red    |      |               | Х           |
| Concentration not o.k.         | green  | red  | Х             |             |
| Batch meter not o.k.           | green  | red  | Х             |             |
| Change battery                 |        |      | Х             |             |

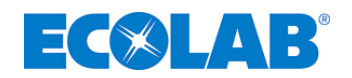

# 7 Settings:

No changes may be made to any of the system, process and metering pump settings which are defined by **manufacturer**, or to the settings defined for the oval gear meter. If necessary, the standard process settings can be changed.

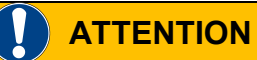

All process and system settings which have already been preset by the manufacturer <u>may not</u> be changed. Please contact Ecolab if you need to change any settings.

# 7.1 Regulator settings

| Level         | Screen                 | Setting                              | Preset by the<br>manufacturer | Standard   |
|---------------|------------------------|--------------------------------------|-------------------------------|------------|
|               |                        | Product concentration                |                               | 0,15%      |
|               | Process settings       | Maximum metering time                | 5 s                           |            |
|               | _                      | Monitoring the maximum metering time |                               | On         |
|               |                        | Maximum content                      | 815 litres                    |            |
| Process lovel |                        | HLA                                  | 800 litres                    |            |
| FIOCESS IEVEI | Tank sottings          | HL                                   | 790 litres                    |            |
|               | Tarik settings         | Max. rise time                       |                               | 2 min.     |
|               |                        | LL                                   |                               | 400 litres |
|               |                        | LLA                                  | 50 litres                     |            |
|               | Language               | GB / D / F / NL                      |                               | English    |
|               |                        | WM pulse rate                        | 0.2 l/lmp                     |            |
|               | System settings        | OGM pulse rate                       | 1000 p./l                     |            |
|               |                        | OGM no pulse alarm                   | 2 s                           |            |
|               |                        | Starting point of metering           | 5                             |            |
|               | Batch settings         | Batch monitoring                     | On                            |            |
| System level  |                        | WZ delay alarm no pulse              | 5 s                           |            |
| -             | Ventilation pattings   | Interval                             |                               | 20 min.    |
|               | ventilation settings   | Ventilation                          |                               | 20 s       |
|               |                        | ADC maximum value                    | 1024                          |            |
|               | AD conversion settings | ADC low value                        | 204                           |            |
|               | Pump settings          | Ventilation                          |                               | On         |

To be defined during start-up (see chapter <u>6.3.2.5.2</u>).

# 7.2 Metering pump settings

| Main menu          | Submenu           | Position       | Preset by the manufacturer | Standard |
|--------------------|-------------------|----------------|----------------------------|----------|
| Operating mode     | Pulse             | Multiplication | n=1                        |          |
| Configuration mode | Language          |                |                            | English  |
| _                  | Dimensions        |                | Litres                     |          |
|                    | Code              |                | -                          |          |
|                    | Auto start        |                | $\checkmark$               |          |
|                    | Metering lock     |                | $\checkmark$               |          |
|                    | Low level contact |                | •                          |          |
|                    | Alarm output      |                | 0                          |          |
|                    | Pulse memory      |                | -                          |          |
|                    | Metering monitor  |                | -                          |          |
|                    | Batch             |                | -                          |          |

# 7.3 Oval gear meter settings

| Main menu  | Submenu   | Note | Preset by the manufacturer | Standard |
|------------|-----------|------|----------------------------|----------|
| OGM type   |           |      | 00540                      |          |
| Output     | Direction |      | PNP                        |          |
| Pulse rate |           |      | 1ml/Imp                    |          |

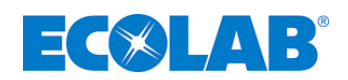

# 7.4 Ultrasound level sensor settings

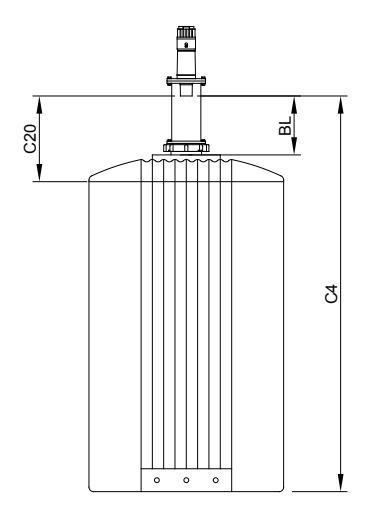

| Menu              | Position | Note                                           | Preset by the manufacturer | Standard |
|-------------------|----------|------------------------------------------------|----------------------------|----------|
| 4 mA calibration  | C 4      | Empty tank                                     | 1.66 m                     |          |
| 20 mA calibration | C 20     | Full tank                                      | 0.34 m                     |          |
| Blanking          | BL       | Dead zone                                      |                            | 0.25 m   |
| Reaction speed    | SP       | 1m/min, filter<br>on, failsafe<br>timer 10 min |                            | 1        |
| Alarm             | AL       | Echo loss                                      |                            | 0        |
| Failsafe          | FLS      | 4 mA                                           |                            | 2        |
| Failsafe timer    | FSt      | 10 min                                         |                            | 10 min   |
| Units             | Un       | Meters                                         |                            | 1        |

Fig. 7.1

# 7.5 Frequency converter settings

| Main menu      | Submenu                            | Preset by the manufacturer | Standard                 |
|----------------|------------------------------------|----------------------------|--------------------------|
| Operating mode | Setting                            | Normal                     |                          |
|                | Closed-loop control mode           |                            | Closed-loop controlled   |
|                | Closed-loop controller             |                            | Kp: 0.5<br>Ti: 0.5 sec   |
|                | External target                    |                            | inactive                 |
|                | Signalling relay active in a fault |                            | Fault                    |
| Installation   | Buttons on the pump                |                            | active                   |
| Installation   | Number                             | 1                          |                          |
|                | Digital input                      |                            | Ext. fault               |
|                | Stop function                      |                            | inactive                 |
|                | Sensor type                        |                            | 4 – 20mA<br>0 – 10.0 bar |
|                | Operating range                    | 12 – 100 %                 |                          |

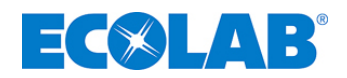

# 8 Start-up and operation

#### Before powering up the system:

- Create all the electrical and hydraulic connections as defined in chapter 5!
- Check all the settings described in chapter 7 and configure them, if necessary!

# CAUTION

Before the system is powered up or restarted after a lengthy interruption, a skilled technician must inspect the system in order to ensure that its condition meets the requirements set forth in all the applicable regulations and that it is safe to operate.

This inspection must be repeated every 12 months in Germany.

## The following measures must be taken before start-up or a restart:

- ✤ Place the suction pipe or Click & Plug adapter in/on the product supply tank.
- ℜ Switch on the controller
- ☆ Vent the metering pump
- ☆ Open the fill valve
- ☆ Set the water pressure
- ✤ Determine and set the maximum water flow rate

## 8.1 Suction pipe

## ATTENTION

Ensure that the pipe does not come into contact with the bottom of the container!

★ Lower the suction pipe in until it reaches the bottom. Then raise it by approximately 1 cm and secure it in place with a tank adapter

## 8.2 Switching on the controller

☆ Switch on the controller: mains switch on, (front of the switchgear cabinet) Multiple alarms/warnings appear, for example "Low level alarm" while the buffer tank is empty, and "No water meter pulses" because the water supply has been closed at the shutoff valve.

 Ignore the messages and simply proceed to the next chapter "Venting the metering pump" (see chapter <u>8.3</u>).

# 8.3 Venting the metering pump

# **ATTENTION**

You are advised to take particular care when handling metering media for chemicals!

The metering media may leak and cause skin irritation depending on their properties. Therefore, always consult the product data sheet for the metering media before venting in order to avoid injuries!

#### SP NOTE

To ensure optimum suction performance, a stroke length of 100% and the maximum stroke frequency should be specified.

If the suction capacity for the pump is inadequate or completely unavailable, the connection must be checked.

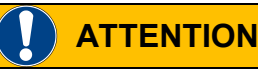

The stroke length may only be changed while the pump is running.

#### Venting the metering pump:

Refer to the operating instructions (Article No. 417101340) EMP III.

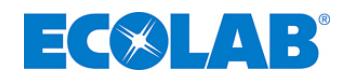

# 8.4 Venting the centrifugal pump

# 

The pressure rise pump is to be vent according to the provided operating instructions of the manufacturer.

# 8.5 Opening the fill valve

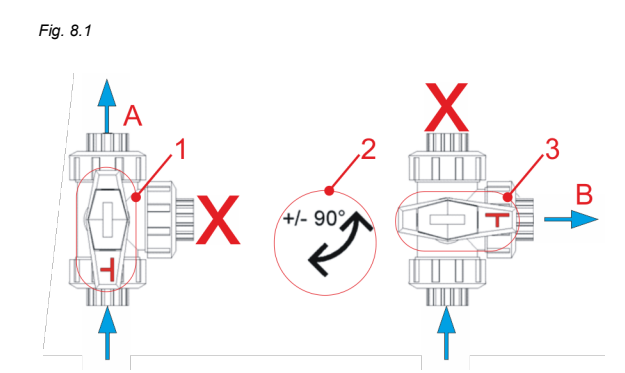

| Item | Description       |
|------|-------------------|
| 1    | Filling position  |
| 2    | Open valve        |
| 3    | Flushing position |
| Α    | Fill              |
| В    | Flush             |
| Х    | No through-flow   |

Check whether the fill/flush valve is in fill position. If it is not, turn it to the correct position (Pos. 1).

The integrated rotation limiter prevents the ball valve from turning more than 90° clockwise or anticlockwise.

1

# Image: Construction in the interpretent in the interpretent in the interpretent in the interpretent in the interpretent in the interpretent in the interpretent in the interpretent in the interpretent into the interpretent into the interpretent interpretent into the interpretent interpretent into th

When the valve is in flush position, water and product flow into the collecting tray. Stop

# 8.6 Setting the water through-flow pressure

- ★ Open the Current In-Flows menu on the Inspexx® controller
- ✤ Open the water shutoff valve slowly

Water flows through the Inspexx® metering system and filling pipe into the buffer tank.

## Setting the pressure reducer:

Water flow Fig. Current Flow may not be any higher than the calculated maximum inflow (see chapter <u>6.3.2.5.2</u>, not more than 160 l/min).

Fig. 8.2

# Sector Operating level

|   | Aktual Flow           |   |
|---|-----------------------|---|
|   | Time frame: 00.00 sec |   |
|   | Water flow: 0.00 L/mi | n |
|   | Prod. flow: 0.00 L/mi | n |
| ۴ | Pump impuls: 0        |   |

★ Go back to the System Status and reset the alarms (if necessary)

☆ Go to the Current Through-Flow screen and check the value

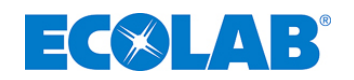

# 9 Troubleshooting

| Display                                | Cause/fault                                            | Remedy/action                                                     |
|----------------------------------------|--------------------------------------------------------|-------------------------------------------------------------------|
|                                        | Fluid in collecting tray                               | Empty collecting tray                                             |
| Leak detection                         | Leak detection unit is defective                       | Change leak detection unit                                        |
|                                        | Connection cable                                       | Check cables and connections                                      |
| Emergency switch                       | Emergeney switch is activated                          | The emergency switch was activated as a result of intervention by |
| activated                              | Emergency switch is activated                          | an operator and there can be a number of reasons for this         |
| May, wastering times                   |                                                        | Increase length of the metering stroke                            |
| Max. metering time                     | Delivery volume of the metering pump is                | Restrict water flow                                               |
| P1.1/P1.2                              | inadequate for the actual water now                    | Vent metering pump                                                |
|                                        | Supply drum is almost empty                            | Provide a full supply drum                                        |
| Pre-level alarm product                | Suction pipe is defective                              | Replace suction pipe                                              |
| -                                      | Connection cable                                       | Check cables and connections                                      |
|                                        | Supply drum is empty                                   | Provide a new, full supply drum                                   |
| Low level product                      | Suction pipe is defective                              | Replace suction pipe                                              |
| -                                      | Connection cable                                       | Check cables and connections                                      |
|                                        | Air in the pump head                                   | Vent metering pump                                                |
|                                        | Leak in the intake pipe                                | Check intake pipe and connections                                 |
| No OGM pulses                          | OGM clogged with dirt                                  | Clean OGM                                                         |
| -                                      | Connection cable                                       | Check cables and connections                                      |
|                                        | OGM is defective                                       | Replace OGM                                                       |
|                                        | Buffer tank is empty                                   | Process requirements are greater than production capacity.        |
| Low level                              | Builer tallk is empty                                  | Increase water in-flow or reduce process requirements.            |
| alarm tank                             | No mA signal from the level sensor                     | Check level sensor                                                |
|                                        |                                                        | Check cables and connections                                      |
| High lovel                             | Buffer tank threatening to overflow                    | Water valve is clogged                                            |
| alarm tank                             |                                                        | Uncontrolled water flow into the tank                             |
|                                        | Level sensor is defective                              | Check level sensor                                                |
|                                        | Fill valve is in flush position                        | Check position of the flush/fill valve                            |
| Fill time alarm tank                   | Leak in the water section leading to the               | Check for leaks                                                   |
|                                        | tank                                                   |                                                                   |
|                                        | Water in-flow too low                                  | Raise water in-flow or adjust delay                               |
|                                        | No water supply                                        | Check water supply                                                |
|                                        | Water valve is clogged                                 | Check water valve                                                 |
| No water meter pulses                  | Water valve is defective                               | Check cables and terminal connections                             |
| ···· • • • • • • • • • • • • • • • • • |                                                        | Replace water valve                                               |
|                                        | Water in-flow too low                                  | Increase water flow                                               |
|                                        | Delay is too low relative to the water flow            | Increase delay                                                    |
|                                        | Automatic overload protection in metering              | Check for a short circuit or overload                             |
|                                        | pump P01 is switched off                               | Switch on overload protection                                     |
| Automatic overload                     | Automatic overload protection in pressure              | Check for a short circuit or overload                             |
| protection                             | pump P02 is switched off                               | Switch on overload protection                                     |
|                                        | Automatic overload protection for the power            | Check for a short circuit or overload                             |
|                                        | supply for the digital outputs is switched off         | Switch on overload protection                                     |
| FC alarm                               | Frequency converter for the pressure pump is defective | Replace frequency converter                                       |
| Concentration not o.k.                 | Concentration not reached                              | Check causes                                                      |
| Batch meter not o.k.                   | Batches have not been processed correctly              | Check causes, metering system                                     |
| Change battery                         | The voltage in the internal battery is too low         | Change the battery type CR2450                                    |

# 9.1 Fault indications

| Fault indication                                        | Cause/fault                                                       | Remedy/action                                                                  |
|---------------------------------------------------------|-------------------------------------------------------------------|--------------------------------------------------------------------------------|
|                                                         | No current supply                                                 | Check current supply                                                           |
|                                                         | Mains switch is switched off                                      | Switch on main switch                                                          |
| No display                                              | Automatic overload protection for the main switch is switched off | Switch on overload protection                                                  |
|                                                         | Automatic overload protection for the inputs is switched off      | Switch on overload protection                                                  |
| No activity in the                                      | Automatic overload protection is switched off                     | Switch on overload protection                                                  |
| metering pump                                           | Metering pump is in standby mode                                  | Press start/stop button                                                        |
| No activity in the                                      | Automatic overload protection is switched<br>off                  | Switch on overload protection                                                  |
| pressure pump                                           | Metering pump is in standby mode and will<br>not switch on        | Check that flow monitor FS01 and pressure monitor PS01 are<br>working properly |
| No metering                                             | Stroke length is set to less than 40%                             | Set the stroke length to 100%                                                  |
| Pump head is not sealed                                 | Loose pump head screws                                            | Tighten metering head screws                                                   |
| tightly                                                 | Diaphragm defective                                               | Replace diaphragm                                                              |
| LED fault signal on the<br>metering pump is<br>flashing | Internal metering pump defective                                  | Notify Ecolab Customer Service                                                 |
|                                                         | No mA signal from the level sensor to the                         | Check the level sensor settings                                                |
| Negative tank level                                     | tank                                                              | Check cables and connections                                                   |
| display                                                 | OPLC jumper settings for an analogue<br>input                     | Check jumper settings for related OPLC                                         |

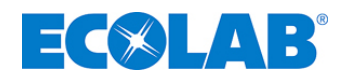

# 10 Maintenance

Inspexx<sup>®</sup> PowerUser BASIC / REDUNDANT must be checked at least once a week and be serviced twice a year.

# CAUTION

ATTENTION

Always flush the system and put on protective clothing (safety goggles, safety gloves and apron) before any maintenance and repair work and before metering dangerous media.

Repair work on electronic components may only be carried out by trained electricians with due regard for professional association safety regulations (VB G 4 & ZH 1/11!).

When removing covers or dismantling parts, components which are live may become exposed. The connection points may also be live.

Please replace the battery of the control unit approx. every 5 years, since otherwise system data and variable data may be lost. Please only replace the battery when the control unit is switched on. Battery type: 3 volts, lithium battery, CR2450 (5mm)

# 10.1 Weekly check

Inspexx<sup>®</sup> PowerUser BASIC / REDUNDANT must be checked at least once a week.

#### Points to check:

- Inspect the general state of the system
- Water filter
- Leakage in the collecting tray
- Leakage in the Inspexx<sup>®</sup> metering system
- Leakage in the water supply and in the fill connections
- Content in the buffer tank and in the supply tank
- Regulation of the concentration in the buffer tank

## **10.2** Regulation of the concentration in the buffer tank

In addition to the three suction connections on the buffer tank, there is also a valve for sampling the solution. Information about the relevant test procedures can be found in the data sheet for the Inspexx<sup>®</sup> product.

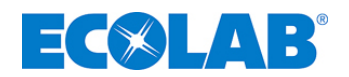

# 10.3 Half-yearly maintenance

During the half-yearly maintenance, the entire system is checked, the water filter is flushed and the suction tubes, the bypass pipe tube, the suction and pressure valves for the metering pump, as well as the ventilation and metering valves are replaced. Seals and diaphragms of Connexx switch are also exchanged.

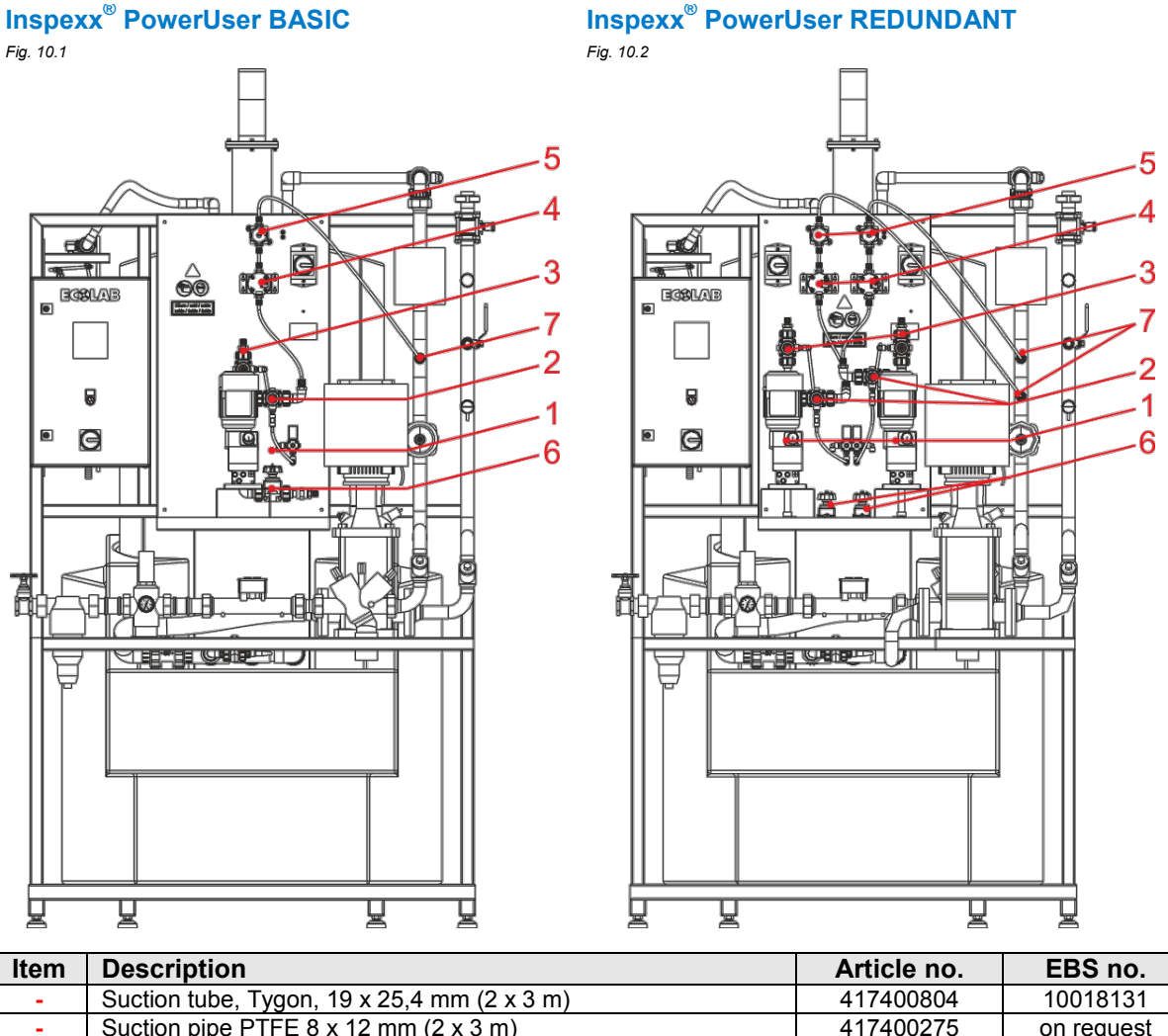

| ltem     | Description                                                    | Article no. | EBS no.    |
|----------|----------------------------------------------------------------|-------------|------------|
| -        | Suction tube, Tygon, 19 x 25,4 mm (2 x 3 m)                    | 417400804   | 10018131   |
| -        | Suction pipe PTFE 8 x 12 mm (2 x 3 m)                          | 417400275   | on request |
| -        | Return and metering tube, 6 x 8 mm (2 x 3 m)                   | 417400224   | 10000312   |
| -        | Set of wearing parts for the Connexx FPM                       | 282626      | 10006229   |
| 1        | Set of wearing parts for the metering pump (2 x)               | 249116      | on request |
| 2        | Diaphragm valve 610 AV normally closed (2 x)                   | 415502450   | 10122825   |
| -        | O-ring FPM 23 x 2 (4 x)                                        | 417003352   | on request |
| 3        | Diaphragm valve 610 AV normally open (2 x)                     | 415502444   | on request |
| <b>,</b> | O-ring FPM 23 x 2 (4 x)                                        | 417003352   | on request |
|          | Oval gear meters (2 x)                                         | 280049      | on request |
| 4        | O-ring FPM 40x2 (2 x)                                          | 417003411   | on request |
| -        | O-ring 13 x 2.5 (4 x)                                          | 417003336   | on request |
|          | O-ring 12 x 2.5 (4 x)                                          | 417003334   | on request |
| 5        | Diaphragm valve 617 G 3/8 hand-controlled, pressure-side (2 x) | 415502449   | on request |
| 6        | Diaphragm valve 617 AV hand-controlled, suction-side (2 x)     | 415502451   | on request |
| 7        | Metering valves (2 x)                                          | 245038      | 10001104   |

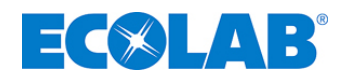

#### **10.4** Annual maintenance

During the annual maintenance, the entire system is checked, the water filter is flushed and the suction tube, the bypass pipe, the metering pump diaphragm, the suction and pressure valves for the metering pump, the ventilation pressure valve, the O-rings and cogs in oval gear meter, as well as the metering valve are replaced.

# IMPORTANT

Please replace the battery of the control unit approx. every 5 years, since otherwise system data and variable data may be lost. Please only replace the battery when the control unit is switched on.

Battery type: 3 volts, lithium battery, CR2450 (5 mm)

| Description     |                                     | Article no. | EBS no.    | Quantity<br>PowerUser | Quantity<br>PowerUser |
|-----------------|-------------------------------------|-------------|------------|-----------------------|-----------------------|
|                 |                                     |             |            | Basic                 | REDUNDANT             |
| Suction tube,   | Tygon transparent, 19 x 25,4 mm     | 417400804   | 10018131   |                       |                       |
| Suction pipe to | ube PTFE 8/12mm                     | 417400275   | on request | 3 meter               | 2 x 3 meter           |
| Reduction- an   | d metering line tube PTFE 6/8mm     | 417400224   | 10000312   |                       |                       |
| Set of wearing  | parts Connexx FPM                   | 282626      | 10006229   | 1 sot                 | 1 set                 |
| Metering pum    | p set for wearing parts             | 248478      | 10109191   | 1 301                 | 2 sets                |
|                 | Pressure valve metering pump        | 248405      | 10093149   |                       |                       |
|                 | Suction valve metering pump         | 248405      | 10093149   |                       |                       |
|                 | Ventilation screw                   | 243077      | 10003132   | 1 port                | 2 porto               |
|                 | Diaphragm                           | 34800156    | 10002610   | ipan                  | 2 parts               |
|                 | Diaphragm support ring              | 34024302    | 10003117   |                       |                       |
|                 | Bellows                             | 34800132    | 10003134   |                       |                       |
| Oval gear met   | er                                  |             |            |                       |                       |
|                 | O-ring FPM 7.65x1.78                | 417003582   | on request | 2 parts               | 4 parts               |
|                 | O-ring FPM 6.00x1.5                 | 417003304   | on request |                       |                       |
|                 | O-ring FPM 10 x 2.5                 | 417003327   | on request |                       |                       |
|                 | O-ring FPM 35 x 2.5                 | 417003356   | on request |                       |                       |
|                 | Oval gear                           | 38006018    | on request | 1 part                | 2 parts               |
|                 | Oval gear and magnet                | 38006049    | on request |                       |                       |
|                 | PVC cover complete with electronics | 280189      | on request |                       |                       |
| Metering valve  | 9                                   | 245038      | 10001104   |                       |                       |

# 10.5 Flushing process

The system must be flushed with water thoroughly before maintenance or repair work is carried out.

# Adhere to the following sequence of actions:

- **\*** Activate maintenance mode in the [Service] menu
- \* Place the suction pipe in a bucket or tank filled with clean water
- ★ Connect the flushing hose to the flushing outlet and direct it at a floor-level drain.

# IMPORTANT

a

day

If the flushing outlet is not directed towards the floor-level drain using the flushing hose, collect the flushing water and the chemicals in the collecting tray and dispose of them from there.

- Set the fill/flush valve to flush position
- Start the metering pump by pressing F1
- Wait for 20 min to ensure that the "product cycle" has been flushed
- Switch off the metering pump by pressing F2
- Switch over to the "degassing cycle" using the arrow button
- Start the metering pump by pressing F1
- Wait for 5 min to ensure that the "ventilation cycle" has been flushed
- Switch off the metering pump by pressing F2

# IMPORTANT

The complete system has now been flushed and filled with water. Water may escape during the repair and maintenance work.

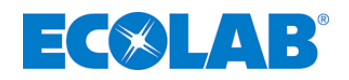

# **10.6** Start-up procedure after flushing, maintenance or repair

# IMPORTANT

da

ഷ

Bear in mind that the initial fill (batch) of the tank will dilute the remaining content if the start-up procedure is not conducted after flushing.

- Following the repair or maintenance, "product cycle" must be filled with product again.
  Adhere to the following sequence of actions:
- ★ Activate maintenance mode in the [Service] menu
- $\therefore$  Place the suction pipe in the product container (see chapter 8.1)
- \* Connect the flushing hose to the flushing outlet and direct it at a floor-level drain.

## IMPORTANT

If the flushing outlet is not directed towards the floor-level drain using the flushing hose, collect the flushing water and the chemicals in the collecting tray and dispose of them from there.

- ℜ Set the fill/flush valve to flush position
- ℜ Start the metering pump by pressing F1
- \* Wait for the "product cycle" to fill with product
- ℜ Switch off the metering pump by pressing F2
- ℜ Set the fill/flush valve to fill position
- ℜ Deactivate maintenance mode
- ✤ Exit the "Service" menu by pressing ESC

The system is now in operating mode and resumes normal mode functions.

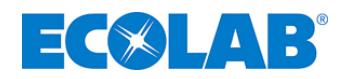

# 11 Data acquisition

#### The following data is logged in tables during operation:

- Alarm log
- Batch log
- Data tables can be downloaded from the controller directly via an RS323 cable or remotely via GSM modem (option).

#### S NOTE

Information relating to downloading data tables onto an SD card or directly onto the programmable control unit via the "Remote Access" application from Unitronics. (www.unitronics.com)

## 11.1 Alarm log

- Alarms which occur are recorded in the alarm log table along with the date, time and a description of the alarm.
- Up to 99 alarms can be logged.
- If there are more than 99 alarms, the first alarm is overwritten (FIFO).
- Alarms can be read out directly in the Alarm Log screen or can be downloaded directly from the controller using the Remote Access application.

Fig. 11.1

|  | Alarm log table |                      |                      | Alarm log table Alarm log scree |                  |  |  | Alarm log scree |
|--|-----------------|----------------------|----------------------|---------------------------------|------------------|--|--|-----------------|
|  | Row             | Date<br>(String, 10) | Time<br>(String, 10) | Description<br>(String, 25)     |                  |  |  |                 |
|  | 0               | 20/01/09             | 10:29:48             | Low level alarm tank            | No.: Date: Time: |  |  |                 |
|  | 1               | 20/01/09             | 10:30:08             | No watermeter impuls            |                  |  |  |                 |
|  | 2               | 20/01/09             | 10:30:25             | No watermeter impuls            |                  |  |  |                 |
|  | 3               | 20/01/09             | 10:30:42             | No watermeter impuls            |                  |  |  |                 |
|  | 4               | 20/01/09             | 10:30:58             | No OGM impulse                  |                  |  |  |                 |
|  | 5               | 20/01/09             | 10:31:13             | Pre-level alarm product 1       |                  |  |  |                 |
|  | 6               | 20/01/09             | 10:31:25             | Low level product 1             |                  |  |  |                 |
|  | 7               | 20/01/09             | 10:31:27             | No watermeter impuls            |                  |  |  |                 |
|  | 8               | 20/01/09             | 10:31:36             | High level alarm tank           |                  |  |  |                 |

## 11.2 Batch log

- The running time, the quantity of water and product measured, as well as the calculated mean concentration are stored.
- This data is entered into the batch log table at 23:59:59.
- 334 days can be recorded in the log.
- The batch log table can be downloaded directly from the controller with the Remote Access application.

| Fig. 11.2 | Batch log table |
|-----------|-----------------|
|-----------|-----------------|

| Row | Date<br>(String, 8) | Waterconsumption in Liter<br>(String, 8) | Consumption Product 1 in Liter<br>(String, 8) | Mean Conc Product 1 in %<br>(String, 8) | Set Conc. Product 1 in %<br>(String, 8) | Running Time<br>(String, 8) |
|-----|---------------------|------------------------------------------|-----------------------------------------------|-----------------------------------------|-----------------------------------------|-----------------------------|
| 0   | 14/01/09            | 450.00                                   | 0.60                                          | 0.120                                   | 0.12                                    | 02:02:23                    |
| 1   | 15/01/09            | 2200.00                                  | 2.45                                          | 0.120                                   | 0.12                                    | 08:12:00                    |
| 2   | 16/01/09            | 3239.00                                  | 3,89                                          | 0.120                                   | 0.12                                    | 07:56:14                    |
| 3   | 17/01/09            | 2807.00                                  | 3.37                                          | 0.120                                   | 0.12                                    | 06:34:46                    |
| 4   | 18/01/09            | 3245.00                                  | 3.89                                          | 0.120                                   | 0.12                                    | 09:12:01                    |
| 5   | 19/01/09            | 2976.00                                  | 3.57                                          | 0.120                                   | 0.12                                    | 07:58:03                    |

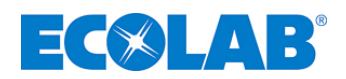

# 12 Technical specifications

# 12.1 General data

| Total dimensions                           |                                                                 |                                            |               |
|--------------------------------------------|-----------------------------------------------------------------|--------------------------------------------|---------------|
| Dimensions (WxDxH)                         | 1500 x 2000 x 2750 mm                                           |                                            |               |
| Power supply                               |                                                                 | Material                                   |               |
| Voltage                                    | 400V, 50/60Hz, 3L N PE                                          |                                            |               |
| Max. power consumption                     | 2.5 kVA                                                         | Housing                                    | V2A           |
| Max. fuse                                  | 16 A                                                            |                                            |               |
| Water supply                               |                                                                 | Material                                   |               |
| Connection                                 | Size G 1 1/2.                                                   | Shutoff valve                              |               |
| Water pressure and quality                 | 0,4 – 0,6 MPa (4 – 6 bar), 4°<br>d/H, 10 m³/h,> 0 °C max. 40 °C | Pressure-reducing valve                    | Brass         |
| Fine filter                                | 100 µm                                                          | Through-flow housing with filter cartridge |               |
| Power supply                               | 24V DC voltage                                                  | Ultrasound meter                           |               |
| IDS90 complete                             |                                                                 | Material                                   | -             |
| Maximum tank capacity                      | 815 I                                                           | Tank                                       | MLDPE         |
| Maximum capacity of the<br>collecting tray | 1,000 L                                                         | Collecting tray                            | MLDPE         |
| Venting connection                         | DN25                                                            | Hose nozzle                                | PVC           |
| Intake connection                          | 3x DN25                                                         | Threaded part, size G 1 1/2.               | PE            |
| Inspection opening                         | ø 127mm                                                         |                                            |               |
| Dimensions (WxDxH)                         | 1200 x 1680 x 2600mm                                            |                                            |               |
| Fill/flush pipe                            |                                                                 | Material                                   |               |
| Diameter                                   | 32 mm / 20 mm                                                   | Pipe                                       | PVC           |
| Ball valve                                 | DN25 / 3-way                                                    | Ball valve                                 | PVC           |
|                                            | DN237 3-Way                                                     | Ball valve seals                           | FPM (Viton B) |
| Flow monitor                               |                                                                 | Material                                   |               |
| Туре                                       | IFM / SI5000                                                    | Sonsor                                     | 1/24          |
| Voltage                                    | 24 V DC                                                         | Sensor                                     | VZA           |
| Pressure sensor                            |                                                                 | Material                                   |               |
| Туре                                       | Alto (SE 1001)                                                  |                                            |               |
| Pressure range                             | 0 – 10 bar                                                      | Housing                                    | V2A           |
| Voltage                                    | 4 – 20 mA                                                       |                                            |               |

# 12.1.1 Technical data for the Inspexx<sup>®</sup> PowerUser BASIC

| Water supply                |                           | Material           |                   |
|-----------------------------|---------------------------|--------------------|-------------------|
| Connection                  | Size G 1 ½.               | Shutoff valve      | Brass             |
| Pressure range              | 0,4 – 0,6 MPa (4 – 6 bar) |                    |                   |
| Metering pump               |                           | Material           |                   |
| Туре                        | EMP 16 l/h E60            | Pump head          | PVDF              |
| Max. capacity               | 16 l/h                    | Diaphragm          | PTFE              |
| Max. metering frequency     | 122 l/min                 | S/P valve          | PVDF              |
| Max. piston stroke capacity | 2.1 ml/piston stroke      | Valve balls        | Ceramic           |
| Max. back-pressure          | 10 bar.                   | O-rings            | FPM (Viton B)     |
| Max. suction height         | 2 mWS                     |                    |                   |
| S/P connection              | G 5/8                     |                    |                   |
| Oval gear meter             |                           | Material           |                   |
| Туре                        | 00540                     | Housing            | PVC               |
| Flow rate                   | 16-54 l/h                 | Cover              | PVC (transparent) |
| Pulse rate                  | 1 ml/pulse                | O-ring seals       | FPM (Viton B)     |
| Maximum pressure            | 10 bar                    | Oval gears         | PEEK              |
| Max. fluid temperature      | + 40°C                    | Oval gear spindles | Ceramic           |
| Max. viscosity              | 1000 mPas                 |                    |                   |
| Connection                  | Size G 1/4                |                    |                   |
| Ventilation valve           |                           | Material           |                   |
| Valve size                  | DN 15 AV"                 | Housing            | PVDF              |
| Working range               | 0.8 – 10 bar.             | Diaphragm          | PTFE              |
| Minimum back-pressure       | 0.8 bar.                  | O-rings            | Viton B           |
| Max. flow rate              | 24 l/h                    |                    |                   |
| Bypass connection           | 6/8mm pipe                |                    |                   |

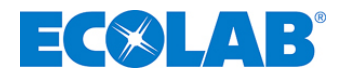

| Pressure pump P2.1 / 0.5 – 4 n | n³/h                       | Material        |                 |  |
|--------------------------------|----------------------------|-----------------|-----------------|--|
| Туре                           | CRNE 3-15 AN-FGJ-G-E-HQQE  |                 |                 |  |
| Minmax. capacity               | 500-4000 l/h               |                 |                 |  |
| Max. back-pressure             | 7 bar                      | Pump head       | V2A multi-stage |  |
| Electrical data                | 1.1 KW, 200-240V/50 Hz     |                 |                 |  |
| Connection                     | Flange DN 40               |                 |                 |  |
| Pressure pump P2.1 / 4 – 10 m  | ³/h                        | Material        |                 |  |
| Туре                           | CRNE 10-6 AN-FGJ-G-E-HQQE  |                 |                 |  |
| Minmax. capacity               | 4000-10,000 l/h            |                 |                 |  |
| Max. back-pressure             | 5 bar                      | bar Pump head V |                 |  |
| Electrical data                | 2.2 KW, 3 x 380-400V/50 Hz |                 |                 |  |
| Connection                     | Flange DN 40               |                 |                 |  |
| Water meter                    |                            | Material        |                 |  |
| Туре                           |                            | Gehäuse         | Messing         |  |
| Pulse rate                     | 2 ml/pulse                 |                 |                 |  |

# 12.1.2 Technical data for the Inspexx<sup>®</sup> PowerUser REDUNDANT

| Water supply                |                            | Material           |                   |
|-----------------------------|----------------------------|--------------------|-------------------|
| Connection                  | Size G 1 ½.                | Shutoff valve      | Brass             |
| Pressure range              | 0,4 – 0,6 MPa (4 – 6 bar)  |                    |                   |
| Metering pump               |                            | Material           |                   |
| Туре                        | EMP 16 l/h E60             | Pump head          | PVDF              |
| Max. capacity               | 16 l/h                     | Diaphragm          | PTFE              |
| Max. metering frequency     | 122 rpm                    | S/P valve          | PVDF              |
| Max. Piston stroke capacity | 2.1 ml/piston stroke       | Valve balls        | Ceramic           |
| Max. back-pressure          | 10 bar.                    | O-rings            | FPM (Viton B)     |
| Max. suction height         | 2 mWS                      |                    |                   |
| S/P connection              | Size G 5/8                 |                    |                   |
| Oval gear meter             |                            | Material           |                   |
| Туре                        | 00540                      | Housing            | PVC               |
| Flow rate                   | 16-54 l/h                  | Cover              | PVC (transparent) |
| Pulse rate                  | 1 ml/pulse                 | O-ring seals       | FPM (Viton B)     |
| Maximum pressure            | 10 bar                     | Oval gears         | PEEK              |
| Max. fluid temperature      | + 40°C                     | Oval gear spindles | Ceramic           |
| Max. viscosity              | 1000 mPas                  |                    |                   |
| Connection                  | Size G 1/4                 |                    |                   |
| Ventilation valve           |                            | Material           |                   |
| Valve size                  | DN 15 AV"                  | Housing            | PVDF              |
| Working range               | 0.8 – 10 bar.              | Diaphragm          | PTFE              |
| Minimum back-pressure       | 0.8 bar.                   | O-rings            | Viton B           |
| Max. Flow rate              | 24 l/h                     | _                  |                   |
| Bypass connection           | 6/8mm pipe                 |                    |                   |
| Pressure pump P2.1 / P2.2   | / 0.5 – 4 m³/h             | Material           |                   |
| Туре                        | CRNE 3-15 AN-FGJ-G-E-HQQE  | Pump head          | V2A multi-stage   |
| Minmax. capacity            | 500-4000 l/h               |                    |                   |
| Max. back-pressure          | 7 bar                      |                    |                   |
| Electrical data             | 1.1 KW, 200-240V/50 Hz     |                    |                   |
| Connection                  | Flange DN 40               |                    |                   |
| Pressure pump P2.1 / P2.2   | / 4 – 10 m³/h              | Material           |                   |
| Туре                        | CRNE 10-6 AN-FGJ-G-E-HQQE  | Pump head          | V2A multi-stage   |
| Minmax. capacity            | 4000-10,000 l/h            |                    |                   |
| Max. back-pressure          | 5 bar                      |                    |                   |
| Electrical data             | 2.2 KW, 3 x 380-400V/50 Hz |                    |                   |
| Connection                  | Flange DN 40               |                    |                   |

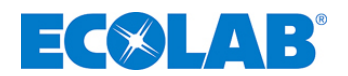

# 13 Spare Parts

# 13.1 Spare parts PowerUser BASIC

Fig. 13.1

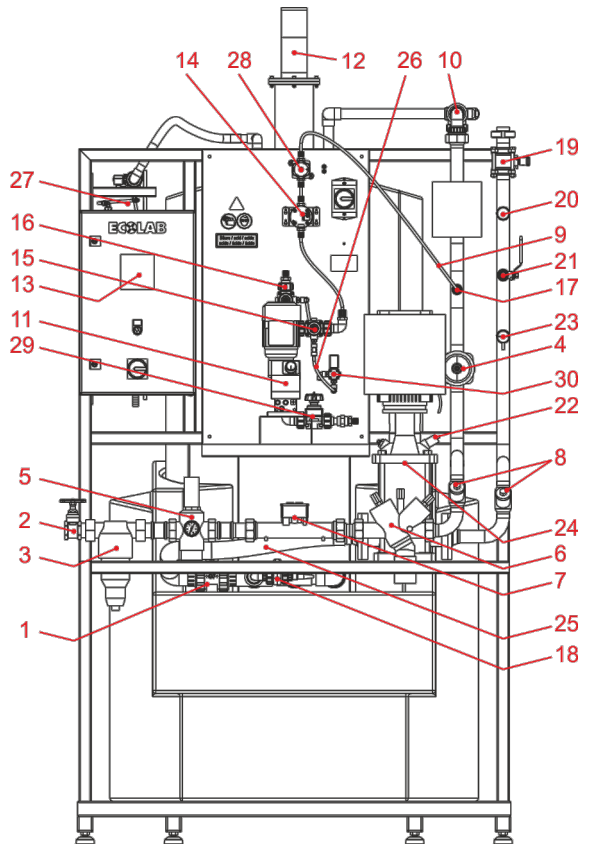

| Item | Description                                                               | Article no.  | EBS no.    |
|------|---------------------------------------------------------------------------|--------------|------------|
| 1    | Ball valve/PVC-FPM/d 50/161 546 076                                       | 100000006086 | on request |
| 2    | Shutoff slide valve G 1 1/2 / red brass                                   | 100000004100 | on request |
| 3    | Protective filter R11/2a DN40 9m <sup>3</sup> /h brass                    | 415501011    | on request |
|      | 2/2-way diaphragm valve / type: 650                                       | 100000004956 | on request |
| 4    | Spare diaphragm / type: E5 DN32-40 PTFE                                   | 415502323    | 10006068   |
| 5    | Pressure reducer, B 1.5-12 bar 11/2" brass                                | 415500627    | on request |
| 6    | System isolator BA295 R11/2 DN40                                          | 415503448    | on request |
| 7    | Volume meas. ultrasound, G2 DN40 0.2L/I                                   | 419901049    | on request |
| 8    | Non-return valve DN40, special steel/FKM                                  | 415503488    | on request |
| 9    | Pipe D.8x1MM (6/8) PTFE, NATURAL                                          | 417400224    | on request |
| 10   | 3-way ball valve, type 543 PVC-U DN 25                                    | 100000004989 | on request |
| 11   | Metering pump EMP III E6000160PV10FPKEPV999908999999999901                | Auf Anfrage  | on request |
| 12   | Ultrasound fill level meter 4DR.UITV.                                     | 418264061    | on request |
| 13   | Unitronics OPLC Vision, V130-33-T2                                        | auf Anfrage  | on request |
| 14   | OGM PLUS 00540VCFPPKKE-G1/4i-99-0001m-P                                   | 280049       | on request |
| 45   | 2/2 way diaphragm valve type 610 PVDF, DN15 spring closed                 | 415502450    | on request |
| 15   | Spare diaphragm / type: DN10-15 PTFE                                      | 415502516    | 10002172   |
| 40   | 2/2 way diaphragm valve type 610 DN15G1 spring open                       | 415502444    | on request |
| 10   | Spare diaphragm / type: DN10-15 PTFE                                      | 415502516    | 10002172   |
| 17   | DVM PTPVFPGL009, G 1/2-G 5/8-37                                           | 245038       | on request |
| 18   | Leak detection, variable                                                  | 281004       | on request |
| 19   | Ball valve 1 ¼" VA 3-part                                                 | 38340304     | on request |
| 20   | Pressure-operated switch 0.5 bar (SE1001)                                 | SE1001       | on request |
| 21   | Ball valve 1/2" VA 4A                                                     | 415502024    | on request |
| 22   | Pressure sensor for the centrifugal pump (pos. 24)                        | 100000012929 | on request |
| 23   | Flow sensor SI5000                                                        | 415703259    | on request |
| 24   | Centrifugal pump CRNE10-04 AN-FGJ-G-E-HQQE                                | 417501811    | on request |
| 25   | Spiral hose 50x3.5 PVC transparent                                        | 417400566    | on request |
| 26   | Pipe D.6 x 1 MM PE-soft, BLUE                                             | 417400352    | 10090483   |
| 27   | Connexx Switch (see Operating Instruction CONNEXX, Art. no. 417101375,    | 182604       | 10001313   |
|      | chapter <u>9.1</u> "Spare parts")                                         | 102004       | 10001010   |
| 28   | 2/2-way diaphragm valve DN12G3/8 PVDF/PTFE hand-operated on pressure side | 415502449    | on request |
|      | Spare diaphragm / type: DN10-15 PTFE                                      | 415502516    | 10002172   |
| 29   | 2/2-way diaphragm valve DN15G1 PVDF/PTFE/AV hand-operated Suction side    | 415502451    | on request |
| 23   | Spare diaphragm / type: DN10-15 PTFE                                      | 415502516    | 10002172   |
| 30   | 3/2 way solenoid valve HS 1/4 24VDC 322                                   | 417704124    | on request |

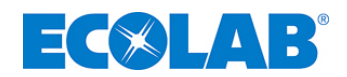

# 13.2 Spare parts PowerUser REDUNDANT

Fig. 13.2

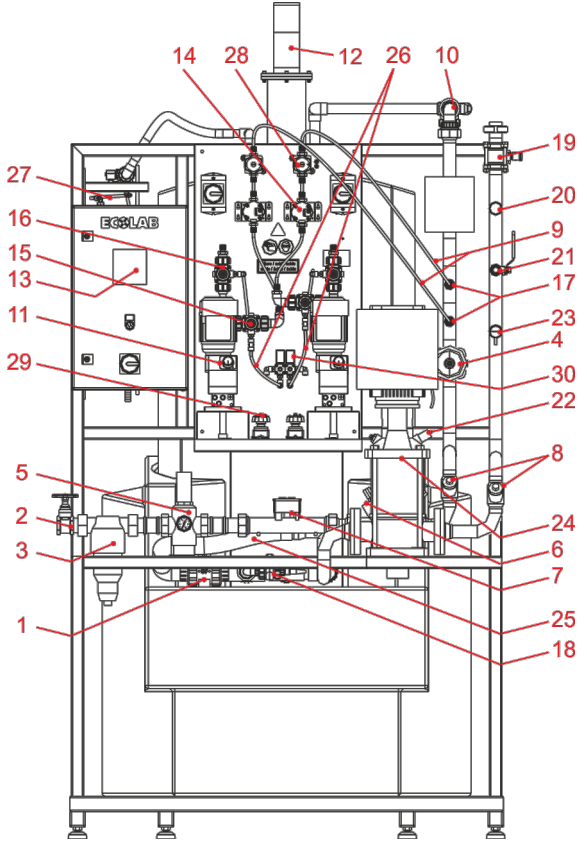

| Item | Description                                                               | Article no.  | EBS no.    |
|------|---------------------------------------------------------------------------|--------------|------------|
| 1    | Ball valve/PVC-FPM/d 50/161 546 076                                       | 100000006086 | on request |
| 2    | Shutoff slide valve G 1 1/2 / red brass                                   | 100000004100 | on request |
| 3    | Protective filter R11/2a DN40 9m <sup>3</sup> /h brass                    | 415501011    | on request |
| 4    | 2/2-way diaphragm valve / type: 650                                       | 100000004956 | on request |
| -    | Spare diaphragm / type: E5 DN32-40 PTFE                                   | 415502323    | 10006068   |
| 5    | Pressure reducer, B 1.5-12 bar 11/2" brass                                | 415500627    | on request |
| 6    | System isolator BA295 R11/2 DN40                                          | 415503448    | on request |
| 7    | Volume meas. ultrasound, G2 DN40 0.2L/I                                   | 419901049    | on request |
| 8    | Non-return valve DN40, special steel/FKM                                  | 415503488    | on request |
| 9    | Pipe D.8x1MM (6/8) PTFE, NATURAL                                          | 417400224    | on request |
| 10   | 3-way ball valve, type 543 PVC-U DN 25                                    | 100000004989 | on request |
| 11   | Metering pump EMP III E6000160PV10FPKEPV999908999999999901                | Auf Anfrage  | on request |
| 12   | Ultrasound fill level meter 4DR.UITV.                                     | 418264061    | on request |
| 13   | Unitronics OPLC Vision, V130-33-T2                                        | auf Anfrage  | on request |
| 14   | OGM <sup>PLUS</sup> 00540VCFPPKKE-G1/4i-99-0001m-P                        | 280049       | on request |
| 15   | 2/2 way diaphragm valve type 610 PVDF, DN15 spring closed                 | 415502450    | on request |
| 15   | Spare diaphragm / type: DN10-15 PTFE                                      | 415502516    | 10002172   |
| 40   | 2/2 way diaphragm valve type 610 DN15G1 spring open                       | 415502444    | on request |
| 10   | Spare diaphragm / type: DN10-15 PTFE                                      | 415502516    | 10002172   |
| 17   | DVM PTPVFPGL009, G 1/2-G 5/8-37                                           | 245038       | on request |
| 18   | Leak detection, variable                                                  | 281004       | on request |
| 19   | Ball valve 1 ¼" VA 3-part                                                 | 38340304     | on request |
| 20   | Pressure-operated switch 0.5 bar (SE1001)                                 | SE1001       | on request |
| 21   | Ball valve 1/2" VA 4A                                                     | 415502024    | on request |
| 22   | Pressure sensor for the centrifugal pump (pos. 24)                        | 100000012929 | on request |
| 23   | Flow sensor SI5000                                                        | 415703259    | on request |
| 24   | Centrifugal pump CRNE10-04 AN-FGJ-G-E-HQQE                                | 417501811    | on request |
| 25   | Spiral hose 50x3.5 PVC transparent                                        | 417400566    | on request |
| 26   | Pipe D.6 x 1 MM PE-soft, BLUE                                             | 417400352    | 10090483   |
| 27   | Connexx Switch (see Operating Instruction CONNEXX, Art. no. 417101375,    | 182604       | 10001313   |
|      | chapter <u>9.1</u> "Spare parts")                                         | 102004       | 10001010   |
| 28   | 2/2-way diaphragm valve DN12G3/8 PVDF/PTFE hand-operated on pressure side | 415502449    | on request |
|      | Spare diaphragm / type: DN10-15 PTFE                                      | 415502516    | 10002172   |
| 29   | 2/2-way diaphragm valve DN15G1 PVDF/PTFE/AV hand-operated Suction side    | 415502451    | on request |
| 20   | Spare diaphragm / type: DN10-15 PTFE                                      | 415502516    | 10002172   |
| 30   | 3/2 way solenoid valve HS 1/4 24VDC 322                                   | 417704124    | on request |

| Dokumenten Nr.:<br>document no.:                                                                  | 417101638               |  |  |  |
|---------------------------------------------------------------------------------------------------|-------------------------|--|--|--|
| Version / Revision:<br>version / review:                                                          | 2                       |  |  |  |
| Erstelldatum:<br>date of issue:                                                                   | 14.06.2012              |  |  |  |
| Letzte Änderung:<br>last changing:                                                                | 16.07.2014              |  |  |  |
| © Copyright Ecolab Engineering GmbH, 2014<br>Alle Rechte vorbehalten. <i>All rights reserved</i>  |                         |  |  |  |
| Nachdruck, auch auszugsweise, nur mit Genehmigung<br>der Firma Ecolab Engineering GmbH gestattet. |                         |  |  |  |
| Reproduction, also in part, o<br>Ecolab Engineering GmbH.                                         | only with permission of |  |  |  |
|                                                                                                   |                         |  |  |  |